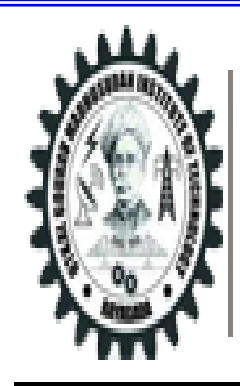

UTKAL GOURAV MADHUSUDAN INSTITUTE OF TECHNOLOGY, RAYAGADA | Govt. of Odisha ଉତ୍କଳ ଗୌରବ ମଧୁସୂଦନ ବୈଷୟିକ ଅନୁଷ୍ଠାନ, ରାୟଗଡ

# **PLC & AUTOMATION**

# **LAB MANUAL**

**6<sup>TH</sup> SEMESTER E&TC ENGG.** 

DEPTT. OF ELECTRONICS & TELECOMMUNICATION ENGG. U.G.M.I.T. RAYAGADA

## VISION OF THE INSTITUTE

Our vision is to develop highly skilled, well educated society where all access their potential and compatible to social and economical prosperity of the country.

## MISSION OF THE INSTITUTE

To provide high quality education, develop technical skills and innovative capabilities so as to enable the product to serve the society better with ethical values and tomorrow's workforce.

# VISION OF THE DEPARTMENT (Department of ETC)

To establish Electronics and Telecommunication Engineering Department as the center of excellence in Education, research, technology, producing skilled and ethical Electronics and Telecommunication Engineers who can meet the needs of current technological advancements and can adapt to the accelerating changes at state and national level.

| Mission<br>No | Mission Statement                                                                                                    |
|---------------|----------------------------------------------------------------------------------------------------|
| M1            | To offer quality education through innovative teaching methods<br>and practical orientations to prepare the students for areal-<br>time design and development so as to pursue a successful<br>career. |
| M2            | To produce diploma graduates with technical expertise , professional attitude and ethical values.                                                                                                    |
| М3            | To provide the best learning environment to the students, faculty and staff members conducive to create excellence in technical education.                                                             |
| M4            | To encourage students to pursue higher studies, to appear various competitive examinations and other career enhancement courses.                                                                       |
| M5            | To improve department-industries collaboration through warious internship and training programs.                                                                                                    |

# MISSION OF THE DEPARTMENT (Department of ETC)

## **PRECAUTIONS:**

• Properly connect the microprocessor and microcontroller kit with power

supply terminals.

- Switch on the power supply after checking connections
- Handle the Trainer kit carefully.
- If you smell anything burning, immediately disconnect the power.
- Keep your work area dry.

## **COURSE OUTCOME**

After the completion of the course the students will be able to:

**CO1**-Design PLC ladder logic program.

CO2-Interface the PLC trainer with the PC and application trainer kit with the

PLC trainer.

**CO3**-Simulate the PLC programming and observe the output.

**CO4**-Install network card, wireless node, internal modem and switches.

**CO5**-Write and explain the procedure of the experiments conducted.

## **LIST OF EXPERIMENTS**

| S.NO. | NAME OF EXPERIMENTS                                                                                                    | PAGE NO. |
|-------|----------------------------------------------------------------------------------------------------|----------|
| 1     | Introduction to PLC trainer & its installation with PC                                                                                                    |          |
| 2     | Write and implement a simple ladder logic program using digital inputs and outputs for PLC.                                                                                                    |          |
| 3     | <ul> <li>Write and implementation of simple ladder logic program using timer</li> <li>1) On delay timer</li> <li>2) Off delay timer</li> <li>3) Retentive timer</li> </ul>                                                                      |          |
| 4     | <ul> <li>Write and implementation of simple ladder logic program using counter.</li> <li>1) UP counter</li> <li>2) Down counter</li> </ul>                                                                                                    |          |
| 5     | Write program on MOVE, control statement, math function, data manipulation technique on PLC.                                                                                                    |          |
| 6     | To study about conveyor control system using PLC                                                                                                    |          |
| 7     | Write and implement ladder logic program to on-off the DC motor using PLC                                                                                                    |          |
| 8     | To study the traffic light controller system by using PLC                                                                                                    |          |
| 9     | Interface SCADA with PLC and associate tags with memory and I/<br>O and operate the PLC inputs through the switch symbol from the<br>computer screen and view the status of the outputs using lamp<br>and motor graphics symbols in the screen. |          |

# Programming and Logic Control (PLC)

#### AIM OF THE EXPERIMENT:

Introduction /Familiarization PLC trainer & its instruction with PC.

#### **APPARATUS REQUIRED:**

| Sl. no. | Name of Equipment            |
|---------|------------------------------|
| 1       | Programmable Logic           |
|         | Controller (PLC) trainer kit |
| 2       | Personal Computer            |

#### **THEORY:**

#### What is PLC?

A programmable logic controller (PLC) is an industrial computer control system that continuously monitors the state of input device and makes decisions based upon a custom program to control the state of output devices.

#### What is inside a PLC?

- The central processing unit, the CPU, contains an internal program that tells the PLC how to perform the following functions.
- The CPU combines a microprocessor, an integrated power supply, input and output circuits, built in PROFINET, high speed motion control I/O, and on-board analog input in a compact housing to create a powerful controller.
- After you download your program, the CPU contains the logic required to monitor and control the devices in your application.
- The CPU monitors the input and changes the outputs according to the logic of your user program, which can include Boolean logic, counting, timing, complex math operations and communication with other intelligent devices.
- > To communicate with a programming device, the CPU provides a built in PROFINET port.
- With the PROFINET network, the CPU can communicate with HMI panels or another CPU.
- To provide security for your application, every S7-1200 CPU provides password protection that allows you to configure access to the CPU functions.

- The CPU supports only a preformatted SIMATIC memory card. To insert a memory card, open the top CPU door and insert the memory card in the slot.
- > Use the optional SIMATIC memory card either as a program card or as a transfer card.
- Digital inputs in the controller are 14 and voltage is 24. Digital outputs in the controller are 10 and voltage is 24.
- > Back panel is available to connect extra I/O modules and communication modules.
- > Analog input in the controller is two.
- ▶ Input power supply to the controller is 120/240 VAC.
- > Three communication modules and eight I/O expansion modules can be used.
- > Modbus communication board, output board and analog input board can be used.

## **PLC Languages:**

The function of all programming languages is to allow the user to communicate with the programmable controller via a programming device. They all convey to the system, by means of instructions, a basic control plan.

- The most common types of languages encountered in programmable controller system design is;
  - a) Ladder Diagram (LD)
  - b) Function Block Diagram (FBD)

## LADDER DIAGRAM (LD)

Traditional ladder logic is graphical programming language. Initially programmed with simple contacts that simulated the opening and closing relays, counters, timers, shift registers etc.

#### FUNCTION BLOCK DIAGRAM (FBD)

Useful for expressing the interconnection of control system algorithms and logic.

## HARDWARE/SOFTWARE REQUIREMENT:

Processor type - Intel Pentium i3, 2.5 GHZ or similar

RAM - 4GB

Available hard disk space - 10 GB on system drive C:\

*Operating systems*- windows XP professional SP3, windows 2003 server R2 SP2, windows 7 (professional, enterprise, ultimate) SP1, windows 10 pro

Graphics card - 32MB RAM 24-bit color depth

Screen resolution - 1024 x 768

Network - 20 M bit/s Ethernet or faster

Optical drive- DVD-ROM

## **PROCEDURE: (PLC SETUP)**

- 1. First select **TIA portal 14.0** and double click on it.
- 2. Double click on "**Create new project**" then select the "**Project name**" and select the location path to save project and then click "**Create**".
- 3. Double click on "Configure a device".
- 4. Click "Add new device". After device is added click "Controller" and then click on "SIMATIC S71200".
- 5. Click on **"CPU**" and **"CPU 1214 DC/DC/DC**", then select the required **"MLFB**" number and click **"Add**".
- Now select the signal module AQ1x12 BIT and Add to the CPU and save the project by pressing CTRL+S key.
- The select respective expansion module 3 no's of DI 16/DQ 16x24VDC, 1 no. of DI 8/DQ8 x 24 VDC and 1 no. of AI 4 x 13 BIT/AQ 2 x 14 BIT from the hardware catalogue.
- 8. Double click on the "RJ 45" symbol in the controller, now "Properties" of the controller will be open and Ethernet configuration also open, if it is not opened just click on the Ethernet address and change IP address and change IP address as required then save the project.
- 9. Then go to **"Downloading the program**" setting for click on the **"Compile**" icon and then click on the **"Download**" icon.
- 10. Then automatically the "Extended to download device" window open. Select the "PN/IE" into the type of the "PG/PC" interface and also select the "Show all compatible devices". Finally click the "Start search" option and then click the "Load" button.
- 11. In software synchronization before loading to a device window in opens and then clicks the "**Continue without synchronization**" option below.

12. "Stop modules", "Stop all" option and then "Load" option and then load option and also goes to "Load results" window tick the "Start all" and click the "Finish" option.

#### **PROGRAMMING METHOD IN PLC:**

- Click "PLC-1" in the project tree then click "Program block" and click "main OB1". Now OB1 is created (object block1).
- 2. Now select the network and double click on "**normally open**" icon (⊣⊢).
- Now normally open is added. Now add the "output coil" (- () -) in the network. Then double click on the both NO contact and output coil to enter their addresses simultaneously.
- 4. After it click on the "**Compile**" icon then "**Download to device**" icon.
- 5. For make an online process goes to click the "**Monitoring on/off**" icon. Then the window shows the online mode of the PLC.

#### **RESULT:**

We studied introduction of PLC, its installation with PC, hardware components, building various blocks and determine no. of digital inputs/outputs & analog inputs/outputs.

# Write and implement a simple ladder logic program to study and verify and gate using digital inputs and outputs for PLC.

## **AND-GATE OPERATION**

## AIM OF THE EXPERIMENT:

Test the truth table of AND gate using PLC software.

## **APPARATUS REQUIRED**:

| Sl. no. | Apparatus Name                       |
|---------|--------------------------------------|
|         |                                      |
| 1.      | PLC trainer kit                      |
| 2.      | Personal computer installed with PLC |
|         | software                             |
| 3.      | Ethernet cable                       |
| 4.      | Patch chords                         |

## THEORY:

- 1) In AND\_GATE operation is used to make the multiple operations of 2 inputs. Now using A&B are 2 inputs and C is the output.
- 2) Now generating the following formula to create the AND gate operation is given below.

A.B = C

## Programming:-

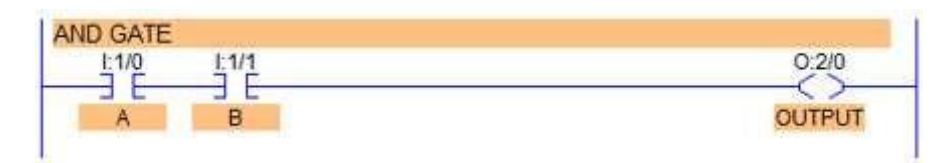

## Truth table & Symbol of AND gate:

| Α | В | С |
|---|---|---|
| 0 | 0 | 0 |
| 0 | 1 | 0 |
| 1 | 0 | 0 |
| 1 | 1 | 1 |

#### 0-LOW ; 1-HIGH

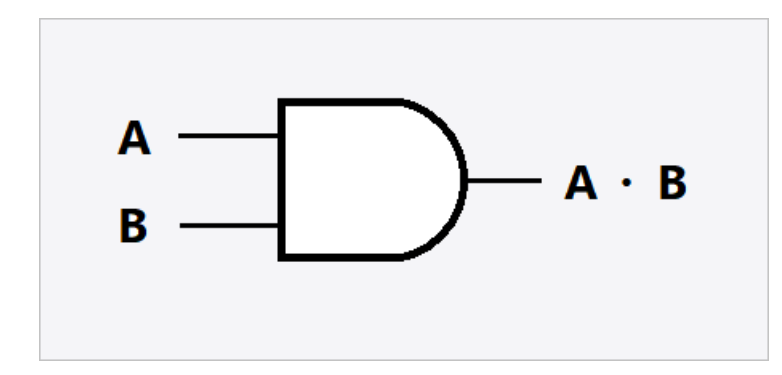

#### PROCEDURE:

- Click "PLC-1" in the project tree then click "Program block" and click "Main OB1". Now OB1 is created (object block1).
- 2. Now write an **AND\_GATE** operation for make a 2 inputs like A and B. It is created by using two normally open contacts. And their addresses are **A(I0.0)** and **B(I0.1)**.
- 3. And the only one output can be used in this program that is C and their address is **(Q0.0)**.
- 4. After saved the program go to online mode to click **GO Online** icon directly.
- 5. After click the online mode goes to select the **Monitoring ON/OFF** icon.
- 6. Finally the two inputs [(10.0),(10.1)] are goes to HIGH the output[Q0.0] will goes to HIGH.

#### **CONCLUSION:**

Thus, the AND\_GATE operation was studied successfully through PLC Software.

## **OR-GATE OPERATION**

#### AIM OF THE EXPERIMENT:

Test the truth table of OR gate using PLC software.

#### **APPARATUS REQUIRED:**

| Sl. no. | Apparatus Name                       |  |
|---------|--------------------------------------|--|
| 1.      | PLC trainer kit                      |  |
| 2.      | Personal computer installed with PLC |  |
| 3.      | Ethernet cable                       |  |
| 4.      | Patch chords                         |  |

## THEORY:

- In OR\_GATE operation is used to make the addition operation of 2 inputs. Now using A&B are 2 inputs and C is the output.
- > Now generating the following formula to create the AND\_GATE operation is given below.

 $\mathbf{A} + \mathbf{B} = \mathbf{C}$ 

## Programming: -

| GATE  | 0.04   |
|-------|--------|
|       | 0.21   |
|       | OUTPUT |
| 1-1/1 |        |
|       |        |

## TRUTH TABLE & SYMBOL OF OR\_GATE:

| Α | В | С |
|---|---|---|
| 0 | 0 | 0 |
| 0 | 1 | 1 |
| 1 | 0 | 1 |
| 1 | 1 | 1 |

#### 0-LOW ; 1-HIGH

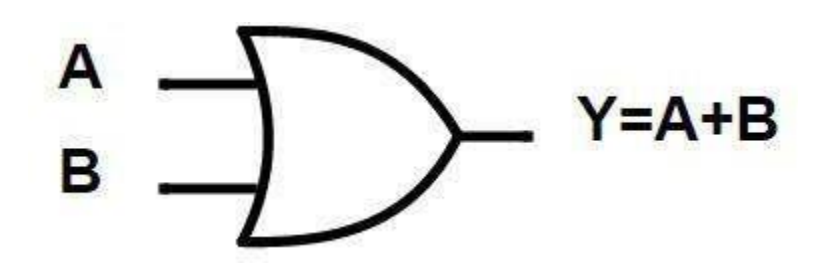

#### **PROCEDURE**:

- 1. Click PLC-1 in the project tree then click **program block** and then click **main OB1**.
- 2. Now the (object block 1) **OB1** is created.
- 3. Now write an **OR\_GATE** operation for make 2 inputs like A and B.
- 4. It is created by using two normally open contacts parallel connection. And their addresses are A (**I0.0**) and B (**I0.1**).
- And the only one output can be used in this program that is C and their address is (Q0.0).
- 6. Then save the program to press (CTRL+S) function it will be saved.
- 7. After saved the program go to online mode to click **GO Online** icon directly.
- 8. After click the online mode goes to select the Monitoring ON/OFF icon.
- 9. Finally, the inputs [(I0.0), (I0.1)] are goes to **HIGH** the output [Q0.0] will goes to **HIGH**. It can be represented in **Green** color indication.

#### CONCLUSION:

Thus, the **OR\_GATE** operation was studied successfully through **PLC Software**.

## EX OR-GATE

#### AIM OF THE EXPERIMENT:

Test the truth table of EX- OR gate using PLC software.

#### **APPARATUS REQUIRED:**

| Sl. no. | Apparatus Name                                |
|---------|-----------------------------------------------|
| 1.      | PLC trainer kit                               |
| 2.      | Personal computer installed with PLC software |
| 3.      | Ethernet cable                                |
| 4.      | Patch chords                                  |

## THEORY:

- In EX-OR\_GATE operation is used to make the operation of inequality functions of inputs. Now using A, B and C is the output.
- Now generating the following formula to create the EX-OR\_GATE operation is given below.

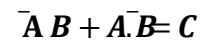

#### PROGRAMMING: -

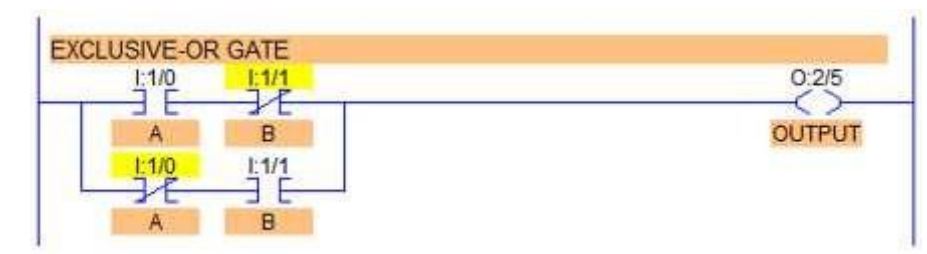

## TRUTH TABLE & SYMBOL OF EX-OR GATE:

| Α | В | С |
|---|---|---|
| 0 | 0 | 0 |
| 0 | 1 | 1 |
| 1 | 0 | 1 |
| 1 | 1 | 0 |

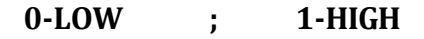

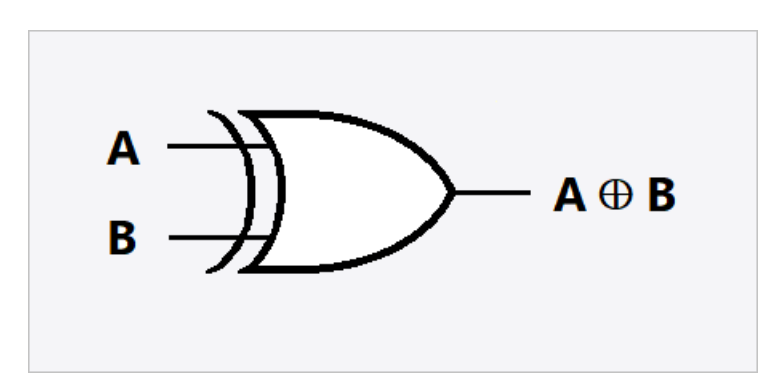

#### **PROCEDURE**:

- 1. Click **PLC-1** in the project tree then click **program block** and then click **main OB1**.
- 2. Now the (object block 1) **OB1** is created.
- 3. Now write an **EX-OR\_GATE** operation for make a 2 inputs like A and B.
- 4. Then save the program and go to **download** into PLC.
- 5. After saved the program go to online mode to click **GO Online** icon directly.
- 6. Finally **monitoring** all the values of the inputs and outputs.
- All the inputs are LOW at that time the output is LOW. The inequality functions of Inputs are HIGH the Output is HIGH.
- 8. Thus, the all input values are **HIGH** at that time the Output is **HIGH**.

#### CONCLUSION:

Thus, the **EX-OR\_GATE** operation was studied successfully through **PLC Software**.

## **EX\_NOR-GATE**

#### **AIM OF EXPERIMENT:**

Test the truth table of EX- OR gate using PLC software.

## **APPARATUS REQUIRED:**

| Sl. no. | Apparatus Name                                |
|---------|-----------------------------------------------|
| 1.      | PLC trainer kit                               |
| 2.      | Personal computer installed with PLC software |
| 3.      | Ethernet cable                                |
| 4.      | Patch chords                                  |

## THEORY:

- In EXNOR\_GATE operation is used to make the inverse operation of the EXNOR\_GATE values. Now using A,B and C is the output.
- Now generating the following formula to create the EXNOR\_GATE operation is given below.

$$\overline{A}B + A.B = C$$

## Programming: -

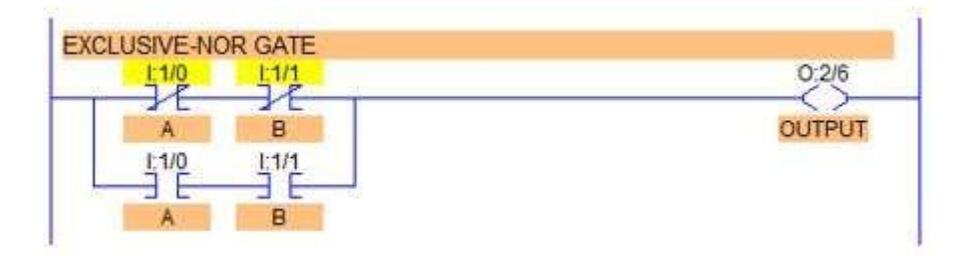

## TRUTH TABLE & SYMBOL OF EXNOR\_GATE:

| Α            | В | С |
|--------------|---|---|
| 0            | 0 | 1 |
| 0            | 1 | 0 |
| 1            | 0 | 0 |
| 1            | 1 | 1 |
| 0-LOW 1-HIGH |   |   |

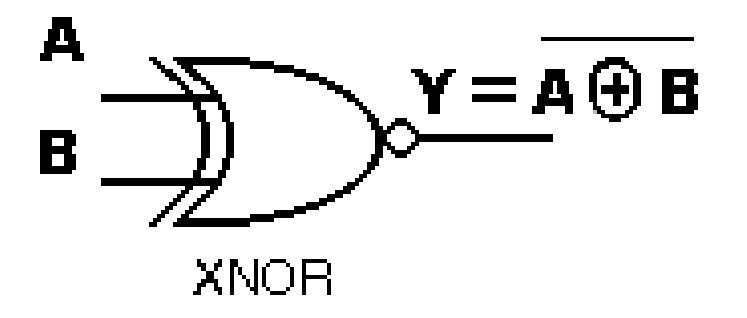

#### PROCEDURE:

- 1. Click **PLC-1** in the project tree then click **program block** and then click **main OB1**.
- 2. Now the (object block 1) **OB1** is created.
- 3. Now write an **EXNOR\_GATE** operation for make 2 inputs like A and B.
- 4. Then save the program and go to **download** into PLC.
- 5. After saved the program go to online mode to click **GO Online** icon directly.
- 6. Finally **monitoring** all the values of the inputs and outputs.
- 7. All the inputs are **LOW** at that time the output is **HIGH**. The inequality functions of Inputs are **HIGH** the Output is **HIGH**.
- Thus, the all input values are **HIGH** at that time the Output is **HIGH**.

#### **CONCLUSION**:

Thus, the **EX-NOR\_GATE** operation was studied successfully through **PLC Software**.

## Write and implementation of simple ladder logic program using timer

## **ON DELAY TIMER**

#### AIM OF THE EXPERIMENT:

To study the ON Delay Timer operation using PLC Software.

## **APPARATUS REQUIRED:**

- PLC Trainer kit
- Personal Computer Installed with PLC Software
- Ethernet cable
- Patch chords

## THEORY:

- ON Delay Timer is used to make the Delay operation in processes.
- ✤ It can control the inputs and outputs of the field instruments.

## **PROCEDURE:**

- 1. Click PLC-1 in the project tree "1" then click program block "2" and click main OB1 "3" as shown in the below image.
- 2. Now the (Object Block1) OB1 is created.
- 3. Now select the On-Delay Timer goes to instructions tab and click the Basic Instructions and select the Timer operations tab and then double click the TON block.
- 4. Now the call options block is displayed. Then change the data block name. And click the automatic option finally select the ok button.
- 5. Now the Timer block is created in network is shown below the diagram. And also, that one input and one output coil is created in same network for testing the timer block.
- 6. The input can be connected with IN of the Timer block. Then output coil connected with Q of the Timer block.
- 7. Then given the addresses for input and outputs. And finally given the preset time for the Timer goes to double click the PT in timer block and write the values in sec.
- 8. Then save the program and download after that goes to online mode. And monitoring the program can be displayed in following images.
- 9. Then given the addresses for input and outputs. And finally given the preset time for the Timer goes to double click the PT in timer block and write the values in sec.
- 10. Then save the program and download after that goes to online mode and monitor the program.

11. When the status of the SWITCH 1(I0.0) changes from 0 to 1 the timer instruction will be executed and it will activate the MOTOR 1(Q0.0) after 10s delay.

## LADDER LOGIC PROGRAM: -

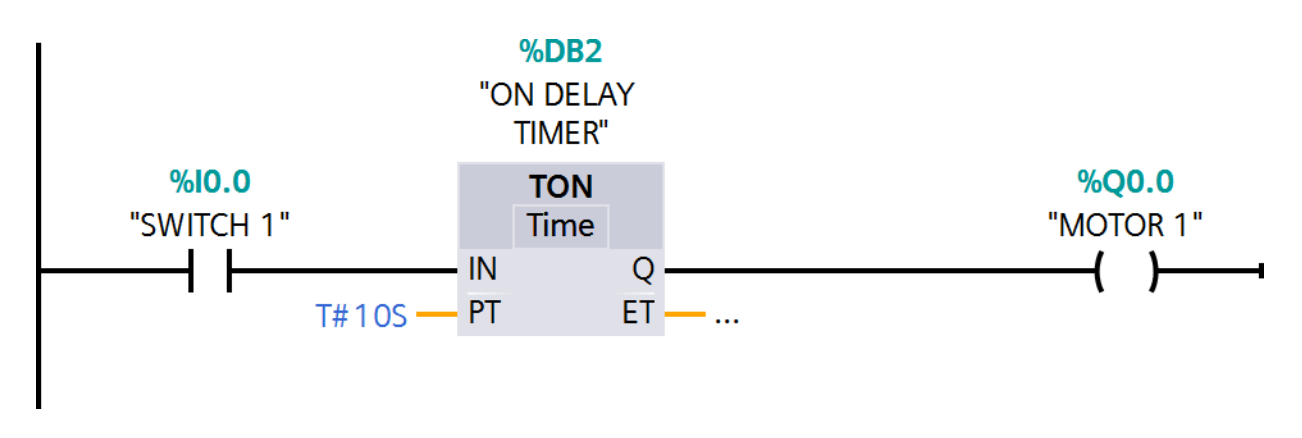

#### **CONCLUSION:**

Thus, the ladder logic program of ON Timer was written and implemented successfully using PLC Software.

## **OFF DELAY TIMER**

#### AIM OF THE EXPERIMENT:

To study the OFF-Delay Timer operation using PLC Software.

#### **APPARATUS REQUIRED:**

- PLC Trainer kit
- Personal Computer Installed with PLC Software
- Ethernet cable
- Patch chords

## **THEORY:**

- OFF Delay Timer is used to make the Delay operation in processes.
- It can be controlling the inputs and outputs of the field instruments.

## **PROCEDURE:**

- 1. Click PLC-1 in the project tree "1" then click program block "2" and click main OB1 "3" as shown in the below image
- 2. Now the below image shows (Object Block1) OB1 is created.
- 3. Now select the OFF-Delay Timer goes to instructions tab and click the Basic Instructions and select the Timer operations tab and then double click the TOF block.
- 4. Now the call options block is displayed. Then change the data block name. And click the automatic option finally select the ok button.
- 5. Now the Timer block is created in network. And also that one input and one output coil is created in same network for testing the timer block.
- 6. The input can be connected with IN of the Timer block. Then output coil is connected with Q of the Timer block.
- 7. Then given the addresses for input and outputs. And finally given the preset time for the Timer goes to double click the PT in timer block and write the values in seconds.
- 8. Then save the program and download after that goes to online mode and monitor the program.
- 9. When the status of the SWITCH 2(I0.1) changes from 0 to 1 the timer instruction will be executed and it will activate the MOTOR 2(Q0.1) immediately.

10. When the SWITCH 2(I0.1) status changes back to 0 then programmed time (PT) will start and after time MOTOR 2(Q0.1) will be OFF.

## LADDER LOGIC PROGRAM:

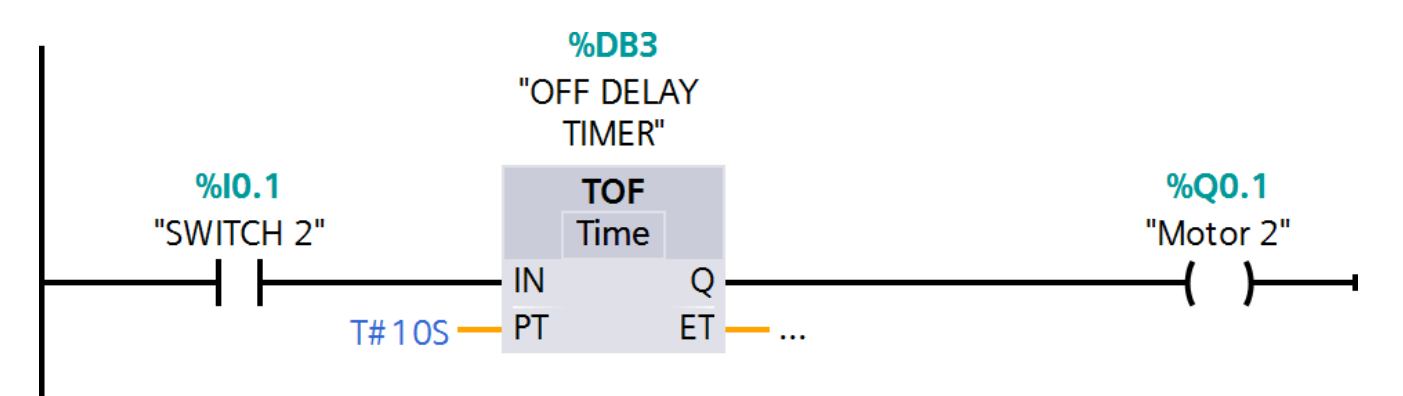

#### **CONCLUSION:**

Thus, the ladder logic program of OFF Timer was written and implemented successfully using PLC Software.

## **RETENTIVE TIMER**

## AIM OF THE EXPERIMENT:

Write and implement a simple ladder logic program using Retentive timer.

## **APPARATUS REQUIRED:**

- PLC Trainer kit
- Personal Computer Installed with PLC Software
- Ethernet cable
- Patch chords

## THEORY:

- Counts time base intervals when the instruction is true and retains the accumulated value when the instruction goes false or when power cycle occurs.
- The Retentive Timer instruction is a retentive instruction that begins to count time base intervals when rung conditions become true.
- The Retentive Timer instruction retains its accumulated value when any of the following occurs:
- Rung conditions become false.
- The processor loses power while battery backup is still maintained. And a fault occurs.

## **PROCEDURE:**

- 1. Click PLC-1 in the project tree "1" then click program block "2" and click main OB1 "3" as shown in the below image
- 2. Now the below image shows (Object Block1) OB1 is created.
- 3. Now select the Accumulator timer goes to instructions tab and click the Basic Instructions and select the Timer operations tab and then double click the TONR block.
- 4. Now the call options block is displayed. Then change the data block name. And click the automatic option finally select the ok button.
- 5. Now the Timer block is created in network. And also that one input and one output coil is created in same network for testing the timer block.
- 6. The input can be connected with IN of the Timer block. Then output coil is connected with Q of the Timer block.
- 7. Then given the addresses for input and outputs. And finally given the preset time for the Timer goes to double click the PT in timer block and write the values in seconds.
- 8. Then save the program and download after that goes to online mode and monitor the program.

- 9. When the status of the SWITCH 4(I0.3) changes from 0 to 1 the timer instruction will be executed and MOTOR 4(Q0.3) will start after 10s.
- 10. The MOTOR 4(Q0.2) will remain ON, even when the input status changes back to 0. The Reset (I0.4) is necessary to reset the timer or accumulated time.

## LADDER LOGIC PROGRAM-

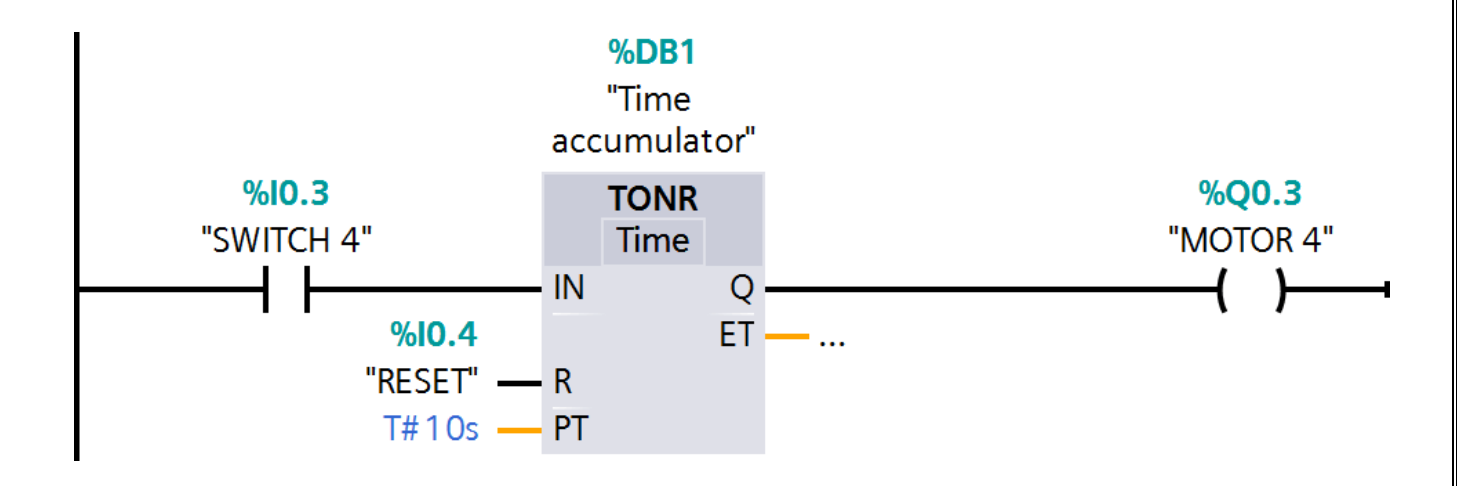

#### **CONCLUSION:**

Thus the ladder logic program of Accumulator Timer was written and implemented successfully using PLC software.

## Write and implementation of simple ladder logic program using counter

## **UP COUNTER**

#### AIM OF THE EXPERIMENT:

To study about the UP-Counter operation using PLC Software.

#### **APPARATUS REQUIRED:**

- PLC Trainer kit
- Personal Computer Installed with PLC Software
- Ethernet cable
- Patch chords

#### **THEORY:**

The counters are mainly used for counting the values from the field equipment. The UP counters can be used to counting the values in upward manner. It can be performing the incremental purpose.

## **PROCEDURE:**

- 1. Click **PLC-1** in the project tree "1" then click **program block** "2" and click **main OB1** "3".
- 2. Now the below image shows (Object Block1) OB1 is created.
- 3. To select the UP-Counter block in plc goes to **Instructions** Tab and click the **Basic Instructions** then select the **CTU** block for UP Counter operation.
- 4. Now the UP-Counter call options block can be opened. Then change the **data block** name in that Name block. And then click the **ok** button.
- 5. The following details can be entered into the UP-Counter block is given below.
- CU Make the counter Input
- Q- Counter Output
- R Reset input
- CV Count Value
- PV Preset value (Set Value)
- 6. Then save the program and goes to online mode and monitoring the counter values before and after enabling the counter block.

## LADDER LOGIC PROGRAM: -

1.

| inject trice II 4             | program1 + PLC_1 [CPU 121                          | AC ACIDICITUY] + Prog                                                                                                    | ram blocks 🕨 Ma | in [OB1]                             |                   | _ # =×      | Instructions                              |                                                                                                    |
|-------------------------------|----------------------------------------------------|----------------------------------------------------------------------------------------------------|-----------------|--------------------------------------|-------------------|-------------|-------------------------------------------|----------------------------------------------------------------------------------------------------|
| Devices                       |                                                    |                                                                                                    |                 |                                      |                   |             | Options                                   |                                                                                                    |
| 9 28                          | ふぶまさん 日日日                                          | 83:4:50                                                                                                    | 9 CO 60 88 98   | 96156888                             | 100               | 31          | 661 667                                   |                                                                                                    |
|                               | Main                                               |                                                                                                    |                 |                                      |                   |             | > Emeritor                                |                                                                                                    |
| - 1 program 1                 | hame                                               | Tionstupe                                                                                                    | Defeuit unive   | Comment                              |                   |             | - Tarcanes                                |                                                                                                    |
| Add new device                | 1 -el - Hout                                       | and the                                                                                                    |                 |                                      |                   |             | · Basic instructions                      |                                                                                                    |
| Devices & networks            | T - O = British Call                               | Bool                                                                                                    |                 | initial call of the OS               |                   | 5           | Hame                                      | Description.                                                                                                    |
| · BRC, 1 (OR) 1214C ACIDORI(E | 1 - I + Remanence                                  | Bool                                                                                                    |                 | -Tive, if mmanent date are available | le .              | 10          | F General                                 |                                                                                                    |
| Device contguistion           |                                                    |                                                                                                    |                 | et then                              |                   |             | HI BR loge aperations                     | Married States of States of States o |
| V. Online & diagnostics       |                                                    |                                                                                                    |                 |                                      |                   |             | 10 11-                                    | Normaliyat                                                                                                    |
| ▼ p Program blocks =          |                                                    | in a state of the state of the |                 |                                      |                   |             | Normally oper                             | n contact (Shii                                                                                                    |
| Add new block                 | <ul> <li>Block title: "Alkin Program Si</li> </ul> | seeb (Cicle),                                                                                                    |                 |                                      |                   |             | all -fuoit-                               | Invert NUU                                                                                                    |
| 2- Main (091)                 | Comment                                            |                                                                                                    |                 |                                      |                   |             | 41 - ()-                                  | Assignmen                                                                                                    |
| Te chinology objects          | w Mahandi I.                                       |                                                                                                    |                 |                                      |                   |             | 10 -0)-                                   | Negete acc                                                                                                    |
| • 🙀 External source files     | - Helinova II                                      |                                                                                                    |                 |                                      |                   |             | 10 -00                                    | Reset outpe                                                                                                    |
| • 🕞 PLC tags                  | Comment:                                           |                                                                                                    |                 |                                      |                   |             | 80,-00                                    | Set outpot                                                                                                    |
| Eg PLC data types             |                                                    |                                                                                                    |                 |                                      |                   |             | HI SET BP                                 | Set bit field                                                                                                    |
| Watch and force tables        |                                                    |                                                                                                    |                 |                                      |                   |             | H) Reserver                               | Reservorse                                                                                                    |
| Online beckups                |                                                    |                                                                                                    |                 | •                                    |                   |             | 82.38                                     | Sebreset II                                                                                                    |
| + m Praces                    |                                                    |                                                                                                    |                 |                                      |                   |             | R 4                                       | Repetiter R                                                                                                    |
| Bevice proxy data             | H                                                  |                                                                                                    |                 |                                      |                   |             | 10 -171-                                  | Scanopera                                                                                                    |
| El fregram arte               | <ul> <li>Network 2:</li> </ul>                     |                                                                                                    |                 |                                      |                   |             | 10 -1m-                                   | Scan opera                                                                                                    |
| ET PLC alarm test liste       | 1000000 M                                          |                                                                                                    |                 |                                      |                   |             | <u>ger</u> -0*1-                          | Set operant                                                                                                    |
| acal modules                  | Seatting (1)                                       |                                                                                                    |                 |                                      |                   |             | 81 -00-                                   | Set operan                                                                                                    |
| Hit Ungrouped devices         | E.                                                 |                                                                                                    |                 |                                      |                   |             | NGL 1- THILE                              | ScenilLO M                                                                                                    |
| Common data                   |                                                    |                                                                                                    |                 |                                      |                   |             | REC N_TREG                                | Scan RLO R                                                                                                    |
| El Documentation settings     |                                                    |                                                                                                    |                 |                                      |                   |             | R. 196                                    | Oetect post                                                                                                    |
| Dianguages & resources        |                                                    |                                                                                                    |                 |                                      |                   |             | BID F_TRIG                                | Detect neg                                                                                                    |
|                               | < 190.                                             |                                                                                                    |                 |                                      |                   |             | <ul> <li>B) Timer operations</li> </ul>   |                                                                                                    |
| Details view                  |                                                    |                                                                                                    |                 |                                      |                   |             | In Counter operations                     |                                                                                                    |
|                               |                                                    |                                                                                                    |                 |                                      |                   |             | <ul> <li>Comparator operations</li> </ul> |                                                                                                    |
|                               |                                                    |                                                                                                    |                 |                                      |                   |             | Kem functions                             |                                                                                                    |
| 201111 WARDIN                 |                                                    |                                                                                                    |                 |                                      |                   |             | Maye operations                           |                                                                                                    |
| Neme Appress                  |                                                    |                                                                                                    |                 |                                      |                   |             | ¢] II.                                    |                                                                                                    |
|                               |                                                    |                                                                                                    |                 |                                      |                   |             | > Extended instructions                   |                                                                                                    |
|                               |                                                    |                                                                                                    |                 |                                      |                   |             | > Technology                              |                                                                                                    |
|                               |                                                    |                                                                                                    |                 |                                      | 100%              | •           | > Communication                           |                                                                                                    |
|                               |                                                    |                                                                                                    |                 | 12 Properties                        | Linto D & Diamost | ice I I I I | > Optional packages                       |                                                                                                    |

## 2.

| relect tree                | program1 + PLC 1 ICPU 1214C AC/DC/RIvL + Program blocks + Main (081)                                                                                                    | EX Instructions                             |
|----------------------------|----------------------------------------------------------------------------------------------------|---------------------------------------------|
| Devices                    |                                                                                                    | Ontions                                     |
| o Te                       |                                                                                                    |                                             |
| 3                          | 1월 1월 1월 2일 1월 1월 1월 1월 1일 1월 1일 1월 1월 1일 1일 1월 1일 1월 1일 1월 1일 1월 1일 1월 1일 1월 1일 1월 1일 1월 1일 1월 1일 1월 1일 1월 1일<br>1월 1월 1월 1일 1일 1일 1월 1일 1일 1일 1일 1일 1일 1일 1일 1일 1일 1일 1일 1일                                                                                                    | 12 194 MI L 1                               |
|                            | Main                                                                                                    | > Favorites                                 |
| ] program1                 | Name Data type Default value Comment                                                                                                    | <ul> <li>Basic instructions</li> </ul>      |
| Add new device             | 1 da • input                                                                                                    | Name Description                            |
| Devices & networks         | 2 40 Initial_Call Bool Initial call of this CB                                                                                                    | 🕨 🕨 🛅 General                               |
|                            | a Remanence Soci - True, if remanent data are available                                                                                                    | 🗶 🕨 🔄 Bit logic operations                  |
| I Oder R Transition        |                                                                                                    | 1 Timer operations                          |
| The Online & diagnostics   |                                                                                                    | ▼ Gunter operations                         |
| Si teid ann black          | Block title: "Main Program Sweep (Cycle)"                                                                                                    | CEU Count up                                |
| The Main (OB1)             | Contract                                                                                                    | 🖀 CTD 🔵 Count down                          |
| Sustan Norks               | i Atawa Aketa                                                                                                    | 🖶 CTUD 🥥 Count up a                         |
| Fill Technology objects    | Network 1:                                                                                                    | Comparator operations                       |
| External source files      | Commert                                                                                                    | <ul> <li>Alath functions</li> </ul>         |
| PLC tags                   |                                                                                                    | Move operations                             |
| PLC data types             |                                                                                                    | <ul> <li>Conversion operations</li> </ul>   |
| Watch and force tables     |                                                                                                    | <ul> <li>Program control operati</li> </ul> |
| Coline backups             |                                                                                                    | <ul> <li>4 Word logic operations</li> </ul> |
| F 🔄 Traces                 |                                                                                                    | Ex Shift and rotate                         |
| Device proxy data          | Network 2:                                                                                                    |                                             |
| Program info               | New Assessment and the second second s |                                             |
| E PLC a larm text lists    |                                                                                                    |                                             |
| 🕨 🚰 Local modules          |                                                                                                    |                                             |
| • 🔚 Ungrouped devices      |                                                                                                    |                                             |
| F 📑 Commen data            |                                                                                                    |                                             |
| • 🛐 Documentation settings |                                                                                                    |                                             |
| Details view               |                                                                                                    |                                             |
|                            |                                                                                                    |                                             |
|                            |                                                                                                    |                                             |
| Name Address               |                                                                                                    |                                             |
|                            |                                                                                                    | a les a ser a ser                           |
|                            |                                                                                                    | > Extended Instructions                     |
|                            |                                                                                                    | Technology                                  |
|                            | 100%                                                                                                    | Communication                               |
|                            | Q Properties Unifo 👔 😼 Diagnostics                                                                                                    | Optional packages                           |
|                            |                                                                                                    |                                             |

3.

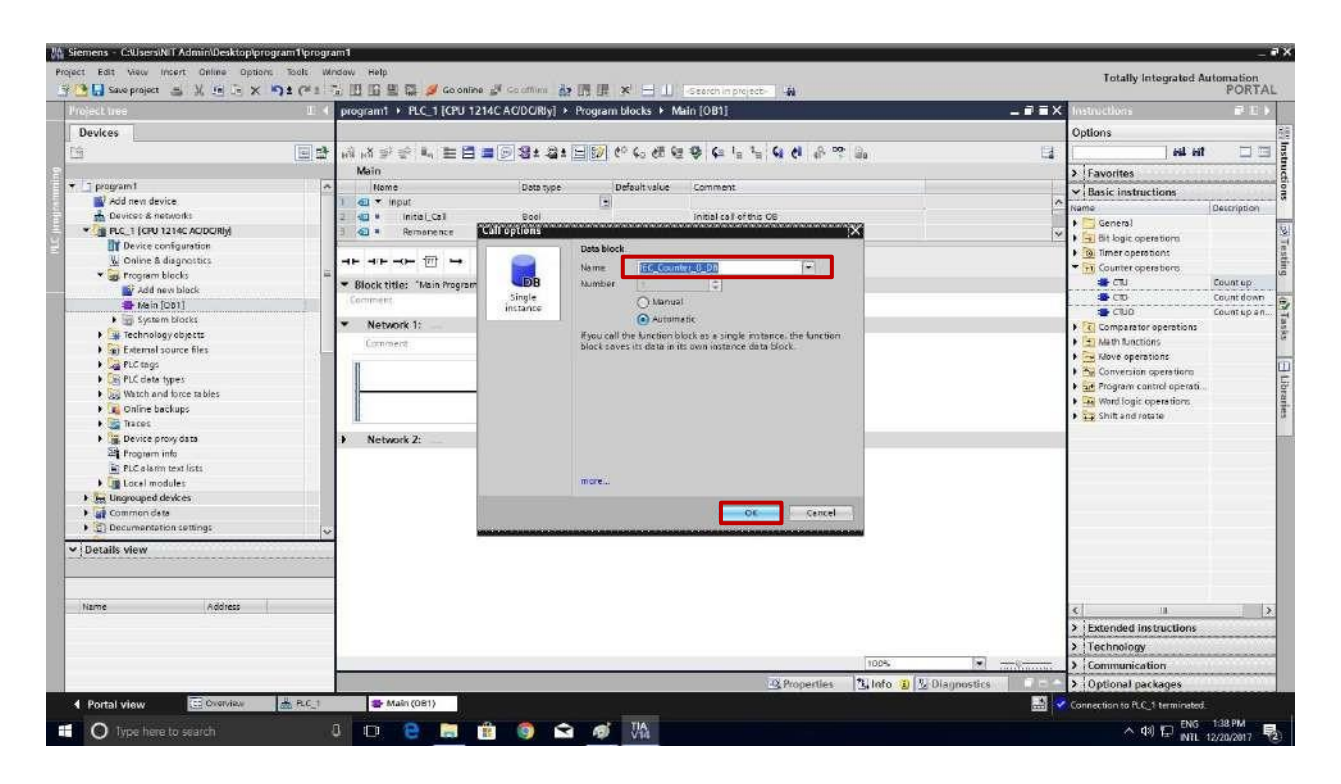

4. Now the UP-Counter block is created in network is shown below the image.

| Projectives       Projectives                                                                                                    | The sector in the sector of the sector is the sector is th |                                                                                                    |                              | a construction of the second second second second second second second second second second second second second | 1.01177             |
|----------------------------------------------------------------------------------------------------|----------------------------------------------------------------------------------------------------|----------------------------------------------------------------------------------------------------|------------------------------|----------------------------------------------------------------------------------------------------|---------------------|
| Durkes       Options         Image: Second Second Secon                                                                   | roject tree                                                                                                    | program1 + PLC_1 [CPU 1214C AC/DORIy] + Program blocks + Main [OB1]                                                                                                    | _ <b>- - - - - - - - - -</b> | Instructions                                                                                                    | 31.52               |
| Control State Control State     Control State     Control Sta      | Devices                                                                                                    |                                                                                                    |                              | Options                                                                                                    |                     |
| Yespath     Won     Yespath     Yespath                                                                                                    | 1                                                                                                    | 광 병명하는 데 도쿄 그 영*경* 티와 동안 요즘을 한 만큼 한 약 방 값 만                                                                                                    | 13                           | 64 66                                                                                                    |                     |
| Program         Mark         Disko gene         Disk gene         Disk gene <thdisk gene<="" th=""> <thdisk g<="" td=""><td></td><td>Main</td><td></td><td>&gt; Favorites</td><td></td></thdisk></thdisk>                                                                                                    |                                                                                                    | Main                                                                                                    |                              | > Favorites                                                                                                    |                     |
| Wed ern device       Implified       Implified<                                                                                                    | program t                                                                                                    | A Neme Detatype Default value Comment                                                                                                    |                              | × Baric instructions                                                                                             |                     |
| Converse & reaconds     Converse & reaconds     C      | Add new device                                                                                                    | 1 du * mput                                                                                                    | ^                            | Name                                                                                                    | Description         |
| Contraction     Contraction     Contracti      | 📩 Devices & networks                                                                                                    | 2 💶 * Inital_Cal Bool Initial call of this CB                                                                                                    | 1                            | 1 Canaral                                                                                                    | Description         |
| Image: Device configuration       Image: Device configuration       Image: Device configuration         Contract data values       Image: Device configuration       Image: Device configuration         Image: Device configuration       Image: Device configuration       Image: Device configuration         Image: Device configuration       Image: Device configuration       Image: Device configuration         Image: Device configuration       Image: Device configuration       Image: Device configuration         Image: Device configuration       Image: Device configuration       Image: Device configuration         Image: Device configuration       Image: Device configuration       Image: Device configuration         Image: Device configuration       Image: Device configuration       Image: Device configuration         Image: Device configuration       Image: Device configuration       Image: Device configuration         Image: Device configuration       Image: Device configuration       Image: Device configuration         Image: Device configuration       Image: Device configuration       Image: Device configuration       Image: Device configuration         Image: Device prov data       Image: Device prov data       Image: Device configuration       Image: Device configuration         Image: Device prov data       Image: Device configuration       Image: Device configuration       Image: Device configuration                                                                                                    | * BLC_1 (CPU 1214C ACIDC/RIy)                                                                                                    | 3 🔄 = Remonence Bool -True, if remonent data are available                                                                                                    | ¥                            | Gil Bit losir operations                                                                                         |                     |
| Were       Address       Image: Series Series       Image: Series Series         Image: Series Series       Image: Series Series       Image: Series Series       Image: Series Series         Image: Series       Image: Series       Image: Series       Image: Series         Image: Series       Image: Series       Image: Series       Image: Series         Image: Series       Image: Series       Image: Series       Image: Series         Image: Series       Image: Series       Image: Series       Image: Series         Image: Series       Image: Series       Image: Series       Image: Series         Image: Series       Image: Series       Image: Series       Image: Series         Image: Series       Image: Series       Image: Series       Image: Series         Image: Series       Image: Series       Image: Series       Image: Series         Image: Series       Image: Series       Image: Series       Image: Series         Image: Series       Image: Series       Image: Series       Image: Series       Image: Series         Image: Series       Image: Series       Image: Series       Image: Series       Image: Series       Image: Series         Image: Series       Image: Series       Image: Series       Image: Series       Image: Series       I                                                                                                    | Device configuration                                                                                                    | See See                                                                                                    | AR.                          | Imer operations                                                                                                  |                     |
| Biock title: "Kain region Sweep (Cycle")     Biock title: "Kain region Sweep (Cycle")     Biock title: "Kain region Sweep (Cycle")     Biock title: "Kain region Sweep (Cycle")     Compare of operation     Cold     Cold           | Online & diagnostics                                                                                                    |                                                                                                    |                              | T Souther operations                                                                                             |                     |
| Add new black       Wein [Do1]       Image: Second second second                                                   | <ul> <li>grogram blocks</li> </ul>                                                                                                    | · · · · · · · · · · · · · · · · · · ·                                                                                                    |                              | - CTU                                                                                                    | Coust ep:           |
| Main [201]       Image: Character of the set of the set of                                          | Add new block                                                                                                    | Company                                                                                                    |                              | <b>2</b> CTD                                                                                                    | Count down          |
| System Borks     Technology closes     Technology closes     Technology closes     Technology closes     Technology     Technology                                                                                                    | 🖶 Main [001]                                                                                                    | and the second second se |                              | 🔹 ciup                                                                                                    | Countuper           |
| Name       Address         Name       Address                                                                                                    | • I System blocks                                                                                                    | ▼ ONetwork 1:                                                                                                    |                              | F C Comparator operations                                                                                        |                     |
| Beckent Suite His     Beckent Suite His      | Technology abjects                                                                                                    | Comment                                                                                                    |                              | Alath functions                                                                                                  |                     |
| Commencing agent store     Commencing agent store     Commencing agent      | BI External source tiles                                                                                                    |                                                                                                    |                              | 🖡 🔁 Move operations                                                                                              |                     |
| Image: Section of the sectors       Image: Section of the sectors         Image: Section of the sectors       Image: Section of the sectors         Image: Section of the sectors       Image: Section of the sectors         Image: Section of the sectors       Image: Section of the sectors         Image: Section of the sectors       Image: Section of the sectors         Image: Section of the sectors       Image: Section of the sectors         Image: Section of the sectors       Image: Sector of the sectors         Image: Sector of the sectors       Image: Sector of the sectors         Image: Sector of the sectors       Image: Sector of the sectors         Image: Sector of the sectors       Image: Sector of the sectors         Image: Sector of the sectors       Image: Sector of the sectors         Image: Sector of the sectors       Image: Sector of the sectors         Image: Sector of the sectors       Image: Sector of the sectors         Image: Sector of the sectors       Image: Sector of the sectors         Image: Sector of the sectors       Image: Sector of the sectors         Image: Sector of the sectors       Image: Sector of the sectors         Image: Sector of the sectors       Image: Sector of the sectors         Image: Sector of the sectors       Image: Sector of the sectors         Image: Sector of the sectors       Image: Sector of the sectors <td><ul> <li>Gas FLC tags</li> <li>Completion states</li> </ul></td> <td>5001</td> <td></td> <td>• 🐜 Conversion operations</td> <td></td>                                                                                                    | <ul> <li>Gas FLC tags</li> <li>Completion states</li> </ul>                                                                                                    | 5001                                                                                                    |                              | • 🐜 Conversion operations                                                                                        |                     |
| Name       Address         Name       Address         Name       Name                                                                                                    | b Si Whith and home tables                                                                                                    | "EC_Counter_                                                                                                    |                              | + 🔐 Program control operati                                                                                      | 41                  |
| Name       Address         Name       Address         Name       Address         Sig Progenties       Sig Progenties         Sig Progenties       Sig Progenties         Sig Progenties       Sig Progenties         Sig Progenties       Sig Progenties         Sig Progenties       Sig Progenties         Sig Progenties       Sig Progenties         Sig Progenties       Sig Progenties         Sig Progenties       Sig Progenties                                                                                                    | Online hardone                                                                                                    | D_DR"                                                                                                    |                              | • Word logic operations                                                                                          |                     |
| Name     Address       Name     Address                                                                                                    | Genere backups                                                                                                    | 570                                                                                                    |                              | Shift and rotate                                                                                                 |                     |
| Image: Second second second                                | h Devera once dans                                                                                                    | int                                                                                                    |                              |                                                                                                    |                     |
| If Used modules       Inter a common data         If Used modules       Inter a common data         If Declaration settings       Inter a common data         If Declaration settings       Inter a common data                                                                                                    | St Pressure info                                                                                                    |                                                                                                    |                              |                                                                                                    |                     |
| Network 2:       Image: Common date       Image: Common date       Image: Common dat                                                                                                    | E Pi C ala rev taxt linte                                                                                                    | bice a cv-                                                                                                    |                              |                                                                                                    |                     |
|                                                                                                    | International and the second second sec      | STED PV                                                                                                    |                              |                                                                                                    |                     |
| Address      Address            | h in linear and desires                                                                                                    |                                                                                                    |                              |                                                                                                    |                     |
| Details view      Details view      Name     Address      Iname     Address      Iname     Address      Iname     Address      Iname     Address      Iname     Address      Iname     Address      Iname     Iname     Address      Iname     Iname     Address      Iname     Iname     Iname     Address      Iname     Iname       | Common data                                                                                                    |                                                                                                    |                              |                                                                                                    |                     |
| Details view        Name     Address       Name     Address       Commination       Standard       Standard                                                                                                    | Commentation settions                                                                                                    | h Natural 2                                                                                                    |                              |                                                                                                    |                     |
| I Details view        Name     Address       Kame     Address       Commence     > instructions       View     > instructions       View     > instructions       View     > instructions       View     > instructions       View     > instructions       View     > instructions       View     > instructions       View     > instructions       View     > instructions                                                                                                    | - C-                                                                                                    | S P BEIDERAL -                                                                                                    |                              |                                                                                                    |                     |
| Name Address C 14<br>Name Address C 14<br>> Extended instructions<br>> Technology<br>> Communication<br>> Communication<br>> Coptional packages                                                                                                    | Details view                                                                                                    |                                                                                                    |                              |                                                                                                    |                     |
| Name Address                                                                                                    |                                                                                                    |                                                                                                    |                              |                                                                                                    |                     |
| Name Address C a<br>> Extended instructions > Technology -<br>> Technology -<br>> Commication -<br>> Commication -<br>> Commication -<br>> Commication -<br>> Control packages                                                                                                    |                                                                                                    |                                                                                                    |                              |                                                                                                    |                     |
| Name     Address     C     III       100%     Image: Structure of the structure of the structure of t                                                                            | torio linguation in                                                                                                    |                                                                                                    |                              |                                                                                                    |                     |
| Excended instructions     Tops     Tops          | Name Address                                                                                                    |                                                                                                    |                              | <                                                                                                    |                     |
| IDDPs     > Technology       IDDPs     > Communication       IDDPs     Staffor (1) (2) (2) (3) (3) (3) (3) (3) (3) (3) (3) (3) (3                                                                                                    |                                                                                                    |                                                                                                    |                              | > Extended instructions                                                                                          |                     |
| 22 Properties 12 Info 2 S Diagnostics = - > Optional packages                                                                                                    |                                                                                                    |                                                                                                    |                              | > Technology                                                                                                    |                     |
| 22 Properties 2 Idano 2 2 Diagnostics 2 2 Diagnostics 2 2 Diagnostics 2 2 Diagnostics 2 2 Diagnostics 2 2 Diagnostics 2 2 Diagnostics 2 2 Diagnostics 2 2 Diagnostics 2 2 Diagnostics 2 2 Diagnostics 2 2 Diagnostics 2 2 Diagnostics 2 2 Diagnostics 2 2 Diagnostics 2 2 Diagnostics 2 Diagnostics 2 Diagnostics 2 Di |                                                                                                    | 1006                                                                                                    |                              |                                                                                                    | UNICOUNT            |
| 🕰 Properties 🚯 Info 👔 😓 Diagnostics 📃 🕨 Optional packages                                                                                                    |                                                                                                    | 1003                                                                                                    | and more a                   | Communication                                                                                                    |                     |
|                                                                                                    |                                                                                                    | Properties 3 Info 2 2 Diagr                                                                                                    | nostics                      | > Optional packages                                                                                              |                     |
|                                                                                                    | A CONTRACTOR OF A CONTRACTOR OF A CONTRACTOR O |                                                                                                    |                              | ENG.                                                                                                    | 1-40-204            |
| The second we                                                                                                    | O Type here to search                                                                                                    |                                                                                                    |                              | へ相臣副                                                                                                    | 12/20/2017          |
| O Type here to search 0 🖸 🕑 😸 💼 😨 🚳 🖍                                                                                                    |                                                                                                    |                                                                                                    |                              |                                                                                                    | Carlo and a port of |

**5.** Before Enabling the Counter Block

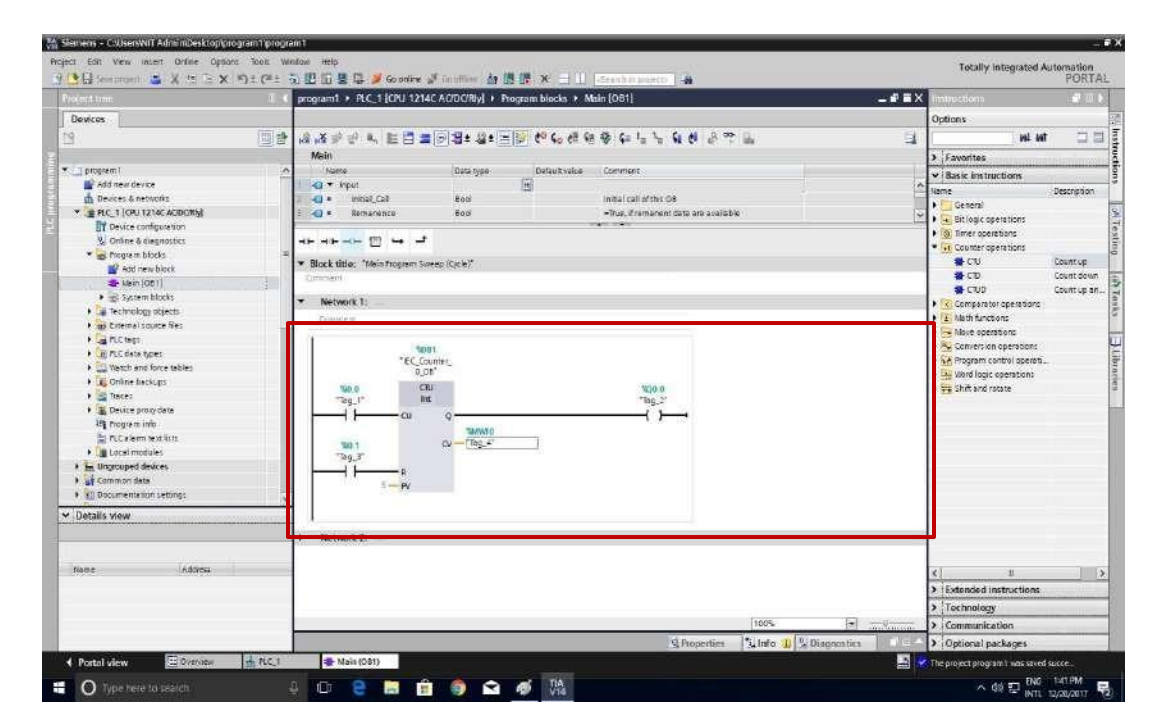

6. After Enabling the Counter Block

|                                              | 1              |                                                                                                    |                                                                                                    | Contract of the second second s                                                                                                    |             |                                                                                                    | T.GATIA       |
|----------------------------------------------|----------------|----------------------------------------------------------------------------------------------------|----------------------------------------------------------------------------------------------------|----------------------------------------------------------------------------------------------------|-------------|----------------------------------------------------------------------------------------------------|---------------|
| Set 1 Martin                                 |                | programs a dec l'Italia an                                                                                       | AC ACOCHIQ > Wagtain Moral + A                                                                                                    | ANAYA SCARINE /                                                                                                    |             | A DESCRIPTION OF THE OWNER OF THE OWNER OWNER OF THE OWNER OF THE OWNER OF THE OWNER OF THE OWNER OF THE OWNER OF THE OWNER OF THE OWNER OF THE OWNER OF THE OWNER OF THE OWNER OF THE OWNER OF THE OWNER OF THE OWNER OF THE OWNER OF THE OWNER OF THE OWNER OF THE OWNER OWNER OF THE OWNER OWNER | - Contraction |
| Devices                                      |                |                                                                                                    |                                                                                                    |                                                                                                    |             | Options                                                                                                    |               |
|                                              | (11)日          | Main                                                                                                    | ■ [[9] 28 × 28 × [m] [29] € <sup>0</sup> 4₀ 4# 4                                                                                                    | ε φ (= '= '= <b>6  6  6'</b> δ' <sup>[™</sup> ] is                                                                                                    |             | > CPU operator panel                                                                                                    |               |
| ] program 1                                  |                | Name                                                                                                    | Data type Default value                                                                                                    | comment                                                                                                    |             | ✓ Call environment                                                                                                    |               |
| w Add new device                             |                | i el • pot                                                                                                    | 1.2                                                                                                    | for a first of the second state of the second                                                                                                    | 12          | No condition defined.                                                                                                    |               |
| The second strength and a strength a         | 200            |                                                                                                    | Boot                                                                                                    | when demonstration are available                                                                                                    | 10          | A second second s                                                                                                    | Change        |
| The sice configuration                       |                |                                                                                                    | Boci.                                                                                                    | The second second | 194<br>194  |                                                                                                    | Creige        |
| Secondaria diagnostica                       |                |                                                                                                    |                                                                                                    |                                                                                                    |             |                                                                                                    |               |
| * S Program blocks                           |                | and the second second second second second second second second second second second second second second second |                                                                                                    |                                                                                                    |             |                                                                                                    |               |
| Add new block                                |                | <ul> <li>Block title: "Moin Program 5</li> </ul>                                                                 | Weep (Cyde)*                                                                                                    |                                                                                                    |             |                                                                                                    |               |
| 🖝 Main (001)                                 |                | Continuent                                                                                                    |                                                                                                    |                                                                                                    |             |                                                                                                    |               |
| <ul> <li>gji System blocks</li> </ul>        | •              | ▼ Network 1:                                                                                                    |                                                                                                    |                                                                                                    |             | 3 Breakpoints                                                                                                    |               |
| <ul> <li>Technology objects</li> </ul>       |                |                                                                                                    |                                                                                                    |                                                                                                    |             | M Coll biographic                                                                                                    |               |
| <ul> <li>ap external source files</li> </ul> |                |                                                                                                    |                                                                                                    |                                                                                                    |             | ~ Can merarchy                                                                                                    |               |
| PLC tags                                     | •              |                                                                                                    |                                                                                                    |                                                                                                    |             |                                                                                                    |               |
| · III FLC data type:                         |                |                                                                                                    | Add T                                                                                                    |                                                                                                    |             |                                                                                                    |               |
| · Up water and some canies                   |                | 160_C                                                                                                    | aunter_                                                                                                    |                                                                                                    |             |                                                                                                    |               |
| The Design                                   |                | 0_                                                                                                    | D8"                                                                                                    |                                                                                                    |             |                                                                                                    |               |
| Device provvdata                             |                | 140.0                                                                                                    | 30                                                                                                    | 300.0                                                                                                    |             |                                                                                                    |               |
| In Program info                              |                | rag_r                                                                                                    |                                                                                                    | TAB_0.                                                                                                    |             |                                                                                                    |               |
| FLC alarro tele litte                        |                | cu                                                                                                    | 9                                                                                                    | hours                                                                                                    |             |                                                                                                    |               |
| • Im Local modules                           |                |                                                                                                    | 0                                                                                                    |                                                                                                    |             |                                                                                                    |               |
| Le Ungrouped devices                         |                | 340.1                                                                                                    | 2443010                                                                                                    |                                                                                                    |             |                                                                                                    |               |
| Common data                                  |                |                                                                                                    | and the second second s |                                                                                                    |             | DOCCORROL: NO.                                                                                                    |               |
| Documentation settings                       | 0              |                                                                                                    |                                                                                                    |                                                                                                    |             | No call path ave                                                                                                    | sta tste      |
| Part and the second second                   | 100            |                                                                                                    |                                                                                                    |                                                                                                    |             |                                                                                                    |               |
| ve tails view                                |                |                                                                                                    |                                                                                                    |                                                                                                    |             |                                                                                                    |               |
|                                              |                | Management of the                                                                                                |                                                                                                    |                                                                                                    |             |                                                                                                    |               |
|                                              |                | · · · · · · · · · · · · · · · · · · ·                                                                            |                                                                                                    |                                                                                                    |             | 1                                                                                                    |               |
| ame Address                                  |                |                                                                                                    |                                                                                                    |                                                                                                    |             | 1                                                                                                    |               |
|                                              |                |                                                                                                    |                                                                                                    |                                                                                                    |             |                                                                                                    |               |
|                                              |                |                                                                                                    |                                                                                                    |                                                                                                    |             |                                                                                                    |               |
|                                              |                |                                                                                                    |                                                                                                    |                                                                                                    |             |                                                                                                    |               |
|                                              |                |                                                                                                    |                                                                                                    | 100%                                                                                                    | in million  | 1                                                                                                    |               |
|                                              |                |                                                                                                    |                                                                                                    | Properties Thinks D                                                                                                    | Marmon thes | 1                                                                                                    |               |
| Bastal Jacob Bastal                          | and the second | De Mario (CINT)                                                                                                  |                                                                                                    |                                                                                                    | 17.155      |                                                                                                    |               |
| FORCE VIEW                                   | THE PLOCE      | and the second second                                                                                            |                                                                                                    |                                                                                                    | mai 🗸       | connacted to PUC_1, we edded                                                                                                    | and a form    |
|                                              |                |                                                                                                    |                                                                                                    |                                                                                                    |             |                                                                                                    |               |

## 7. After Resetting the Counter Block

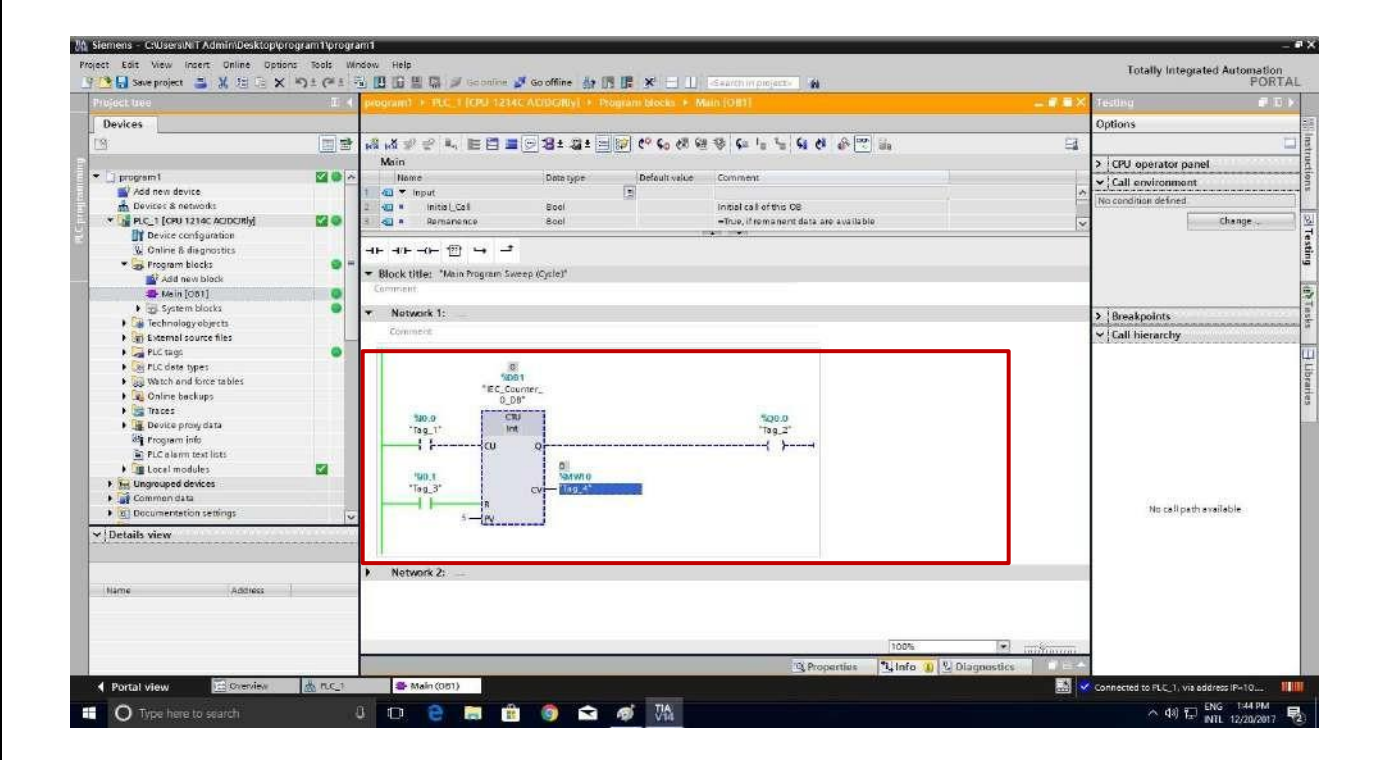

#### **CONCLUSION:**

Thus, the UP-Counter operation was successfully performed using PLC software.

## **DOWN COUNTER**

## AIM OF THE EXPERIMENT:

To study about the Down Counter operation using PLC Software.

## **APPARATUS REQUIRED:**

- PLC Trainer kit
- Personal Computer Installed with PLC Software
- Ethernet cable
- Patch chords

## THEORY:

The counters are mainly used for counting the values from the field equipment. The DOWN Counters can be used to counting the values in down ward manner. It can be performing the decremental purpose.

## **PROCEDURE:**

- 1. Click **PLC-1** in the project tree "1" then click **program block** "2" and click **main OB1** "3".
- 2. Now the below image shows (Object Block1) OB1 is created.
- 3. To select the DOWN Counter block in plc goes to **Instructions** Tab and click the **Basic Instructions** then select the **CTD** block for DOWN Counter operation.
- 4. Now the DOWN Counter call options block can be opened. Then change the **data block** name in that Name block. And then click the **ok** button.
- 5. Now the **DOWN** Counter block is created in network.
- 6. The following details can be entered into the UP-Counter block is given below.
  - CD Make the counter Input
  - Q- Counter Output
  - LD load Preset value (After reach the value of 0)
  - CV Count Value
  - PV Preset value (Set Value)
- 7. Then save the program and goes to online mode and monitoring the counter values before and after enabling the counter block.

## LADDER LOGIC PROGRAM: -

1.

| program 1 2 2 2 2 2 2 2 2 2 2 2 2 2 2 2 2 2 2                                                                                                    | AXPC N EDI                                                                                                    |              | 1001 A0 C. AT D   |                                          | Buda Buda                                                                                                    | Onlines                  | -              |
|----------------------------------------------------------------------------------------------------|----------------------------------------------------------------------------------------------------|--------------|-------------------|------------------------------------------|----------------------------------------------------------------------------------------------------|--------------------------|----------------|
| program 1                                                                                                    | v3 v3 2 € 4, E E S<br>Main<br>Isane                                                                                                    | 03:2:        | Part An e. at pa  |                                          |                                                                                                    | Colions                  |                |
| program 1 2<br>Add mex denise<br>Devices & retrocolds<br>(Cont 22-ad AcQCoMb)<br>Device configuration                                                                                                    | Main<br>Main<br>Name                                                                                                    |              | 20 AC C. 48 DE    |                                          |                                                                                                    |                          |                |
| program1 / / / / / / / / / / / / / / / / / / /                                                                                                    | Main<br>Name                                                                                                    |              | 124 1 4 140 CH 43 | 19 4 4 7 4 8 8 8 8                       | -                                                                                                    | 64 65                    | t: 0           |
| Program 1 Add new device<br>Add new device<br>Add | Name                                                                                                    |              |                   |                                          |                                                                                                    | > Favoritos              |                |
| Add new device Devices & networks RC_1 (CRU 1214C AC(0C)) Device configuration                                                                                                    | and the second second sec                                                                                                    | Date type    | Default volue     | Comment                                  |                                                                                                    | No. Back Instructions    |                |
| Devices & networks     PSC_1 (CPU 1214C AC/DC/Rbg     Device configuration                                                                                                    | - Hout                                                                                                    |              |                   |                                          | ~                                                                                                    | - Basic Districtions     | Contraction of |
| g PLC_1 [CPU 1214C ACIDORIy]<br>Device configuration                                                                                                    | 2 -0 • mifiar_call                                                                                                    | 800          |                   | mitial sell of this Of                   |                                                                                                    | A Transat                | petring        |
| T Device configuration                                                                                                    | 3 -2 · Remanence                                                                                                    | Baol         |                   | «True, if remanent date are evailable    |                                                                                                    | Till Bir look operations |                |
|                                                                                                    |                                                                                                    |              |                   | 1 (1 (1 (1 (1 (1 (1 (1 (1 (1 (1 (1 (1 (1 |                                                                                                    | Call in                  | discoursely.   |
| S Online & disgnostics                                                                                                    |                                                                                                    |              |                   |                                          |                                                                                                    | Gi din                   | ALCORDARY AND  |
| 🔹 🙀 Program blocks 🛛                                                                                                    |                                                                                                    | 1000         |                   |                                          |                                                                                                    | Normally ope             | in contact (   |
| Add new block                                                                                                    | <ul> <li>Block bitle: "Abin regram sy</li> </ul>                                                                                                    | seeb (cycle) |                   |                                          |                                                                                                    | MInvit-                  | intern e       |
| - Maie (OB1)                                                                                                    | Chinibali                                                                                                    |              |                   |                                          |                                                                                                    |                          | Hampto         |
| > 🔓 Technology objects                                                                                                    | · Naturek 1+                                                                                                    |              |                   |                                          |                                                                                                    |                          |                |
| External source files                                                                                                    | Contract of Contract of Contra |              |                   |                                          |                                                                                                    | 1 31 24                  | Seture         |
| • 🚂 rLC tags                                                                                                    | semment.                                                                                                    |              |                   |                                          |                                                                                                    | 40 - 1947                | Tet bill       |
| • Ce PLC data types                                                                                                    | T.                                                                                                    |              |                   |                                          |                                                                                                    | NO SECON                 | Sec. all       |
| • 🙀 Vatch and force tables                                                                                                    |                                                                                                    |              |                   |                                          |                                                                                                    | AT IS                    | Cations        |
| Cal Online beckupp                                                                                                    | -                                                                                                    |              |                   |                                          |                                                                                                    | 80, en<br>197 m          | Terrete        |
| + m herrs                                                                                                    |                                                                                                    |              |                   |                                          |                                                                                                    | 10                       | - Severa       |
| Bevice proxy data                                                                                                    |                                                                                                    |              |                   |                                          |                                                                                                    | DE TET                   | Scanos         |
| Dr Program into                                                                                                    | <ul> <li>Network 2:</li> </ul>                                                                                                    |              |                   |                                          |                                                                                                    | No. new                  | Catoo          |
| in PLC alarm text lists                                                                                                    | Comment                                                                                                    |              |                   |                                          |                                                                                                    | NO - W/-                 | Set ope        |
| Local modules                                                                                                    | Tenning of the                                                                                                    |              |                   |                                          |                                                                                                    | 81 -010-                 | Ses upe        |
| 🔚 Lingrouped devices                                                                                                    | L E                                                                                                    |              |                   |                                          |                                                                                                    | Rei ruinta               | Scanse         |
| Common data                                                                                                    |                                                                                                    |              |                   |                                          |                                                                                                    | NO. N. MAN               | Scame          |
| TO Documentation settings                                                                                                    |                                                                                                    |              |                   |                                          |                                                                                                    | 20 K_006                 | Detect         |
| a Languages & resources                                                                                                    |                                                                                                    |              |                   |                                          |                                                                                                    | Rei 1_mme                | Detect         |
|                                                                                                    | - M.                                                                                                    |              |                   |                                          |                                                                                                    | · B muss oberatent       |                |
| NETAUS VIEW                                                                                                    |                                                                                                    |              |                   |                                          |                                                                                                    | • • Counser operations   |                |
|                                                                                                    |                                                                                                    |              |                   |                                          |                                                                                                    | Comparator operations    |                |
|                                                                                                    |                                                                                                    |              |                   |                                          |                                                                                                    | · Li we in sun: bons     |                |
| 2. Dilator                                                                                                    |                                                                                                    |              |                   |                                          |                                                                                                    | • Move operadoris        | -              |
| ine neores                                                                                                    |                                                                                                    |              |                   |                                          |                                                                                                    | ¢                        | 15             |
|                                                                                                    |                                                                                                    |              |                   |                                          |                                                                                                    | > Extended instructions  |                |
|                                                                                                    |                                                                                                    |              |                   |                                          |                                                                                                    | > Technology             |                |
|                                                                                                    |                                                                                                    |              |                   | 100%                                     | (                                                                                                    | 3 Communication          |                |
|                                                                                                    |                                                                                                    |              |                   | The Branding 191 int.                    | and the second second s | A Contract and a         |                |

2.

|                                   | L 4 program1 + PLC_1 [CPU 121                                                                                   | 4CAC/DC/RIy] + P | rogram blocks 🕨 M | ain [OB1]                             | _ # # ×                 | Instructions                         | 7 E        |
|-----------------------------------|----------------------------------------------------------------------------------------------------|------------------|-------------------|---------------------------------------|-------------------------|--------------------------------------|------------|
| levices                           |                                                                                                    |                  |                   |                                       |                         | Options                              |            |
|                                   |                                                                                                    |                  | 150 40 C. AR DR   | 13 Co L L Co AL .0. 09                |                         | 1 441 4                              |            |
|                                   |                                                                                                    | - Col            | 1100 C. 40 CO 6   | (A.M. 3. 3) A. C. (8) (1)             | 19 Le                   | Structure 2                          | •          |
| ] program1                        | Name                                                                                                    | Data type        | Default value     | Comment                               |                         | 2 Travomes                           |            |
| Add new device                    | 1 61 T input                                                                                                    | 1000 1000        | 1                 |                                       |                         | ✓ Basic instructions                 |            |
| A Devices & networks              | 2 40 * Initial Call                                                                                             | Bool             |                   | initial call of this CE               |                         | Nama                                 | Descriptio |
| PLC 1 (CPU 1214C ACIDC/RM         | B ST B Bemapence                                                                                                | Bool             |                   | «True, if remanent data are available |                         | General                              |            |
| Device configuration              | and the second second                                                                                           |                  |                   |                                       |                         | Bit logic operation                  |            |
| W Online & diagnostics            |                                                                                                    |                  |                   |                                       |                         | <ul> <li>Dimer operations</li> </ul> |            |
| • Reprogram blocks                | E CONTRACTOR                                                                                                    |                  |                   |                                       |                         | * FI Counter operations              |            |
| Add nevi block                    | <ul> <li>Block title: "Main Program Si</li> </ul>                                                               | veep (Cycle)"    |                   |                                       |                         | a ctu                                | Count up   |
| 🖶 Mein [081]                      | Comment                                                                                                    |                  |                   |                                       |                         | - CD                                 | Countdo    |
| System blocks                     | Manager Manager Manager Manager Manager Manager Manager Manager Manager Manager Manager Manager Manager Manager |                  |                   |                                       |                         |                                      | unt down   |
| Technology objects                | <ul> <li>Network 1;</li> </ul>                                                                                  |                  |                   |                                       |                         | Comparator operacions                |            |
| • Sei External source files       | Conment                                                                                                    |                  |                   |                                       |                         | Math functions                       |            |
| PLC tags                          | i i i i i i i i i i i i i i i i i i i                                                                           |                  |                   |                                       |                         | <ul> <li>Move operations</li> </ul>  |            |
| • Se PLC data types               |                                                                                                    |                  |                   |                                       |                         | Conversion operations                |            |
| Watch and force tables            |                                                                                                    |                  |                   |                                       |                         | Program control operat               | î.,        |
| • 🔽 Online backups                |                                                                                                    |                  |                   |                                       |                         | Mord logic operations                |            |
| Traces                            | R.                                                                                                    |                  |                   |                                       |                         | Shift and retate                     |            |
| Provice provy data                | Nobersk 7:                                                                                                    |                  |                   |                                       |                         |                                      |            |
| St Program info                   | I ICTIVENT Z.                                                                                                   |                  |                   |                                       |                         |                                      |            |
| R Fi C alarm text lists           |                                                                                                    |                  |                   |                                       |                         |                                      |            |
| • Total modules                   |                                                                                                    |                  |                   |                                       |                         |                                      |            |
| Lingmuned devices                 |                                                                                                    |                  |                   |                                       |                         |                                      |            |
| Common data                       | 1.0                                                                                                    |                  |                   |                                       |                         |                                      |            |
| Concentration continent           |                                                                                                    |                  |                   |                                       |                         |                                      |            |
| Contraction and approve solutings | *                                                                                                    |                  |                   |                                       |                         |                                      |            |
| Details view                      |                                                                                                    |                  |                   |                                       |                         |                                      |            |
|                                   |                                                                                                    |                  |                   |                                       |                         |                                      |            |
|                                   |                                                                                                    |                  |                   |                                       |                         |                                      |            |
|                                   |                                                                                                    |                  |                   |                                       |                         | - 20                                 |            |
| iame Address                      |                                                                                                    |                  |                   |                                       |                         | < II.                                |            |
|                                   |                                                                                                    |                  |                   |                                       |                         | > Extended instructions              |            |
|                                   |                                                                                                    |                  |                   |                                       |                         | > Technology                         |            |
|                                   |                                                                                                    |                  |                   |                                       | 1008                    |                                      |            |
|                                   |                                                                                                    |                  |                   | 10 Que 11                             | Plate T D Discourse     | Communication                        |            |
|                                   | P.C.1 C.M.Materia                                                                                               |                  |                   | 2 Properties                          | 3, Info 😸 🖄 Ulagnostics | > Optional packages                  |            |
| KOLIGII ALIGIA                    | Contract (Contract (Contract))                                                                                  |                  |                   |                                       |                         | Connection to (CC) terminate         | 90-        |

3.

|                                                                | program1 + PLC_1 [CPU 1214C AC/DC/Rly] + Program blocks + Main [0B1]                                                                                                    | _ # # X       | Instructions                                 |             |
|----------------------------------------------------------------|----------------------------------------------------------------------------------------------------|---------------|----------------------------------------------|-------------|
| Devices                                                        |                                                                                                    |               | Options                                      |             |
|                                                                | ふぶつかん 中国目の第4名4日的かん 植いみなし たなれ みやら                                                                                                    | 195           | 64 66                                        |             |
|                                                                | Main                                                                                                    | 7.84          | A ! Envioritor                               |             |
| ] program1                                                     | Nome Dots type Default value Comment                                                                                                    |               | Batalata                                     |             |
| Add new device                                                 | 1 du * input                                                                                                    | ~             | · Basic instructions                         | 1           |
| 🛃 Devices & networks                                           | 2 40 * Initial_Cal Bool Initial call of this CG                                                                                                    | 100           | Name                                         | Description |
| PLC_1 (CPU 1214C ACIDURIN)                                     | Bernerence Call options X                                                                                                    |               | General                                      |             |
| Device configuration                                           | Data block                                                                                                    | 100           | Bit logic operations                         |             |
| & Online & diagnostics                                         |                                                                                                    |               | Billimet operations                          |             |
| * Grooram blocks                                               | Name Horonautauauau -                                                                                                    |               | • [+] Counter operations                     |             |
| Add new block                                                  | Block title: "Main Program     BB     Aumber                                                                                                    |               | a ciu                                        | Countep     |
| A tein [201]                                                   | Comment Single () Manual                                                                                                    |               | <b>4</b> CTD                                 | Count down  |
| Sustem blocks                                                  | Instance Automatic                                                                                                    |               | Sector 200                                   | Countupar   |
| Technology objects                                             | Whetwork 1:      Even call the burging block as a simple motaring the function                                                                                                    |               | Comparator operations                        |             |
| Fai Estemal source files                                       | Commerce block caves its data in its own instance data block.                                                                                                    |               | Aleth functions                              |             |
| P C mon                                                        |                                                                                                    |               | Move operations                              |             |
| S PC PLC data tenar                                            |                                                                                                    |               | Conversion operations                        |             |
| So Watch and time tables                                       |                                                                                                    |               | <ul> <li>Program control operati.</li> </ul> |             |
| Notice backup                                                  |                                                                                                    |               | <ul> <li>Word logic operations</li> </ul>    |             |
| <ul> <li>Contract deckups</li> <li>Contract deckups</li> </ul> | 50                                                                                                    |               | <ul> <li>Shift and rotate</li> </ul>         |             |
|                                                                |                                                                                                    |               |                                              |             |
| Sh a                                                           |                                                                                                    |               |                                              |             |
| 20 Program Into                                                |                                                                                                    |               |                                              |             |
| ELC diatm text lists                                           | and the second second se |               |                                              |             |
| Lig Local modules                                              | nore                                                                                                    |               |                                              |             |
| Engrouped devices                                              | Network 2:                                                                                                    |               |                                              |             |
| Gommon dete                                                    | OE Cencel                                                                                                    |               |                                              |             |
| Decumentation settings                                         |                                                                                                    |               |                                              |             |
| Details view                                                   |                                                                                                    |               |                                              |             |
|                                                                |                                                                                                    |               |                                              |             |
|                                                                | -                                                                                                    |               |                                              |             |
| 1.000                                                          |                                                                                                    |               | - 20                                         |             |
| Name Address                                                   |                                                                                                    |               | <                                            | 11 11       |
|                                                                |                                                                                                    |               | > Extended instructions                      |             |
|                                                                |                                                                                                    |               | > Technology                                 |             |
|                                                                | 1005                                                                                                    |               | > / Communication                            |             |
|                                                                | A Properties 1 loto 1 & Glamertic                                                                                                    | a contraction | Ontional nackages                            |             |
|                                                                | Crucherner Crucherner Crucherner                                                                                                    |               | a house hereafter                            |             |

## 4.

| Performed       Image: Image: Im                                         | olect tree                              | II 4 program1 + PEC 1 ECPU 121                   | 4CACDORIVI + Program b            | locks + Main 10811         |                               | - # # X       | Instructions                                 | 111         |
|----------------------------------------------------------------------------------------------------|-----------------------------------------|--------------------------------------------------|-----------------------------------|----------------------------|-------------------------------|---------------|----------------------------------------------|-------------|
| Image: State State   Present   Image: State State   Image: State State State   Image: State State State   Image: State State State   Image: State State State State   Image: State State State St                                                                                                    | Devices                                 |                                                  |                                   |                            |                               |               | Options                                      |             |
| Main       Main       Main       Main         project       Defaultiable       Defaultiable                                                                                                    | 1                                       | 1 N K S S L = 13                                 |                                   | C. # C. C. C. L. L. C. M.  | .0. 00 Q.                     | 12            | tes les                                      |             |
| Images 1       Images 2       Deta type       Default value       Comment       Images 2       Images 2                                                                                                    |                                         | Main                                             |                                   |                            |                               | 7.74          | N : Enviritor                                |             |
| Widdlers device   Coverse if seconds   Coverse if seconds   Model are device   Coverse if seconds   Model are device   Coverse if seconds   Model are device   Second   Model are device   Second   Second   Second   Second   Second   Second   Second   Second   Second   Second   Second   Second   Second   Second   Second   Second   Second   Second   Second   Second   Second   Second   Second   Second   Second   Second   Second   Second   Second   Second   Second <td< td=""><td>] program1</td><td>A Nome</td><td>Data type De</td><td>fault value Comment</td><td></td><td></td><td>Part Index (</td><td></td></td<>                                                                                                    | ] program1                              | A Nome                                           | Data type De                      | fault value Comment        |                               |               | Part Index (                                 |             |
| • Converse files contained in the case of the case of the case                                         | Add new device                          | 1 GI - input                                     |                                   |                            |                               | ~             | · basic instructions                         | 1           |
| Provention     Provention     P      | A Devices & networks                    | 2 da # Initial_Call                              | Bool                              | initial call of this GB    |                               | 1             | Name                                         | Description |
| Devise configuration     Optime & disprctite     Optime & disprctite     Optime     Optime & disprctite     Optime & disprctite     Optime & disp      | PLC_1 (CRU 1214C ACIDCIRIM              | 3 43 * Remonence                                 | Bool                              | -True, if remement data on | e available                   |               | General General                              |             |
| Contracts     Contracts     Contract     Contract     C      | Device configuration                    |                                                  |                                   | i postera i provena i i    |                               | 100           | Bit logic operations                         |             |
| Book title:      Book title:      B      | W Online & disgnostics                  |                                                  |                                   |                            |                               |               | • 😥 Timer operations                         |             |
| Add new black     Add new black     Add new      | rooram blocks                           | #                                                |                                   |                            |                               |               | Counter operations                           |             |
| iein [001]       Comment         iein [001]       Comment         iein foormant       Comment         iein foormant       Comm                                                                                                    | Add new block                           | <ul> <li>Block title: "Main Program S</li> </ul> | weep (Cycle)"                     |                            |                               |               | 🛎 CTU                                        | Count up    |
| Spream Socie     Spream Socie     S      | 4 Main 10011                            | Comment                                          |                                   |                            |                               |               | <b>4</b> CTD                                 | Count down  |
| A Calcular Structure State     A Calcular Structure State     A Calcular Structure State     A Calcular Structure State     A Calcular Structure State     A Calcular Structure State     A Calcular Structure State     A Calcular Structure State     A Calcular Structure State     A Calcular Structure State     A Calcular Structure State     A Calcular Structure Structure      | System blocks                           |                                                  |                                   |                            |                               |               | Cino                                         | Countupa    |
| Bethems Jource files     Comment     Comment           | Technology objects                      | <ul> <li>Network 1:</li> </ul>                   |                                   |                            |                               |               | Comparator operations                        |             |
| A In C tags     A In C tags     A In C         | h Sa Esternal source files              | Comment                                          |                                   |                            |                               |               | <ul> <li>Aleth functions</li> </ul>          |             |
| Image: Proceeding set to the set of the set of                                | P 2 Pictores                            |                                                  |                                   |                            |                               |               | Move operations                              |             |
| Which makes <ul> <li>Which makes</li> <li>Which makes</li></ul>                                                                                                    | <ul> <li>FC: PLC state towar</li> </ul> |                                                  | 82                                |                            |                               |               | Conversion operations                        |             |
| • Operation of the states of the states of the                                         | Si Watch and force tables               | *ec_c                                            | ounter_                           |                            |                               |               | <ul> <li>Program control operati.</li> </ul> |             |
| Image: Solution of Solution of Solu                                | <ul> <li>Before bashing</li> </ul>      | 0_0                                              | 8_1 <sup>*</sup>                  |                            |                               |               | <ul> <li>Word logic operations</li> </ul>    |             |
| In the second second s         | Chiefe backups                          | 100.0                                            | 70                                | 100.0                      |                               |               | Shift and rotate                             |             |
| Becide proxy data     Troyment for     The Laker mark for the Laker     The Laker mark for the Laker     The Laker mark for the Laker     The Laker mark for the Laker     The Laker mark for the Laker mark for the Lake      | • Sa listes                             | "Tag_1" 1                                        | nit                               | "Tag_2"                    |                               |               |                                              |             |
| Common estings     Common estings     Common e      | Device provy data                       |                                                  | Q                                 |                            |                               |               |                                              |             |
| In Casi modules;       Image: Compared divides;         Image: Compared divides;       Image: Compared divides;         Image: Compared divides;       Ima                                                                                                    | Program into                            |                                                  | New WEIG                          |                            |                               |               |                                              |             |
| In the set of the set of the      | PLC alarm text lists                    | 50.3                                             | CV "Te 1_4"                       |                            |                               |               |                                              |             |
|                                                                                                    | Lig Local modules                       | "Tag_8"                                          | 100 Contraction (100 Contraction) |                            |                               |               |                                              |             |
| C     C      | <ul> <li>Ungrouped devices</li> </ul>   |                                                  |                                   |                            |                               |               |                                              |             |
| Image: Constraint on stitting:       v         Details view       v         bolaid       v         Network 2:       v         ame       v         view configuration       v         view configuration       v         view configuration       v         view configuration       v         view configuration       v         view configuration       v         view configuration       v         view configuration       v         view configuration       view configuration         view configuration       view configuration         view configuration       view configuration         view configuration       view configuration         view configuration       view configuration         view configuration       view configuration         view configuration       view configuration         view configuration       view configuration         view configuration       view configuration         view configuration       view configuration         view configuration       view configuration         view configuration       view configuration         view configuration       view configuration         vie                                                                                                    | Common deta                             | 5-PV                                             |                                   |                            |                               |               |                                              |             |
| Details view bidule  Notwork 2:  Notwork 2:  Notwork 2:                                                                                                    | Decumentation settings                  | ~                                                |                                   |                            |                               |               |                                              |             |
| bdule     >     Notwork 2:        same          parker configuration         printe stagneristic         printe stagneristic         printe stagneristic         printe stagneristic         printe stagneristic         printe stagneristic         printe stagneristic         printe stagneristic         printe stagneristic         printe stagneristic                                                                                                    | Details view                            | 1000                                             |                                   |                            |                               |               |                                              |             |
| isine                                                                                                    | lodule                                  | Notwork 2:                                       |                                   |                            |                               |               |                                              |             |
| iame     c     iii       Decke configuration     n     iii       Program blocks     iii     iii       Program blocks     iii     iiii       Technology objects     iiii     iiiii       Communication     iiiiiiiiiiiiiiiiiiiiiiiiiiiiiiiiiiii                                                                                                    |                                         |                                                  |                                   |                            |                               |               |                                              |             |
| Decke Configuration Decke Configuration Decke  | liame                                   | 14                                               |                                   |                            |                               |               | <                                            |             |
| Implies & disgractics     Implies & disgractics     Implies & disgractics     Implies & disgractics       toggen blocks     Implies & disgractics     Implies & disgractics     Implies & disgractics       toggen blocks     Implies & disgractics     Implies & disgractics     Implies & disgractics       toggen blocks     Implies & disgractics     Implies & disgractics     Implies & disgractics       toggen blocks     Implies & disgractics     Implies & disgractics     Implies & disgractics       toggen blocks     Implies & disgractics     Implies & disgractics     Implies & disgractics                                                                                                    | levice configuration                    | <u>^</u>                                         |                                   |                            |                               |               | > Extended Instructions                      |             |
| bogen bloks<br>Behnalogy ölyerts<br>wennet source files v 22 Properties 12 Into 1 & Diagnostics 2 Communication                                                                                                    | Online & diagnostics                    | <b>—</b>                                         |                                   |                            |                               |               |                                              |             |
| Echnology objects  Communication  Communication  Co | Program blocks                          |                                                  |                                   |                            |                               |               | >   Technology                               |             |
| traenal source files 2 Daynostics 2 Optional packages                                                                                                    | Technology objects                      |                                                  |                                   |                            | 100%                          | CHART BALLAND | > Communication                              |             |
|                                                                                                    | internal source files                   | ~                                                |                                   | Q Prop                     | erties 🚯 Info 👔 🖏 Diagnostics | SU            | > Optional packages                          |             |

## **5.** Before Enabling the Counter Block.

| Ject tree I 4 Perdes  Perdes  Program  Program Program Program Program Program Program Program Program Program Program Program Program Program Program Program Program Program Program Program P | programi + RLC_11CPU 1214CACDC/RU  + Progra<br>HR µA ⊕ ⊕ R = E = ⊕ @ 21 4 4 1 199<br>Main<br>Itoms Cotatype<br>1 40 + Input<br>2 40 + Inna1Ca1 8 Seel<br>3 40 + Remanence 8cel                                                                                                    | ant blocks ⊁ Main (081)<br>] €° 6 <sub>2</sub> 68 62 69 64 1 <sub>8</sub> 1 <sub>8</sub> 61 61 60 m <sup>o</sup> Ba<br>Defeativalue comment<br>inneal call of the co |                | Options Options Favorites Favorites Basic instructions |                                              |
|----------------------------------------------------------------------------------------------------|----------------------------------------------------------------------------------------------------|----------------------------------------------------------------------------------------------------|----------------|--------------------------------------------------------|----------------------------------------------|
| Perdes                                                                                                    | Hi Hă SP SP Ha, 100 100 100 100 100 100 100 100 100 10                                                                                                    | ] 약 6 <sub>0</sub> 전환 5월 5월 5일 1 <sub>월</sub> 1 <sub>월</sub> 1 <sub>월</sub> 5 <b>4 2</b> 4 20 27 22<br>Defeativales Comment<br>Intel cal of the CS                   | La.            | Options All all all all all all all all all all        |                                              |
| program1  A dd new device  A Devices & instructus  C agricultural Carlo State  C Devices & diagnostica  C Devices & diagnostica  C Devices & diag  | with µAS ⇒          with µAS ⇒         with µAS ⇒         with                                                                                                    | ] 안 두 수 관련 원로 원을 적용   도 비금 비금 특용 관리 수유 약약 급급<br>Defeativative Comment<br>Initial cal carting CB                                                                      | 4              | Favorites     Basic instructions                       |                                              |
| program1     Add new device     Add new device     Concess & networks     If Ceri solide & Add points     Conice & Add points     Conice & Add points     Conice & Add points     Conice & Add points     Conice & Add points     Conice & Add points                                                                                                    | Main         Data type           1         42         + Input           2         40         Inite[Cs1         Bool           3         42         + Remarkance         Bool                                                                                                    | Default value Comment<br>3<br>Initial call of the C6                                                                                                    |                | Favorites     Basic instructions                       | Ballathathathathathathathathathathathathatha |
| program dot ne device do Device & networks do Device & networks do Device & networks do Device & diagonation do Device & diagonation do Device & diag  | Nome Datatype<br>1 d2 * input 2<br>2 d2 • inital_Call Bool<br>3 d2 • Remembers Bool                                                                                                    | Default value Comment                                                                                                    |                | ✓ Basic instructions                                   | the burger attaches the day that             |
| Wind and device     Durkor & network     Unite or & network     Unite & diagnosition     Wonine & diagnosition     Wonine & diagnositio     Wonine & diagnositio     Wonine & diagnositio     Wind were black                                                                                                    | 1 43 * imput<br>2 43 * inita[_Ca1 Bool<br>3 43 * Remomence Bool                                                                                                    | initial call of this CE                                                                                                    | ^              | * udsic insuluctions                                   |                                              |
| Converse & networks     If Devices & networks     If Device configuration     Use configuration     Use a diagonatios     Forgene Blocks     Add new block                                                                                                    | 2 40 * Inita[_Call Bool<br>3 40 * Remonence Bool                                                                                                    | Initial call of this CB                                                                                                    |                |                                                        | In the second                                |
| Tur Fui, 1 (CPU 12/45 ACDC/Rby)      Device configuration     U Online & diagnostics      w Confine & diagnostics      w Configuration     with a state of the state of the state of t      | 3 🚳 · Remonence Bool                                                                                                    |                                                                                                    |                | A Constant                                             | Description                                  |
| Device configuration     Goline & diagnostics     Frogram blocks     Goline (configuration)                                                                                                    |                                                                                                    | Investifiermanent data are available.                                                                                                    | ~              | Contents                                               |                                              |
| V Online & diagnostics                                                                                                    | The second second second second second second second second second second second second second second second se                                                                                                    | State (Sec.)                                                                                                    | his his        | The line operation                                     |                                              |
| Grogram blocks                                                                                                    |                                                                                                    |                                                                                                    |                | The Counter operation                                  |                                              |
| Add new block                                                                                                    | · Disate states, finale because course workers                                                                                                    |                                                                                                    |                |                                                        | Count pro-                                   |
| <ul> <li>The Lee Decision (2)</li> </ul>                                                                                                    | <ul> <li>BIOCK (IQE): Nom rogiom sweep (cycle)</li> </ul>                                                                                                    |                                                                                                    |                |                                                        | Count down                                   |
| A weig (Cold                                                                                                    | ( Contraction of the second second seco                                                                                                    |                                                                                                    |                | S CIUD                                                 | Countupen                                    |
| System blocks                                                                                                    | <ul> <li>Network 1:</li> </ul>                                                                                                    |                                                                                                    |                | FE Comparator operations                               |                                              |
| Technology objects                                                                                                    | Commenter                                                                                                    |                                                                                                    |                | Math functions                                         |                                              |
| (a) External source files                                                                                                    |                                                                                                    |                                                                                                    |                | + Reve operations                                      |                                              |
| PLC tags                                                                                                    | 1000                                                                                                    |                                                                                                    |                | Conversion operation                                   |                                              |
| Cel PLC deta types                                                                                                    | TPC Counter                                                                                                    |                                                                                                    |                | + Set Program control operati                          |                                              |
| <ul> <li>Watch and force tables</li> </ul>                                                                                                    | 0_08_1*                                                                                                    |                                                                                                    |                | Ward logic operations                                  |                                              |
| Online backups                                                                                                    | 340 m CTD                                                                                                    | 500.0                                                                                                    |                | Shift and rotate                                       |                                              |
| • 📓 Traces                                                                                                    | "Tag_1" int                                                                                                    | "Tag_2"                                                                                                    |                | 1 11 11 11 11 11 11 11 11 11 11 11 11 1                |                                              |
| Device provy data                                                                                                    |                                                                                                    |                                                                                                    |                |                                                        |                                              |
| Program info                                                                                                    | 100000                                                                                                    | 1.1 12                                                                                                    |                |                                                        |                                              |
| 🖹 PLC alarm text lists                                                                                                    | The start of the start of the s |                                                                                                    |                |                                                        |                                              |
| Locel modules                                                                                                    | Tag 3"                                                                                                    |                                                                                                    |                |                                                        |                                              |
| Ungrouped devices                                                                                                    |                                                                                                    |                                                                                                    |                |                                                        |                                              |
| Gommon dete                                                                                                    | 5-8                                                                                                    |                                                                                                    |                |                                                        |                                              |
| Decumentation settings                                                                                                    |                                                                                                    |                                                                                                    |                |                                                        |                                              |
| Details view                                                                                                    |                                                                                                    |                                                                                                    |                |                                                        |                                              |
| Aodule                                                                                                    | Notice 2                                                                                                    |                                                                                                    |                |                                                        |                                              |
| -                                                                                                    |                                                                                                    |                                                                                                    |                |                                                        |                                              |
|                                                                                                    |                                                                                                    |                                                                                                    |                | - 11                                                   |                                              |
| Device configuration                                                                                                    |                                                                                                    |                                                                                                    |                | C                                                      |                                              |
| Deline & disconstruct                                                                                                    |                                                                                                    |                                                                                                    |                | Extended instructions                                  | (internet)                                   |
| Program blocks                                                                                                    |                                                                                                    |                                                                                                    |                | > Technology                                           |                                              |
| Togeth Ground                                                                                                    |                                                                                                    | 100%                                                                                                    | ×              | A Communication                                        | ALEXANDER.                                   |
| External source files                                                                                                    | 3                                                                                                    | Witness The State                                                                                                    | U. Disconction | A Octional package                                     |                                              |
| Portal view B.C.1                                                                                                    | 2 Main (0B1)                                                                                                    | Stropenes Stino 2                                                                                                    | Diarjadisata   | The project program Lines ages                         | North Control                                |

## 6. After Enabling the Counter Block

|                                        |       | LINDOW TO A THE TRANSPORT      |              |                                  |                                                                              |      | APR 10 10 11 |                         |       |
|----------------------------------------|-------|--------------------------------|--------------|----------------------------------|------------------------------------------------------------------------------|------|--------------|-------------------------|-------|
| Devices                                |       |                                |              |                                  |                                                                              |      | 0            | botions                 | -     |
|                                        | 10    | wa wa # di ≋u ≣ ⊟ .<br>Main    |              | <b>e<sup>0</sup> So de 9</b> 8 9 | 9 €= <sup>1</sup> = <sup>1</sup> ± 61 €1 ⊕ <sup>2</sup> [ <sup>27</sup> ] in | i    | -            | CNI operator sanal      |       |
| 7 program1                             |       | name                           | Detempe      | Default value                    | Comment                                                                      |      | 1            |                         |       |
| Add new device                         |       | I -O - hout                    | 11           |                                  |                                                                              |      |              | Call environment        |       |
| A Devices & methoda                    |       | I - intal Cal                  | Real         |                                  | initial call of this CIR                                                     |      | - CC (2      | No condition defined.   |       |
| - 1 PLC_1 (CPU 1214C ACIDC/Py)         | 20    | 3 -cl . Remonence              | Bool         |                                  | Thue, if remanent data are available                                         |      |              | Chang                   | 830 M |
| Device configuration                   |       |                                |              | 1.00                             | 1 ( 197 <b>-</b> 974 )                                                       |      | 1.40         |                         |       |
| & Online & diagnostics                 |       | -11010- 177                    | *            |                                  |                                                                              |      |              |                         |       |
| * 😹 Program blocks                     |       |                                |              |                                  |                                                                              |      | _            |                         |       |
| Add new block                          |       | - Block title: 'Main Program ! | iver (Gyde)" |                                  |                                                                              |      |              |                         |       |
| 📹 Main (OB1)                           | •     | Comment                        |              |                                  |                                                                              |      |              |                         |       |
| System blocks                          | •     | Watamata Ta                    |              |                                  |                                                                              |      |              | - Factor and the second |       |
| E Sechnology objects                   |       |                                |              |                                  |                                                                              |      |              | Breakpoints             |       |
| > Titernal source flas                 | 1.0   | -munit                         |              |                                  |                                                                              |      |              | e Call hierarchy        | -     |
| + Car PLC togs                         |       |                                |              |                                  |                                                                              |      |              |                         |       |
| <ul> <li>Lig PLC data types</li> </ul> |       |                                | 0            |                                  |                                                                              |      |              |                         |       |
| + Strate and faree tobles              |       | 19476                          | DB Z         |                                  |                                                                              |      |              |                         |       |
| Contine backups                        |       | TIEC                           | aunter.      |                                  |                                                                              |      |              |                         |       |
| + lim Traces                           |       | 100.0                          | 10           |                                  | 800.0                                                                        |      |              |                         |       |
| . Device provy data                    |       | 540-0                          | 10           |                                  | 1000                                                                         |      |              |                         |       |
| LEI Program info                       |       | ang_ t                         |              |                                  | CHARLE -                                                                     |      |              |                         |       |
| E RC slarm text lists                  |       |                                | 4            |                                  |                                                                              |      |              |                         |       |
| . Im Local modules                     | 12    | 100000                         | 0            |                                  |                                                                              |      |              |                         |       |
| 🛏 Lingrouped devices                   |       | 340.1                          | MANOTO       |                                  |                                                                              |      |              |                         |       |
| Common data                            |       |                                | 24 - A37.    |                                  |                                                                              |      |              |                         |       |
| Documentedian settings                 |       |                                |              |                                  |                                                                              |      |              | No call path available  |       |
| Details view                           | 1.5   |                                |              |                                  |                                                                              |      |              |                         |       |
| lodulo                                 |       |                                |              |                                  |                                                                              |      |              |                         |       |
|                                        |       | Network 2:                     |              |                                  |                                                                              |      | -            |                         |       |
| lune                                   |       |                                |              |                                  |                                                                              |      | _            |                         |       |
| Device confer nation                   |       | 1                              |              |                                  |                                                                              |      |              |                         |       |
| John & dannartics                      | 100   |                                |              |                                  |                                                                              |      |              |                         |       |
|                                        | 1.000 |                                |              |                                  |                                                                              |      |              |                         |       |
| toorant blocks                         |       |                                |              |                                  |                                                                              |      |              |                         |       |
| hogram blocks                          |       |                                |              |                                  |                                                                              | 100% | Q            |                         |       |

7. After Load Presetting the Counter Block

|                                                                                                    |       |                                                                                                    |       | Page 1               |         |
|----------------------------------------------------------------------------------------------------|-------|----------------------------------------------------------------------------------------------------|-------|----------------------|---------|
| opect Mea                                                                                                    |       | Mogram + Mis_1 (RRU 1214C ALTRONIV) + Program Docks + Main 10101                                                                                                    |       | Testing              | 10000   |
| Devices                                                                                                    |       |                                                                                                    |       | Options              |         |
|                                                                                                    |       | (A) 영화 21 년 1월 19 21 22 12 12 10 10 10 10 10 10 10 10 10 10 10 10 10                                                                                                    | 1     |                      |         |
|                                                                                                    |       | Main                                                                                                    |       | > CPU operator panel |         |
| ] program T                                                                                                    |       | Neme Date type Default value Comment                                                                                                    |       | Call environment     |         |
| Add new device                                                                                                 |       | input [1]                                                                                                    | 1     | No condition defined |         |
| Devices & networks                                                                                             |       | I di e intal cal Bool intal at effecte                                                                                                    |       |                      | hanne   |
| Device confouration                                                                                            |       | A de service de la constante de la constante d | 1     |                      | manifie |
| & Coline & disgnostics                                                                                         |       |                                                                                                    |       |                      |         |
| 🔻 🕁 Program blacks                                                                                             |       | - Black black This Brance Course (Cold)                                                                                                    |       |                      |         |
| Add new block                                                                                                  |       | BOOCK (UNKE) - MAIN CONFIGNT ADVARY A-FORM     CONFIGNATION                                                                                                    |       |                      |         |
| Alain [OB1]                                                                                                    |       |                                                                                                    |       |                      |         |
| gi System blocks                                                                                               | •     | Network 1:                                                                                                    |       | > Breakpoints        |         |
| External source files                                                                                          |       | Convert                                                                                                    |       | ✓ Call hierarchy     |         |
| PLC tags                                                                                                    |       |                                                                                                    |       |                      |         |
| Cel FLC data types                                                                                             |       | a                                                                                                    |       |                      |         |
| <ul> <li>Watch and force tables</li> </ul>                                                                     |       | Non 2                                                                                                    |       |                      |         |
| <ul> <li>Goline backups</li> </ul>                                                                             |       | 0_08_1*                                                                                                    |       |                      |         |
| I and the cost                                                                                                 |       | 300.0 COD 300.0                                                                                                    |       |                      |         |
| <ul> <li>Device proxy deta</li> </ul>                                                                          |       | "Ta g_1" / Int "Ta g_2"                                                                                                    |       |                      |         |
| Ri Calamateri                                                                                                  |       |                                                                                                    |       |                      |         |
| Local modules                                                                                                  |       | Name and Annual Annual An                                                                                                    |       |                      |         |
| Hard Ungrouped devices                                                                                         |       | 100.1 VM/W 0                                                                                                    |       |                      |         |
| 🕨 🎲 Common deta                                                                                                |       |                                                                                                    |       | 88 1727CB 8          |         |
| <ul> <li>Documentation settings</li> </ul>                                                                     | ~     |                                                                                                    |       | No call path avail   | able    |
| Details view                                                                                                   | dias. | Contract of the second second s                                                                                                    |       |                      |         |
| Vadula                                                                                                    |       |                                                                                                    |       |                      |         |
|                                                                                                    |       |                                                                                                    |       |                      |         |
|                                                                                                    |       | / Network 2                                                                                                    |       |                      |         |
| Name                                                                                                    | 10    |                                                                                                    |       |                      |         |
| Deline 8 disconstice                                                                                           | 12    |                                                                                                    |       |                      |         |
| Program blocks                                                                                                 | -     |                                                                                                    |       |                      |         |
| - A second second second second second second second second second second second second second second second s |       | 100%                                                                                                    |       |                      |         |
| reconcious objects                                                                                             |       |                                                                                                    |       |                      |         |
| External source files                                                                                          | 1     | Properties Linfo al V Diagon                                                                                                    | stics |                      |         |

8.

| Provide     Production     Production                                                                                                    | Devices     Options       Program /<br>Main     Image: State State                                                                                                    | Portion       Options         Program No       Name       Description       Program No         Program No       Name       Description       Program No         Program No       Name       Description       Program No         Program No       Name       Description       Program No         Program No       Name       Description       Program No         Program No       Name       Description       Program No         Program No       Name       Description       Program No         Program No       Program No       Program No       Program No         Program No       Program No       Program No       Program No         Program No       Program No       Program No       Program No         Program No       Program No       Program No       Program No         Program No       Program No       Program No       Program No         Program No       Program No       Program No       Program No         Program No       Program No       Program No       Program No         Program No       Program No       Program No       Program No         Program No       Program No       Program No       Program No         Program No                                                                                                    | jost tree II 4          | program1 + PLC 11CPU 121        | AC AC/DC/RVL + Program blocks | Main (OB1)                                                              | X               | Testino                                                                                                    | # D 1         |
|----------------------------------------------------------------------------------------------------|----------------------------------------------------------------------------------------------------|----------------------------------------------------------------------------------------------------|-------------------------|---------------------------------|-------------------------------|-------------------------------------------------------------------------|-----------------|----------------------------------------------------------------------------------------------------|---------------|
| Program   Product   Product                                                                                                    | Program         Program         Program <td< th=""><th>Image: Image: Image:</th><th>Devices</th><th></th><th></th><th></th><th></th><th>Options</th><th></th></td<>                                                                                                    | Image: Image:                                                                                                    | Devices                 |                                 |                               |                                                                         |                 | Options                                                                                                    |               |
| Program       Winn       Data type       Data type       <                                                                                                    | Program       Value       Value       Data types       Data types                                                                                                    | Pergrami       Winn       Data type       Default salas       Connact       >       >       Connact       >       >       Connact       >       >       >       >       >       >       >       >       >       >       >       >       >       >       >       >       >       >       >       >       >       >       >       >       >       >       >       >       >       >       >       >       >       >       >       >       >       >       >       >       >       >       >       >       >       >       >       >       >       >       >       >       >       >       >       >       >       >       >       >       >       >       >       >       >       >       >       >       >       >       >       >       >       >       >       >       >       >       >       >       >       >       >       >       >       >       >       >       >       >       >       >       >       >       >       >       >       >       >       >       >       >       >       >       >                                                                                                    |                         | 18 18 9 9 4 E E E               | - 8: 8: 50 (° Co              | 8 9 9 € 1 <sub>2</sub> 1 <sub>2</sub> 6 8 8 <sup>∞</sup> 0 <sub>1</sub> | 1               |                                                                                                    | 1             |
| Mode and device a mesonity       Mode and a set and device a mesonity       Mode and a set and device a mesonity       Mode and device a mesonity       Mode and device a mesonity       Mode and device a mesonity       Mode and device a mesonity       Mode and device a mesonity       Mode and device a mesonity       Mode                                                                                                    | Interview       Interview       Interview       Interview       Interview         Interview       Interview       Interview       Interview       Interview         Interview       Interview       Interview       Interview       Interview         Interview       Interview       Interview       Interview       Interview         Interview       Interview       Interview       Interview       Interview         Interview       Interview       Interview       Interview       Interview         Interview       Interview       Interview       Interview       Interview         Interview       Interview       Interview       Interview       Interview         Interview       Interview       Interview       Interview       Interview         Interview       Interview       Interview       Interview       Interview       Interview         Interview       Interview       Interview       Interview       Interview       Interview       Interview         Interview       Interview       Interview       Interview       Interview       Interview       Interview       Interview       Interview       Interview       Interview       Interview       Interview       Interview       Interv                                                                                                    | Image: Second in the first interview interview intervi                                                                                                    |                         | Main                            | Determine Profession          | Not Calman and                                                          |                 | > CPU operator panel                                                                                                    | STRACT STRACT |
| Decrease an enter de la conserve de la conserve de la conserv      | Decise a serie with a serie with a set of this CO     in the serie a serie with a set of this CO     in the serie a serie with a set of this CO     in the serie a serie with a set of this CO     in the serie a serie with a set of this CO     in the serie a serie with a set of this CO     in the serie a serie with a set of this CO     in the serie a serie with a set of this CO     in the serie a serie with a set of this CO     in the set of this CO     in the set of this CO                                                                                                    | Monices a base definition           Monices a base definition           Monices a base definition           Monices a base definition           Monices           Monices            Monices                                                                                                    | And new device          | in an a mout                    | Cata type Derault o           | Lonnen.                                                                 |                 | ✓ Call environment                                                                                                    |               |
| Image: Intervention       Image: Intervention       Image: Intervention<                                                                                                    | Change     Change                                                                                                    | I Decision   I Decision   I Decision <td>- Devices &amp; networks</td> <td>a input</td> <td>Reel</td> <td>Initial rail of this CE</td> <td></td> <td>No condition defined</td> <td></td>                                                                                                    | - Devices & networks    | a input                         | Reel                          | Initial rail of this CE                                                 |                 | No condition defined                                                                                                    |               |
| Device configuration   V Drive is diagnostic   V Drive is diagnostic   V Drive is diagnosti                                                                                                    | Device configuration<br>Device configuration<br>Trigger Biodx<br>Device configuration<br>Trigger Biodx<br>Device configuration<br>Device configuration<br>Device config                                                                                                    |                                                                                                    |                         |                                 | Real                          | while it company data are significate                                   |                 | Channe                                                                                                    |               |
| Contrast & diagnostice     Forget Micks     Forget Micks     Forget M      | Dones & dagenerate     Program Block     Program Block     Pr                                                                                                    | Portice & Registration       • Of the definition is backed       • Of the definition is backed       • Of the definition is back                                                                                                    | IN Device configuration | a series more                   |                               |                                                                         | 12              | - Soundar                                                                                                    | -             |
| Control to the set of the set of the se      | • Service provides          • Service provides       • Biock title: 'Sain Program Sweep (Spic)'         • Service provides       • Biock title: 'Sain Program Sweep (Spic)'         • Service provides       • Call bleractby         • Call bleractby       • Call bleractby         • Service provides       • Service provides         • Service provides       • Service provides         • Service provides <td< td=""><td><ul> <li>Forgram blocks</li> <li>Forgram blocks</li> <li>Forgram blocks<td>V. Online &amp; diagnostics</td><td></td><td></td><td></td><td></td><td></td><td></td></li></ul></td></td<> | <ul> <li>Forgram blocks</li> <li>Forgram blocks</li> <li>Forgram blocks<td>V. Online &amp; diagnostics</td><td></td><td></td><td></td><td></td><td></td><td></td></li></ul>                                                                                                    | V. Online & diagnostics |                                 |                               |                                                                         |                 |                                                                                                    |               |
| Kodi neo bjod:     Kodi neo bjod:     Kodi neo      | Konsignation     Kensignation     Kensignation     Kensignation     Kensignation     Kensignation     Kensignation     Kensignation                                                                                                    | Kodi nes bjot     Kodi nes bjot     Kodi nes bjot     Kodi koti ble: "Koin Magaan Sweep (tyls)"     Kotavarka i      Kotavarka i      Kot                                                                                                    | Froorem blocks          | and the same first that the     |                               |                                                                         |                 |                                                                                                    |               |
| Image: All (198)       Image: All (198)         Image: All (198)       Image: All (198)         Image: All (198)                                                                                                    | i i i jo josen blockis       i i i i i i i i i i i i i i i i i i i                                                                                                    | Image: Advan (1987)     Image: Advan (1987)                                                                                                    | Add new black           | · Block title: "Main Program Su | veep (Cycle)"                 |                                                                         |                 |                                                                                                    |               |
| A Call blocks     A Call blocks     A Ca         | Space in Books     Tochmony objects     Continue     Continue     Contin     Continue     Continue     Continue     C                                                                                                    | Some Macuality Source and Source allows and Source allows and S                                                                                                    | S Main (081)            | Environt                        |                               |                                                                         |                 |                                                                                                    |               |
| A terr behanding velopets     A terr behanding velopets     A      | Here should be should be sho                                                                                                    | Call Hierarchy     Call Hierarchy     Call Hie                                                                                                    | Fill System blocks      |                                 |                               |                                                                         |                 |                                                                                                    | _             |
| • in the two is a fit is an analysis.       • in the stage of the stage of the                   | Contrart     Contrart                                                                                                    | Contrared Contrared Contr                                                                                                    | Technology objects      | • Network 1:                    |                               |                                                                         |                 | > Breakpoints                                                                                                    |               |
| Section of the last appendix the provided and the tables     Section of the last appendix the tables     Section of the last appendix the last appendix the tables     Section of the last app         | Section of the end of the end of the                                                                                                    | For LS Garoo States States                                                                                                    | Setemal source files    | 无论的的原始的                         |                               |                                                                         |                 | ✓ Call hierarchy                                                                                                    |               |
| Subscription for the loss of the second second sec         | <pre></pre>                                                                                                    | Control to See See See See See See See See See Se                                                                                                    | FLC tegs                |                                 |                               |                                                                         |                 |                                                                                                    |               |
| • Weth ord fore eales • Weth ord fore eales • Weth ord fo                                                                                                    | • Which and fore states       • Which and fore states     • Was       • Only back how so ites     • Use so ites       • If is ite was ites     • Use so ites       • If is ite was ites     • Use so ites       • If is ite was ites     • Use so ites       • If is ite was ites     • Use so ites       • Documentation acting     • Use so ites       • Documentation acting     • Use so ites                                                                                                    | • Wetch and force sates: • Wetch and force sates: • Outline sates: • Outline sates: • Outline sates: • Outline sates: • Outline sates: • Outline sates: • Outline sates: • Outline sates: • Network 2: • Network 2: • Netwo                                                                                                    | Ciri PLC data types     | 5                               | 5                             |                                                                         |                 |                                                                                                    |               |
| Control backups     Control backups     C      | Control backup     Control backup     Control                                                                                                    | Construction as the first of the state of the state                                                                                                    | Watch and force tables  | *d#                             | 87                            |                                                                         |                 |                                                                                                    |               |
| Market State State Sta         | • Traces       ************************************                                                                                                    | Image: Treads       Yes: Treads       Yes: Treads <td>Online backups</td> <td>0.00</td> <td>B 1</td> <td></td> <td></td> <td></td> <td></td>                                                                                                    | Online backups          | 0.00                            | B 1                           |                                                                         |                 |                                                                                                    |               |
| Modeling program info      Modeling program     Modeling      Modeling      Model      | A generic program info     A for a low medicate     A for a low medicate     A for a low me                                                                                                    | Control to provide provide provid                                                                                                    | Traces                  | and Include                     |                               |                                                                         |                 |                                                                                                    |               |
| Image: Set Increase in the Set Increase in the Set Incr                                | Image: Section of the section of the section of th                                                                                                    | Ne rail path a valiable<br>Ne rail path a valiable<br>Ne rail path a valiable                                                                                                    | Device provy data       | The 1                           |                               | 500.0                                                                   |                 |                                                                                                    |               |
| Image: Section Section                                 | Image: Section Section                                                                                                    | te da lam test (att<br>) E los controlates<br>) E los controlates<br>) E los                    | 원 Program info          | 1 because den                   |                               | in a second second                                                      |                 |                                                                                                    |               |
| Common date     Common date     Common date     Common date     Common date     Decision settings     No calipath available     No calipath available     No calipath available     No calipath available     No calipath available     No calipath available     No calipath available     No calipath available     No calipath available                                                                                                    | • Microsing dates       • Microsing dates     • Microsing dates       • Microsing dates     • Microsing dates       • Microsing dates     • Microsing dates       • Microsing dates     • Microsing dates       • Microsing dates     • Microsing dates       • Microsing dates     • Microsing dates       • Microsing dates     • Microsing dates       • Microsing dates     • Microsing dates       • Microsing dates     • Microsing dates       • Microsing dates     • Microsing dates                                                                                                    | • Mit cach modules       • Mit cach modules     Image: An and the state of the state of the sta                                                                                                    | 👔 FLC alarm text lists  |                                 | 0                             |                                                                         |                 |                                                                                                    |               |
| Standarder Steinen Standarder Standarder Steinen Standarder Steinen Standarder Steinen Standarder Steinen Steinen Standarder Steinen Steinen S         | * Bit Unspraying direktes       * Tig_2*       * Tig_2*       * Tig_                                                                                                    | All seguraged divices     All seguraged divices     All call path available     All call path available                                                                                                    | 🕨 🛅 Local modules 🛛 🔤   | 100.0                           | 5                             |                                                                         |                 |                                                                                                    |               |
| A Continenciata     Documentation settings     Documentation settings     Documentation settings     Documentation settings     Network 2:     Network 2:     Network 2:     Network 2:     Documentation     Documentation          | A calipathe available                                                                                                    | Connected to PLC_1 we address (P=10_1      Portal View     Portal View                                                                                                    | Tri Ungrouped devices   | "Tan 3"                         | Tan 4'                        |                                                                         |                 |                                                                                                    |               |
| Consequences to a set ting a     Details view     Details view     De      |                                                                                                    | Image: Second state state strate strate s                                                                                                    | Common data             | 11                              | CV - 193.+                    |                                                                         |                 | and the second second sec |               |
| Details view La Constant of La Constant of La Const | Details view La Constraint of the second second sec                                                                                                    | Details view bidulo bidulo bid                                                                                                    | Documentation settings  |                                 |                               |                                                                         |                 | No call path available                                                                                                    |               |
|                                                                                                    | bodula Pereze<br>bodula Pereze<br>bodula                                                                                                    | balle balle balle balle balle balle (381) b Network 2:<br>me<br>Bece sentjursten<br>beces sentjursten<br>beces sent | Date days               | disasa                          |                               |                                                                         |                 |                                                                                                    |               |
| And Line Antioprotein in the second second s |                                                                                                    | internet source files   Portal vicev  Portal vicev  Consected to R.C.1  Portal vicev  Consected to R.C.1  Portal vicev  Consected to R.C.1  Portal vicev  Consected to R.C.1  Portal vicev  Consected to R.C.1  Portal vicev  Consected to R.C.1  Portal vicev  Consected to R.C.1  Portal vicev  Consected to R.C.1  Portal vicev  Consected to R.C.1  Portal vicev  Consected to R.C.1  Portal vicev  Portal vicev  Po                                                                                                    | Zetalls view            |                                 |                               |                                                                         |                 |                                                                                                    |               |
|                                                                                                    | imme secies configuration in infinite at leagneristic at a second second                                                                                                    | ame<br>exice configuration<br>mine a dargentice<br>schendagy objects<br>schendagy objects<br>schendagy objects<br>Portal Videw 🖄 Discretions<br>Portal Videw 🖄 Discretions<br>Portal Videw 🖄 Commercial to FLC_1, via oddress (P=10                                                                                                    | odule                   |                                 |                               |                                                                         |                 |                                                                                                    |               |
| ame access configuration A access and a configuration A access and a confi | inne diagracia:<br>Inger Blacks<br>Internal Subjects<br>Internal Subjects<br>I                                                                                                    | ame accessed gurssion accessed gurssion accessed                                                                                                    |                         | Network 2:                      |                               |                                                                         |                 |                                                                                                    |               |
| bene degrantion A                                                                                                    | Service configuration                                                                                                    | Ances configuration<br>Inter & disparation<br>Refine & disparation<br>Refine & disparation<br>Re                          | ame                     |                                 |                               |                                                                         |                 |                                                                                                    |               |
| ntine & disprofile.                                                                                                    | Infine & disparation Infine & disparation Infine & disparation Infine & disparation Infine & disparation Infine & disparation Infine & disparation Infine & Disparation Infine & Disparation Infine &                                                                                                    | Intine & disgnanticit.                                                                                                    | levice configuration    |                                 |                               |                                                                         |                 | 1                                                                                                    |               |
| hogam blocks 100% I minimum<br>echnology objects 100% I minimum<br>mana Gunze Blei 100 Respective. 12 Lode, 20 R. Disposetive.                                                                                                    | Inger Mocks<br>Internal Source Net:                                                                                                    | hongem Backs<br>kehnelisgysbjects<br>mem a cauric Met<br>Portal vicev Portal vicev Portal                                                                                                    | Inline & diegnostics    |                                 |                               |                                                                         |                 | 1                                                                                                    |               |
| Actinologyobjets 100% Competies                                                                                                    | Nethalogy objects 100% The minimum of the second second se                                                                                                    | Rechanging objects Information (Information Construction Construction                                                                                                    | houram blocks           |                                 |                               |                                                                         |                 |                                                                                                    |               |
| iternal source lies Di Pennerties Vi Diamentica                                                                                                    | iternal source ties 😵 😵 Properties 🕲 Info 😮 🖞 Diagnostics 👘 – –                                                                                                    | internal source files 🔍 🖳 Diagnostics 👘 🛋 All Construction files 👔 Properties 🔃 Info 🗿 😵 Diagnostics 👘 💷 🖉<br>Portal view 🗄 R.C.1 🚳 Main (1981)                                                                                                    | lechnology objects      |                                 |                               | 100                                                                     | * In mathematic |                                                                                                    |               |
|                                                                                                    |                                                                                                    | Portal View 🖻 Connected to PLC_1 👁 Main (1)81) 🗃 🗸 PLC_1 👁 Main (1)81)                                                                                                    | Einernal source files   |                                 |                               | C Properties                                                            | o Diagnostics   |                                                                                                    |               |

## **CONCLUSION:**

Thus, the DOWN Counter operation was performed successfully using PLC software.

Write program on MOVE, Control statement, math function, data manipulation technique on PLC

#### MOVE

### AIM OF THE EXPERIMENT:

Write a simple ladder logic program using MOVE instruction.

## **EQUIPMENTSREQUIRED:**

- PLC software
- Desktop Computer

## **THEORY:**

| г | MOV    |                          |
|---|--------|--------------------------|
| 4 | Move   | a di tata <mark>-</mark> |
|   | Source | ????                     |
|   |        | ????                     |
|   | Dest   | 2222                     |
|   |        | 2222                     |

When rung conditions preceding this instruction are true, the MOV instruction moves copy of the source to the destination each scan. The original value remains intact and unchanged in its Source location.

## **PROCEDURE AND LADDER LOGIC PROGRAM:**

Take one NO bit and assign address I:0/7 and comment to IR Sensor and take Counter and assign Counter to C5:0 and Preset to 10 is shown below.

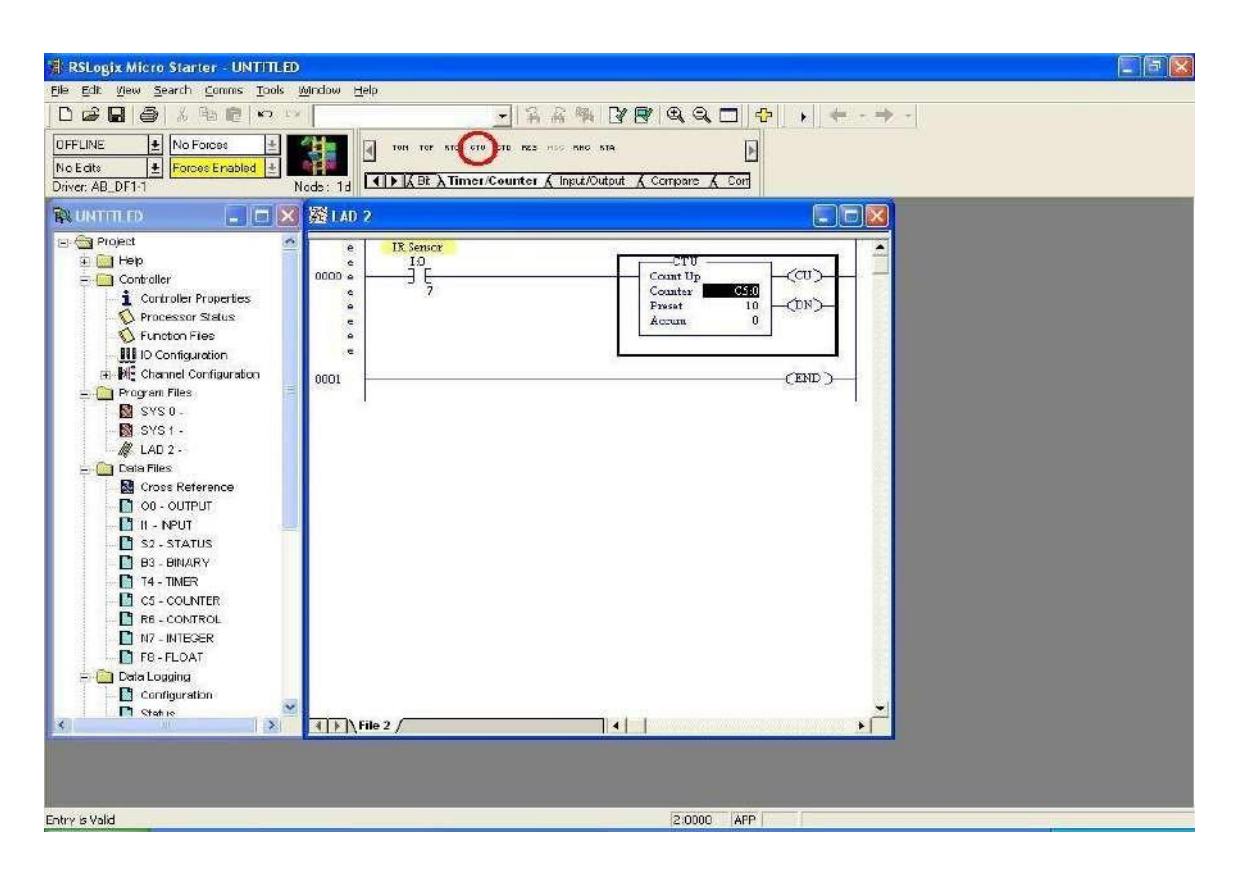

[34]

• Take Move instruction form Move/Logical Instruction and assign Source to C5:0. ACC and assign Dust. to N7:0 is shown below.

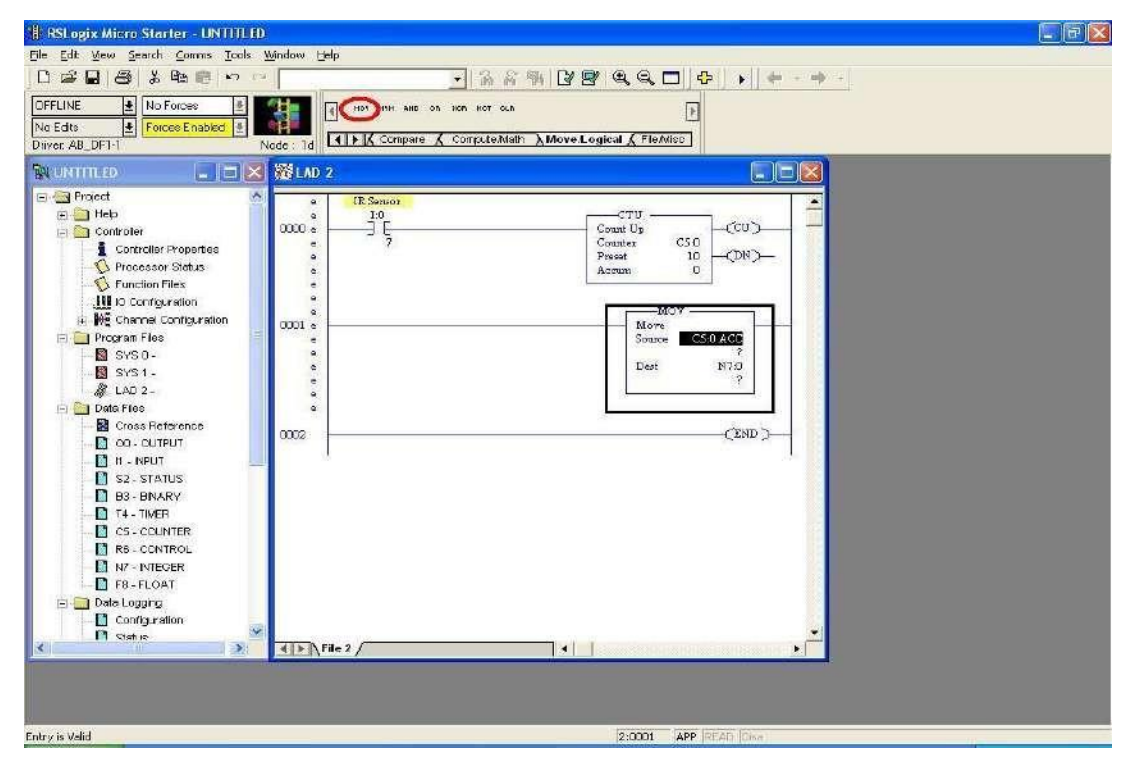

- Verify and download and run the program.
- When any obstacleinfrontofI:0/7(IR Sensor) the n counter C5:0 will start counting. When counter Accumulator value is increase and move instruction Move the Counter accumulator value in Destination N7:0 is shown below.

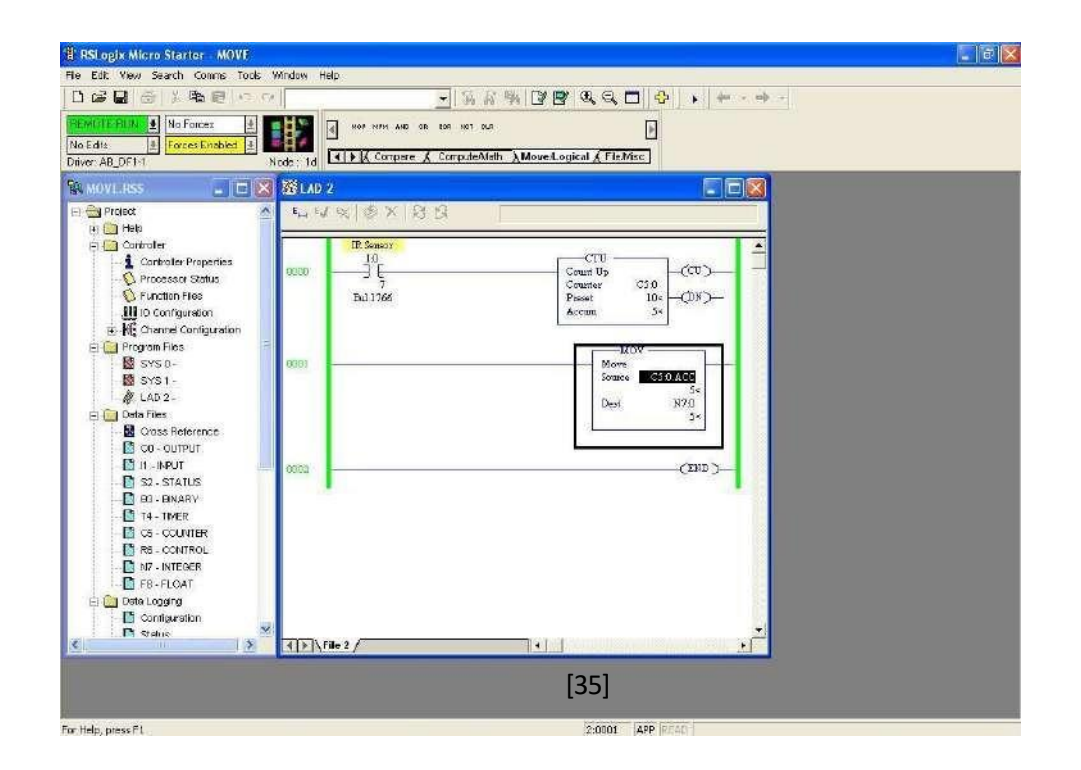

• When any obstacleinfrontofI:0/7(IR Sensor) the n counter C5:0 will start counting. When counter Accumulator value is increase and move instruction Move the Counter accumulator value in DestinationN7:0 is shown.

| E RSLogix Micro Starter - MOVE                                                                               |                                                                                                    |
|----------------------------------------------------------------------------------------------------|----------------------------------------------------------------------------------------------------|
| Rie Edit View Search Comms Tools                                                                             | Window Help                                                                                                    |
|                                                                                                    |                                                                                                    |
| PEMULE PIDN         No Forces           No Edits         Porces Enabled           Driver: AB_DF1-1         r | Image: Index From Allies on line Herr own       Image: Index From Allies on line Herr own       Image: Index From Allies on Line Herr own                                                                                                    |
| 🕅 MOVE RSS 📃 🗖 🔀                                                                                             | 澄LAD 2                                                                                                    |
|                                                                                                    | Image: Contract of the contract of the contra |
| For Help, press F1                                                                                           | 2:0001 [APF [FEAD]                                                                                                    |

### **CONCLUSION:**

Thus, the MOVE operation was studied and performed successfully using PLC software.

### **CONTROL STATEMENT**

#### AIM OF THE EXPERIMENT:

Write a simple ladder logic program using Control statement (Jump & Label instruction).

#### **EQUIPMENTSREQUIRED:**

- PLC software
- Desktop Computer

#### **THEORY:**

When the rung condition for this output instruction is true, the processor jumps forward or backward to the corresponding label instruction (LBL) and resumes program execution at the label. More than one JMP instruction can jump to the same label. Jumping forward to label saves program scan time bv omitting а а program segment until needed. Jumping backward lets the controller execute program segments repeatedly.

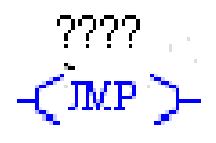

#### **PROCEDURE AND LADDER LOGIC PROGRAM:**

•

Take NO Bit and assign address I0:0/4 and comment toToggleSwitch\_2 and take MP instruction from Program control instruction is shown below.

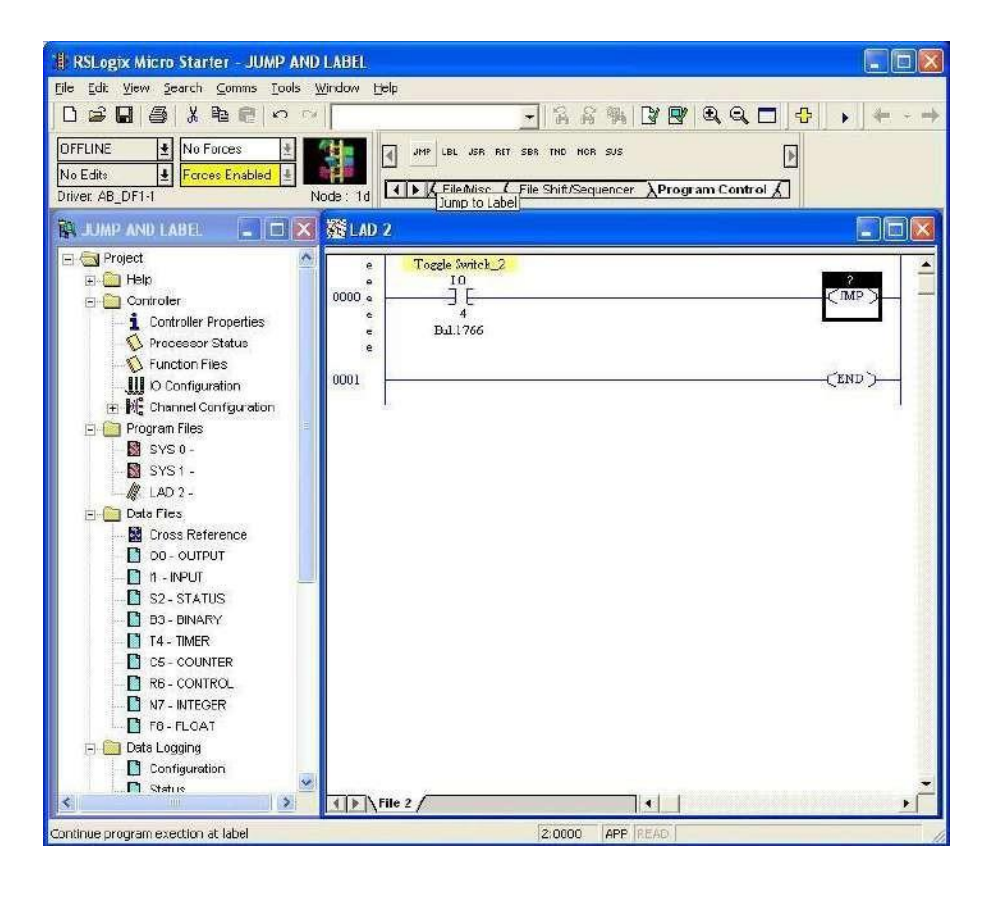

• Assign address to JMP instruction to 3 is shown below.

| e Edit View Search Comms Tools Window Help |                                            |
|--------------------------------------------|--------------------------------------------|
| ) 🔊 🖬 🖶 j 📭 👘 🕫 🕫                          |                                            |
|                                            |                                            |
|                                            | PET SBK THD FOR SUS                        |
| nver: AB_DF1-1 Node: 1d                    | : 🔏 Fie Shift/Sequencer AProgram Control 🖌 |
|                                            |                                            |
| Project Tarrels Su                         |                                            |
| 🔅 🧰 Help 🔹 I:D                             | Q2:3                                       |
| 🖯 🛄 Controller                             | (MP)-                                      |
| Controller Properties                      |                                            |
| Processor Status                           | (mark)                                     |
| Function Flee                              | (IND)                                      |
| The Configuration                          |                                            |
| Proven Fier                                |                                            |
| SYS0-                                      |                                            |
| - 📓 SYS1 -                                 |                                            |
| 1 LAD 2 -                                  |                                            |
| 😑 🧰 Data Files                             |                                            |
| - 📓 Cross Reference                        |                                            |
| CO - OUTPUT                                |                                            |
| 📓 H - INPUT                                |                                            |
| S2-STATUS                                  |                                            |
| B3-BINARY                                  |                                            |
| CS_COUNTER                                 |                                            |
|                                            |                                            |
| NZ - INTEGER                               |                                            |
| FB-FLOAT                                   |                                            |
| 🖻 🧰 Data Logging                           |                                            |
| - 🖺 Configuration                          |                                            |
| - 🖾 Status                                 |                                            |
| RCP Configuration Files                    |                                            |
| E Corce Files                              |                                            |
| CO-OUTPUT                                  |                                            |
| S Stucz                                    | 1.1                                        |

• Take NO bit and assign address I:0/3 (ToggleSwitch\_1) and take coil and assign address O0:0/1 (LED\_1) is shown below

| RSLogix Micro Starter - UNTITLE |                                                           |          |
|---------------------------------|-----------------------------------------------------------|----------|
| le Edit View Search Comms Ipols | Window Halp                                               |          |
| □☞■ ⊴ ↓₽₽ @   ∽ <               | · · · · · · · · · · · · · · · · · · ·                     | (= · → · |
| OFFLINE   + No Forces   +       |                                                           |          |
| No Edita & Forces Coppled       |                                                           |          |
| inver AB DF1-1                  | lode: 1d User ABLA Timer/Counter A Input/Output A Compere |          |
|                                 |                                                           |          |
| A UNTITLED                      | 叠LAD Z                                                    |          |
| 🗈 🔄 Project 🖉 🖉                 | Toggle Switch_2                                           |          |
| 🗄 🧰 Help                        | 4 10<br>7 F                                               | Q23      |
| E Controler                     |                                                           | (IMP)    |
| 1 Controller Properties         | 4                                                         |          |
| - V Processor Status            | e Toggla Swatch_1                                         | LEDI     |
| Vi Function Files               |                                                           |          |
|                                 | e 3                                                       |          |
| E Mg Channa Configuration       | c                                                         |          |
| - Program Fles                  | 1002                                                      | (KND)    |
| SYSU-                           | 2005                                                      | (ca.)    |
| M 1202                          |                                                           |          |
| - Sec. LAU 2 -                  |                                                           |          |
| Corre Reference                 |                                                           |          |
|                                 |                                                           |          |
|                                 |                                                           |          |
| S2-STATUS                       |                                                           |          |
| B3-BNARY                        |                                                           |          |
| - 14 - DMER                     |                                                           |          |
| - CS - COUNTER                  |                                                           |          |
| R6 - CONTROL                    |                                                           |          |
| N7 - INTEGER                    |                                                           |          |
| F8 - FLOAT                      |                                                           |          |
| 🗄 🛅 Data Logging                |                                                           |          |
| Configuration                   |                                                           |          |
| - 📑 Status                      |                                                           |          |
| - BCP Configuration Files       |                                                           |          |
| 😑 🧰 Force Files                 |                                                           |          |
|                                 |                                                           |          |
|                                 | A A A A A A A A A A A A A A A A A A A                     |          |
| ry is Valid                     | 2:0001 APP                                                |          |
|                                 | [a.a.                                                     | ,        |
|                                 | [38                                                       | ]        |

• Take LBL instruction from Program Control instruction and assign address Q2:3 and take Coil and assign address B3:0/0 is shown below.

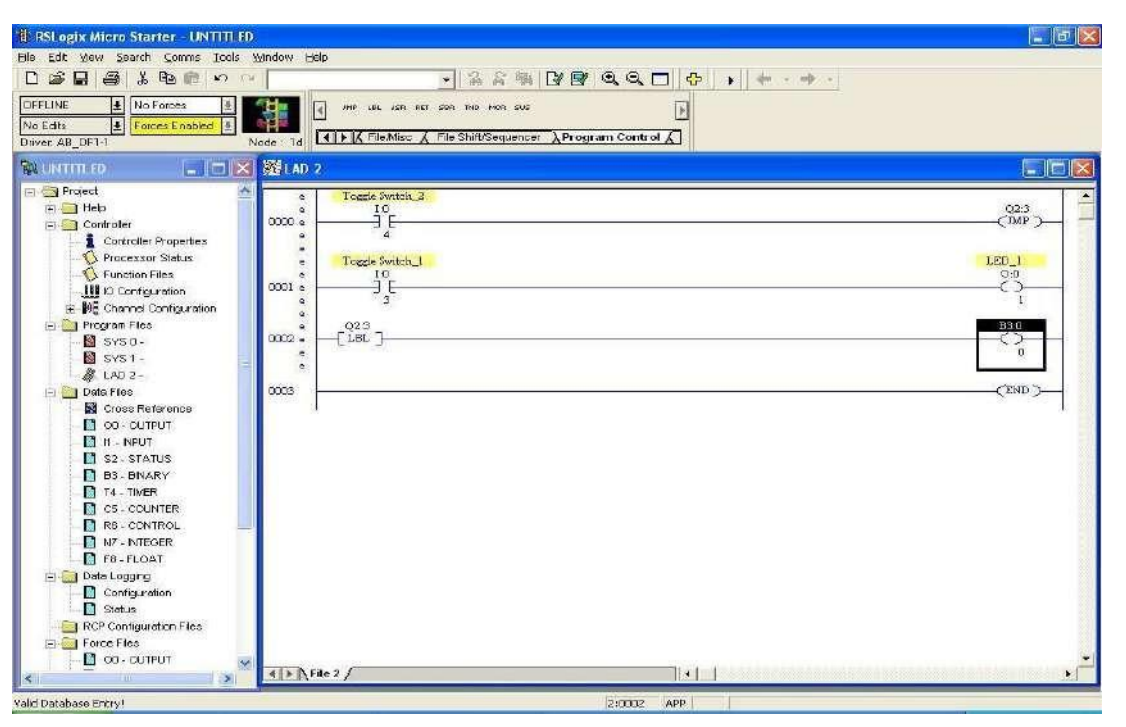

• Take NO bit and assign address I:0/3(ToggleSwitch\_1) and take another NO bit and assign B3:0/0 and take coil and assign O:0/2(LED\_2) is shown below.

| 🕆 RSLogix Micro Starter - UNTITLED |                                                                                                    |                                                                                                    |
|------------------------------------|----------------------------------------------------------------------------------------------------|----------------------------------------------------------------------------------------------------|
| File Edit Mew Search Comms Tools W |                                                                                                    |                                                                                                    |
|                                    |                                                                                                    |                                                                                                    |
| DFFLINE 🛓 No Forces 🛓              |                                                                                                    |                                                                                                    |
| No Edits Enabled 1                 | ter 1 ABIL A Timer/Counter & no.μ/Cutput & Compare & Con                                                                                                    |                                                                                                    |
|                                    | 器LAD 2                                                                                                    |                                                                                                    |
| 🖃 🄄 Project 🔗                      | e Togde Switch 2                                                                                                    |                                                                                                    |
| 🕀 🧰 Help                           | • <u>10</u>                                                                                                    | Q2:3 🔤                                                                                                    |
| 🖃 🧰 Controller                     | 0000 s L                                                                                                    |                                                                                                    |
| Controller Properties              |                                                                                                    |                                                                                                    |
| Function Files                     | e Toggle Smitch I                                                                                                    | LED_1<br>00                                                                                                    |
| IN IO Contiguration                | 0001 • ] E                                                                                                    | <`>                                                                                                    |
| 🗊 🙀 Channel Configuration          | a 3                                                                                                    | - <b>L</b> .                                                                                                    |
| 🖃 🧰 Program Files                  | eQ23                                                                                                    | B3.0                                                                                                    |
| - SYS0 -                           | 0002 • LBL                                                                                                    | <>                                                                                                    |
| SYS1-                              |                                                                                                    |                                                                                                    |
| AF LAD 2 -                         | e Toggle Switch_1                                                                                                    | LED_2                                                                                                    |
| Cuess Reference                    | 0003 e] [] []                                                                                                    | ČŠ                                                                                                    |
|                                    | e 3 0                                                                                                    | 28                                                                                                    |
| - 🚺 H - INPUT                      |                                                                                                    | and the second second s |
| S2 - STATUS                        | 0004                                                                                                    | CEND )                                                                                                    |
| - 🚺 B3 - BINARY                    |                                                                                                    |                                                                                                    |
| T4 - TMER                          |                                                                                                    | 10                                                                                                    |
| C5 - COUNTER                       |                                                                                                    | 19                                                                                                    |
| R6 - CONTROL                       |                                                                                                    |                                                                                                    |
|                                    |                                                                                                    |                                                                                                    |
| = 🔄 Data Logging                   |                                                                                                    |                                                                                                    |
| Contiguration                      |                                                                                                    |                                                                                                    |
| Status                             |                                                                                                    | 28                                                                                                    |
| RCP Configuration Files            |                                                                                                    | 12                                                                                                    |
| E Force Files                      |                                                                                                    |                                                                                                    |
| -U OU-OUTPUT                       |                                                                                                    |                                                                                                    |
|                                    | ter Mich Jamanuchi. Aniste and a second second se |                                                                                                    |

- Verify, download and run the program of Jump and Label instruction.
- When you enable the I:0/3(ToggleSwitch\_1) then output 0:0/1(LED\_1) and 0:0/2(LED\_2) will be ON is shown below.

| 📳 RSLogix Micro Starter - JUMP AND L                                                                         | ABEL                                    |           |
|----------------------------------------------------------------------------------------------------|-----------------------------------------|-----------|
| Elle Edit Yiew Search Comms Iools Wir                                                                        | idow Help                               |           |
|                                                                                                    |                                         |           |
| Inc Edits         ▲         No Forces         ▲           Driver <ab< td="">         DF1-1         Noc</ab<> | a BE BAE <> 42 - db orts con our or roo |           |
| 🙀 JUMP AND LABEL                                                                                             | 營LAD 2                                  |           |
| 🗏 🔄 Project                                                                                                  | 54.54.96.18.28                          |           |
| E Controler                                                                                                  | Tozzie Switch_2                         | -         |
| Controller Properties                                                                                        |                                         | Q2:3<br>  |
| Function Files                                                                                               | 4<br>En 1266                            |           |
| 🛄 IO Configuration                                                                                           |                                         | 1 AVA 1 A |
| 🗧 🚧 Channel Contiguration                                                                                    | logge Switch_1                          | 0.0       |
| SYS 0-                                                                                                    | 3001                                    | C 2       |
| 🔯 SYS 1 -                                                                                                    | Bul.1766                                | Bil.1766  |
| M. LAD 2-                                                                                                    | 02:3<br>Fire 7                          | E3.0      |
| Cross Reference                                                                                              | TIDE 1                                  | 0         |
| OO - CUTPUT                                                                                                  | Toggie Switch 1                         | LED 2     |
| II - INPUT                                                                                                   |                                         | 90        |
| B3-BNARY                                                                                                    | 3 0                                     | 2         |
| T4 - TIMER                                                                                                   | Bul 1766                                | Bill 1766 |
| B6-CONTER                                                                                                    | 0034                                    | CEND D    |
| N7 - INTEGER                                                                                                 |                                         |           |
| FB-FLOAT                                                                                                    |                                         |           |
| Configuration                                                                                                |                                         |           |
| T Stetus                                                                                                    |                                         |           |
| RCP Configuration Files                                                                                      |                                         |           |
|                                                                                                    |                                         |           |
|                                                                                                    |                                         |           |
| or Help, press F1                                                                                            | Z:0003 APP READ                         | -         |

- When you enableI:0/4(ToggleSwitch\_2) then JUMP instruction is ON.
- When you enable the I:0/3 (Toggle Switch\_1) then output 0:0/1 is off because execution of instruction is Jump on network3 (0003) means output 0:0/2(LED\_2) will be ON is shown below.

| really many works. Some sub-really                                                                                                    | للله (الله) |
|----------------------------------------------------------------------------------------------------|-------------|
| Ecit Yew Search Comms Tools Window Help                                                                                                    |             |
|                                                                                                    |             |
|                                                                                                    |             |
| Edity A Forcest Enabled A                                                                                                    |             |
| er. AB_DF1-1 Node: 1d I AB# & Timer Counter & Input Output & Compare & Cort                                                                                                    |             |
| JUMP AND LABEL 📮 🗆 🔀 LAD 2                                                                                                    |             |
| 🔄 Project 🖉 🖕 🕼 🔍 🐼 🗙 🖓 🗇                                                                                                    |             |
| a En Helo                                                                                                    |             |
|                                                                                                    | 023         |
|                                                                                                    | (JMP )      |
| S Eucton Files Di 1266                                                                                                    |             |
|                                                                                                    |             |
| H M Channel Configuration Togele Switch 1                                                                                                    | LED_1       |
| I De Program Files 0001                                                                                                    | čš          |
| - M SYS 0                                                                                                    | 1           |
| B SYS1- BU.1766                                                                                                    | Dat 1 /06   |
| - 40 2.2                                                                                                    | E3.0        |
| June Personal Construction Construction Cons |             |
|                                                                                                    |             |
| Togele Writch 1                                                                                                    | LED_2       |
| 🖸 \$2-\$TATUS 🛛 🚺 🚾 🧊 🖕 👘 🗍 🔚                                                                                                    | Č           |
| B3-BINARY 3 0                                                                                                    | 2           |
| DU. 1765                                                                                                    | Dat 1766    |
| CS - COUNTER                                                                                                    | 2000 C      |
|                                                                                                    | (END)       |
| Directory and the second second secon |             |
|                                                                                                    |             |
|                                                                                                    |             |
| T Stotus                                                                                                    |             |
| RCP Configuration Files                                                                                                    |             |
| Force Files                                                                                                    |             |
|                                                                                                    |             |
|                                                                                                    |             |

## **CONCLUSION:**

Thus, the Control operation was performed and verified successfully using PLC software.

#### **MATH FUNCTION**

#### AIM OF THE EXPERIMENT:

Write a simple ladder logic program using Math instruction (Addition).

## **EQUIPMENTSREQUIRED:**

- PLC software
- Desktop Computer

### **THEORY:**

Use the ADD instruction to add one value to another value (Source A to Source B) and place the SUM in destination.

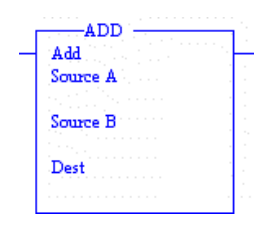

## PROCEDURE AND LADDER LOGIC PROGRAM:

• Take one Examine if closed bit and assign it I: 0/0 (Pushbutton Switch\_1) and Take one up counter and assign it Counter to C5:0 and Preset to 10 and Accumto0 is shown below.

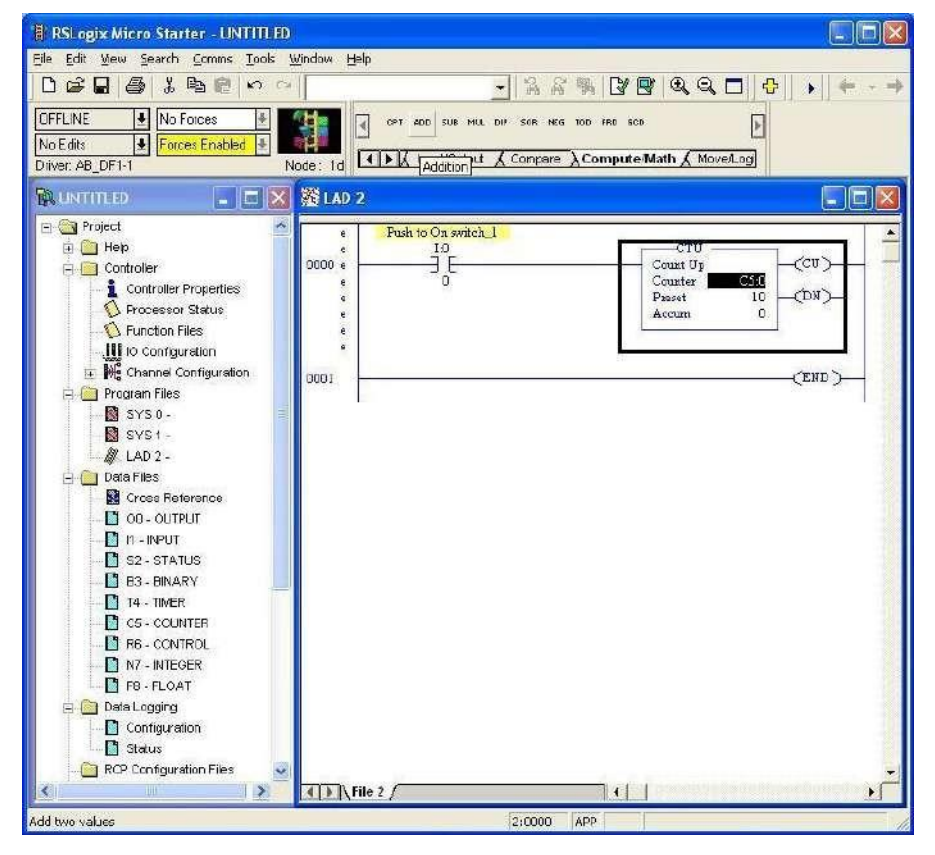

• Take Addition instruction from Compute Math (in instruction Bar) and assign it Source A to C5:0. ACC and Source B to 5 and Destination to N7:0 is shown below.

| RSLogix Micro Starter UNTITLE                                                                                                    |                                                                                                    |
|----------------------------------------------------------------------------------------------------|----------------------------------------------------------------------------------------------------|
| DGG D And & Bo Bo C                                                                                                    |                                                                                                    |
| OFFLINE IN Forces                                                                                                    | Image: Contract Sub Hold by State Hold Stop       Node: 1d                                                   |
| Project     Help     Controller     Controller     Controller     Controller     Processor Status     Processor Status     Processor Status     Processor Status     Processor Status     Processor Status     Processor Status     Program Files     SYS 0     SYS 1     & LAD 2     Data Files     Cose Retorence     On - OUTPUT     I - INPUT     S2 - STATUS     B3 - BNARY     I4 - IMER     C 6 - COUNTER     R6 - CONTROL     MT - NTEGER     Fra - FLOAT     Data Loggrg     Configuration     Status     RCP Contiguration Files     Status | Pukto On ordein 1<br>0000 Pukto On ordein 1<br>0<br>0<br>0<br>0<br>0<br>0<br>0<br>0<br>0<br>0<br>0<br>0<br>0 |
| K                                                                                                    | I Phile 2                                                                                                    |
| Entry is Valid                                                                                                    | [2:0001 [APP]                                                                                                |

• Compile and Download and Run the Program.

| H RSLogix Micro Starter - ADDITION                                                                                                    | RSS                  |                                   |                                                                                    |                   |  |
|----------------------------------------------------------------------------------------------------|----------------------|-----------------------------------|------------------------------------------------------------------------------------|-------------------|--|
| Disk Disk Search Commis Tools                                                                                                    | Munow D              | ψ<br>•                            |                                                                                    | I dan se national |  |
| HEMOLE RUA:<br>No Edits<br>Driver: AB_DF1-1                                                                                                    | Node: 1d             | CPT ADD SUB HUL DW SOR MES        | 100 FRB GSD                                                                        | U.T T. 1          |  |
| ADDITION.RSS                                                                                                    | 201 M                | 2                                 |                                                                                    |                   |  |
| E S Project                                                                                                    | 6 <sub>1-1</sub> - 1 | NK S X S D<br>Puck to On switch_1 |                                                                                    |                   |  |
| Controller Properties     Processor Status     Prunction Files     Unit of Contiguration     File Charried Contiguration     File Charried Contiguration | 0000                 | 10<br>3 E<br>Bul. 1766            | Count Up<br>Count Up<br>Count C50<br>Preset 10-4<br>Accuar C50                     | , =<br>≻          |  |
| ■ Program res     ■ SYS 0.     ■ SYS 1.     ■ SYS 1.     ■ Data Files     ■ Data Files     ■ Cross Roference     ■ 00 - DUTPUT     ■ 1 - NPUT            | 1000                 |                                   | ADD<br>Add<br>Source A SSUACE<br>Source B S<br>Source B S<br>Sc<br>Dest N7:0<br>S< |                   |  |
|                                                                                                    | 0002                 |                                   | (EN                                                                                | -<¢               |  |
| RCP Contiguration Files                                                                                                    | <b>I E</b> N         | ile 2 /                           |                                                                                    | <u>*</u>          |  |

• When you pressI:0/0(Push button Switch\_1) counter C5:0 start counting and add it on is shown in N7:0. Use of Addition Instruction

| 🕌 RSLogix Micro Starter - ADDITION                                                                                                    | RSS E                                                                                                    |
|----------------------------------------------------------------------------------------------------|----------------------------------------------------------------------------------------------------|
| File Edit View Search Comms Tools                                                                                                    | Kindow Help                                                                                                    |
| 日間間本面につう                                                                                                    |                                                                                                    |
| REMOTE BUIL         Image: Control of the second second secon | dg: 1d or Ass sue wu av son wa too me and                                                                                                    |
| ADDITION RSS                                                                                                    | 醛(AD 2                                                                                                    |
| E C Fraject                                                                                                    |                                                                                                    |
| Controler     Controler Properties     O Processor Status     O Function Flas     Un Configuration                                                                                                    | Path to Ch works_1         CTU         A           10         Coast Up         Coast Up </td |
| (a) Channel Configuration<br>(a) (b) Program Files<br>(b) SYS0-<br>(c) SYS1-<br>(c) SYS1-                                                                                                    |                                                                                                    |
| Cross Reference     Octo - OUTPUT     Deta Field     OD - OUTPUT     DE - NEUT                                                                                                    | Source B S<br>Sc<br>Dest M7.0<br>6<                                                                                                    |
| B3-BNARY                                                                                                    |                                                                                                    |
| R6 - CONTROL<br>M7 - INTEGER<br>F8 - FLOAT                                                                                                    |                                                                                                    |
| Deta Logging     Configuration     Status                                                                                                    |                                                                                                    |
| Rup comparation ries                                                                                                    |                                                                                                    |
| For Halo array 51                                                                                                    | 2.000 ADD ISSUE                                                                                                    |

#### **CONCLUSION:**

Thus, the ADDITION operation was performed and verified successfully using PLC software.

## DATA MANIPULATION

#### AIM OF THE EXPERIMENT:

Write a simple ladder logic program using data manipulation technique (Bit shift left).

### **EQUIPMENTSREQUIRED:**

- PLC software
- Desktop Computer

### **THEORY:**

BitshiftinstructionisusedtoshiftthebitinanydirectionasuserwantsuchasBitshiftLeft (BSL),Bit Shift Right(BSR).

**Bit shift left (BSL):** When the rug goes from false to true, the controller set the enable bits (Enable Bit 15) and the data block is shifted to the left one-bit position. The specified bit at the bit address is shifted into the first bit position. The last bit is shifted out of array and stored in unloaded bit. The shift is completed immediately.

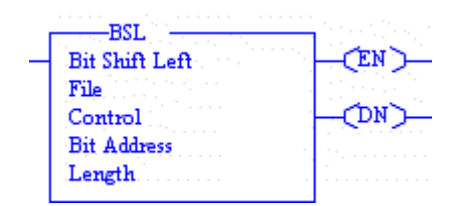

## The following general information applies to bit shift instruction

Entering parameter:

Enter the following parameter when programming these instruction

File is the address of the bit array you want to manipulate. You must use the file indicator (#) in the bit array address.

• Control is the address of control element that store the status byte of instruction, the size of array (in number of bits.

The control element is shown in below

|        | 15     | 13        | 11     | 10         | 00       |
|--------|--------|-----------|--------|------------|----------|
| Word 0 | EN     | DN        | ER     | UL         | Not used |
| Word 1 | Size c | of bit ar | ray (n | umber of l | oits)    |
| Word2  | Reser  | ved       |        |            |          |

- Status bits of control element may be addressed by mnemonics.
- They included Unloaded bit UL (Bit 10) is the instructions output.
- Error bit ER (Bit11) when set, indicates the instruction detected an error such entering a negative number for length or position.
- Done Bit DN (Bit 13) when set indicate the bit array shifted one position.
- Enable bit EN (Bit 15) is set on a false to true transition of the rung and indicate the instruction is enabled.
- Bit address is the address of the source bit. The status of this bit is inserted in either the first (lowest) bit position (BSL) or last (highest)bit position (BSR).
- Length (size of bit array) is the number of bits in bit array up to 1680 bits.

## PROCEDURE AND LADDER LOGIC PROGRAM:

• Take No bit assigns I:0/3 (Toggle Switch\_1) and select a File shift / sequencer instruction in Tool bar then take a BSL (Bit Shift Instruction) and assign it File to #B3:0 and Control to R6:0 and File Address I:0/4 and Length 1is shown below.

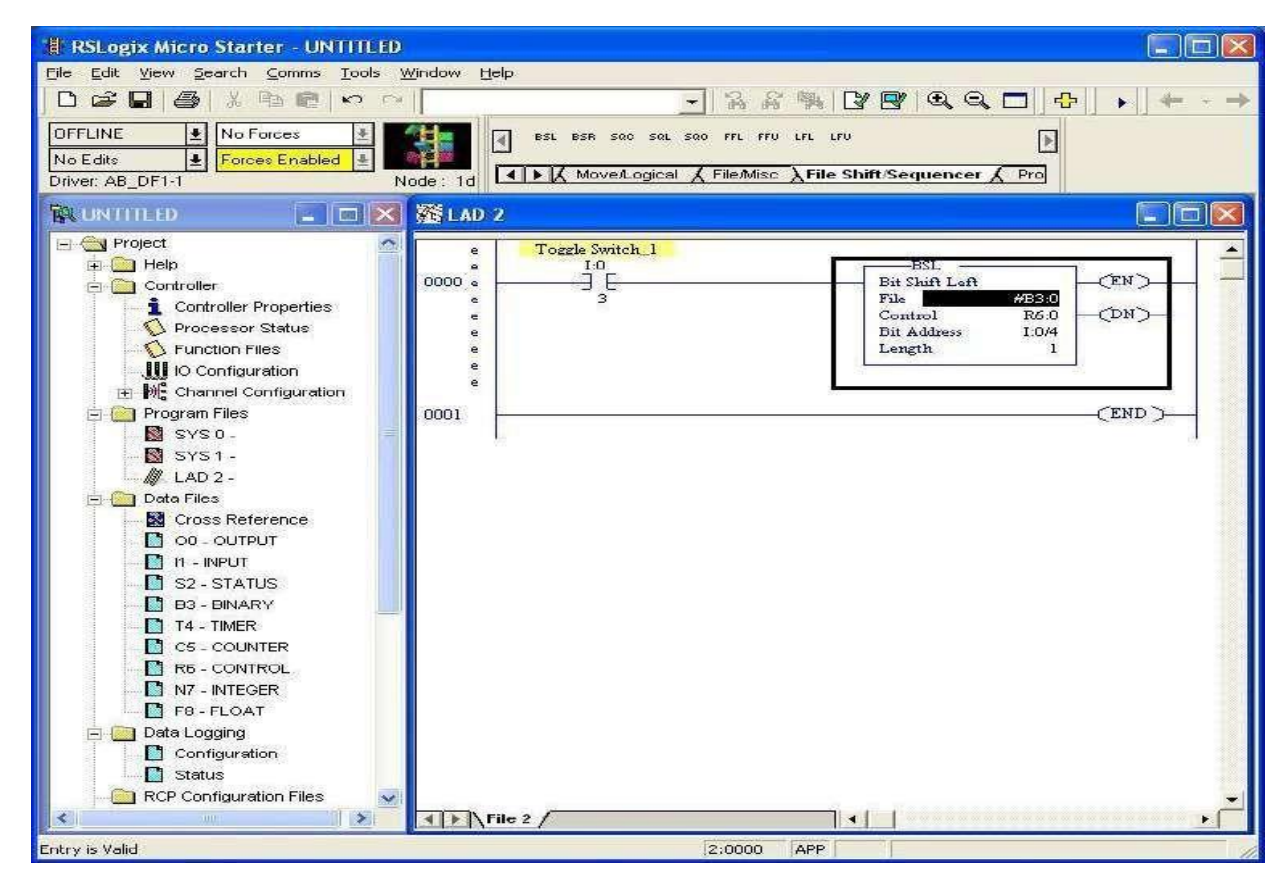

Compile and download and run the program.

•

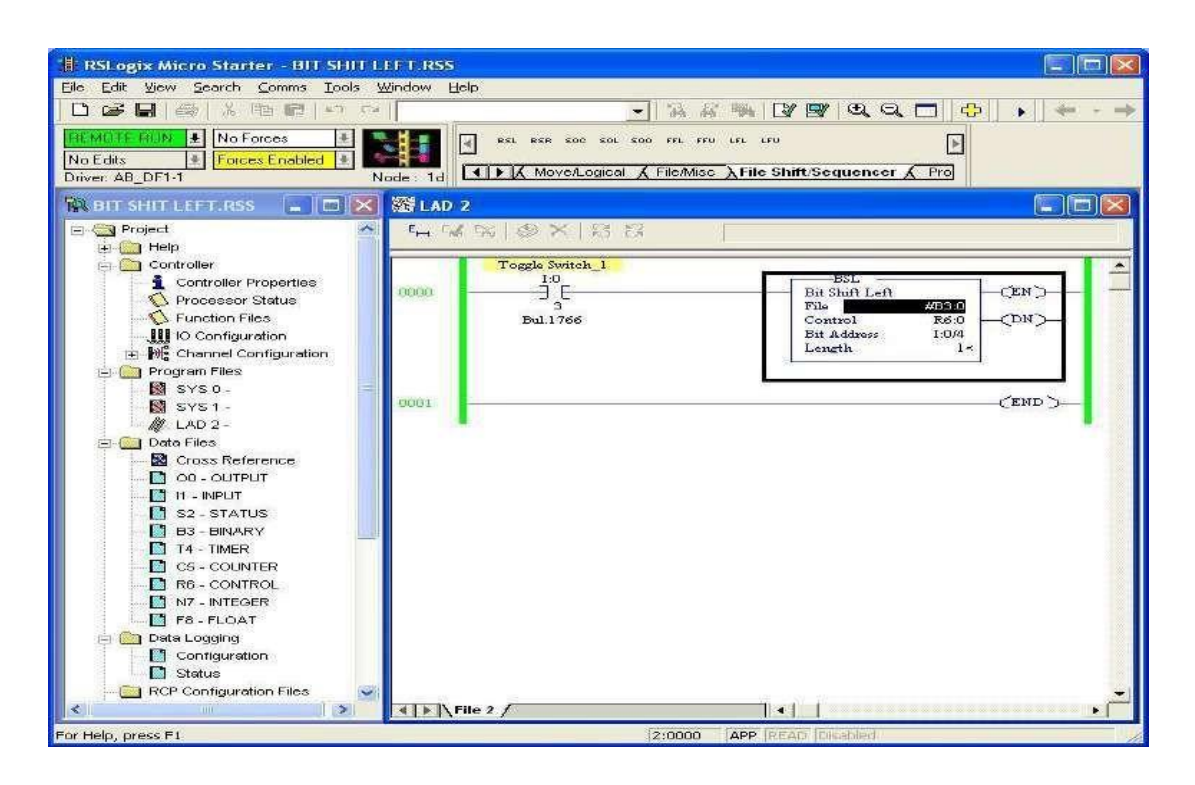

• Click on B3:0 Binary Option is shown below. After click on B3:0 Binary this window will open.

| RSLogix Micro Starter BIT SHIT L                                                                                                    | FT.RSS                                        |                                              |                  |
|----------------------------------------------------------------------------------------------------|-----------------------------------------------|----------------------------------------------|------------------|
| Elle Edit Yew Search Comms Tools Y                                                                                                    | Indow Help                                    |                                              |                  |
| REMOTE RUN         ▲         No Forces         ▲           No Edits         ±         Forces Enabled         ±         No           Driver, AB_DF1-1         No         No         No         No | de: 1d                                        | ι mo un uno<br>Misso λFile Shift Sequencer λ | Pro              |
| 😵 BIT SHIT LEFT.RSS 🔄 🗖 🖂 🔀                                                                                                    | 🐔 LAO 2                                       |                                              |                  |
| 😑 💽 Project                                                                                                    | 544% (@×)288                                  |                                              |                  |
| Help     Controller                                                                                                    | Toggle Switch 1                               |                                              |                  |
| Data File 83 (bin)                                                                                                    | INARY                                         | Bin Shin Left                                | -CEN )-          |
| 0ffset 15 14 13 12 1<br>53:0 0 0 0 0                                                                                                    | 1 10 9 8 7 6 5 4 3 2<br>0 0 0 0 0 0 0 0 0 0 0 | L 0 Control<br>0 0 D Bit Address<br>Length   | 860<br>104<br>1- |
| 80 41                                                                                                    |                                               |                                              |                  |
| [83:0/0<br>Symbol                                                                                                    | Radix Binary                                  | enit 16 👻                                    | CEND >           |
| B3 Properties                                                                                                    | Lisoje Help                                   |                                              |                  |
| B 1 - NPUT                                                                                                    |                                               |                                              |                  |
| CS - COUNTER                                                                                                    |                                               |                                              |                  |
| R6 - CONTROL                                                                                                    |                                               |                                              |                  |
| F8-FLOAT                                                                                                    |                                               |                                              |                  |
| Configuration                                                                                                    |                                               |                                              |                  |
| Status     RCP Configuration Files                                                                                                    |                                               |                                              |                  |
| <                                                                                                    | () File 2 /                                   |                                              | <u>)</u>         |
| For Help, press F1                                                                                                    | 0.0                                           | 000 APP READ Disabled                        | 1                |

[45]

• You enable the I:0/4(ToggleSwitch\_2) is shown below.

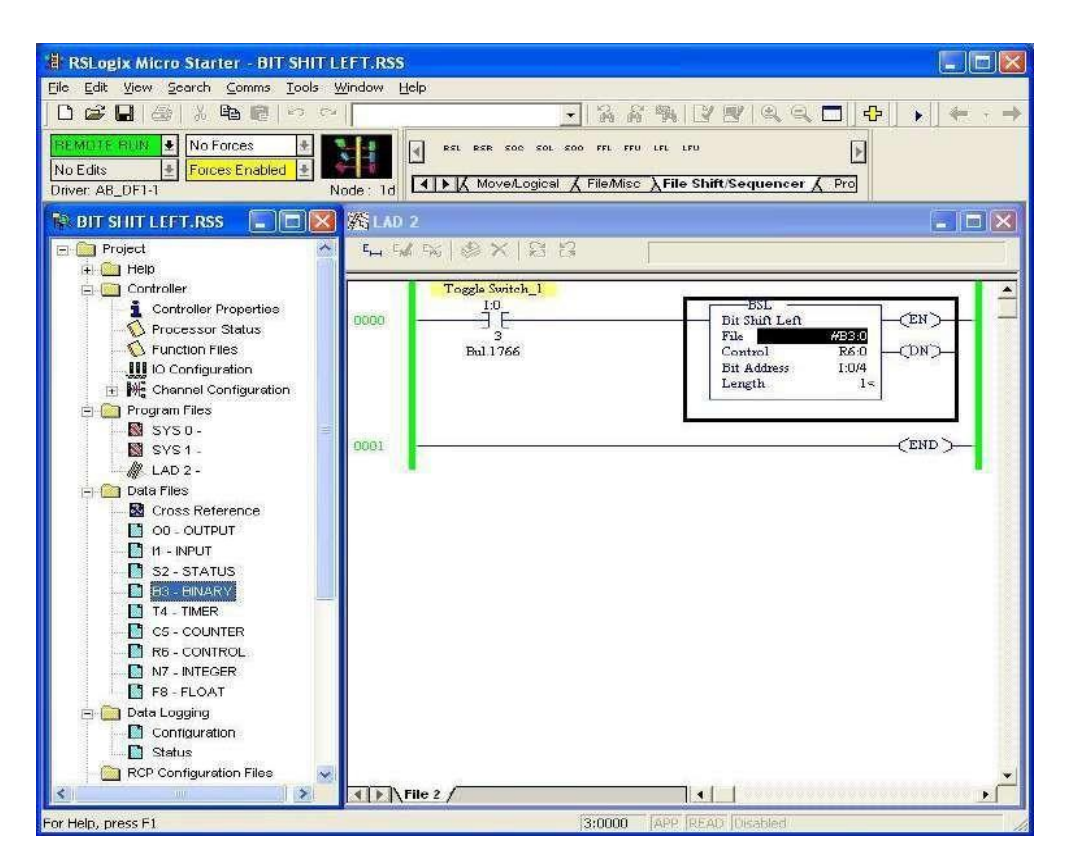

When you enable the Toggle switch, B3:0bit position is shown below.

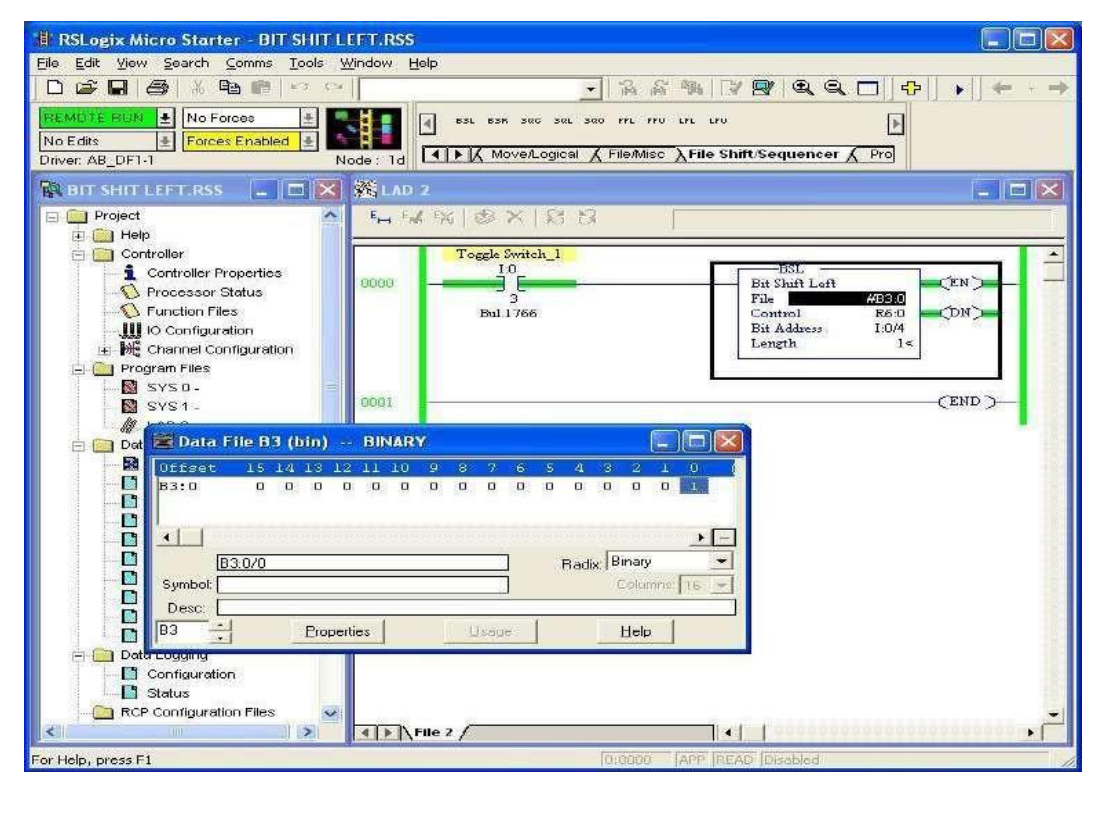

[46]

- When you Enable the I:0/5 many times, B3:0 Bit position Shift Left is shown below.
- When You Enable and Disable the I:0/3 (Toggle Switch\_1) bit will be shift left.

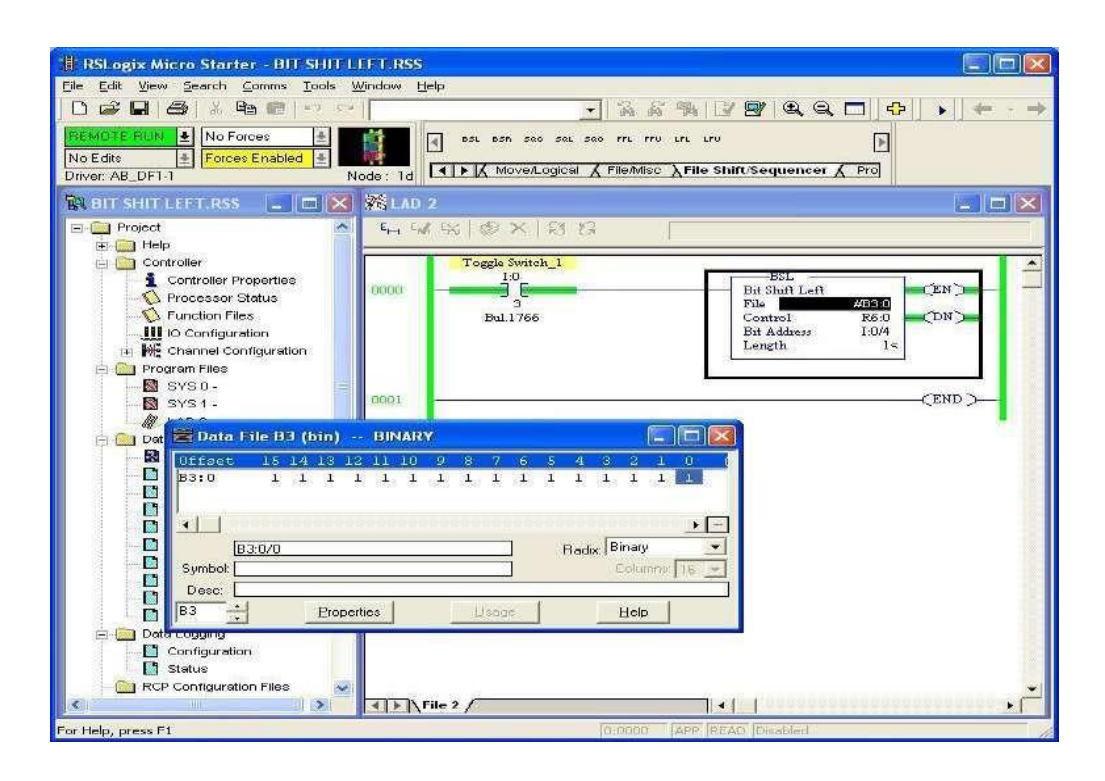

## **CONCLUSION:**

Thus, the data manipulation operation was performed and verified successfully using PLC software.

## **CONVEYOR CONTROL SYSTEM**

#### AIM OF THE EXPERIMENT:

To study about conveyor control system using PLC

## **APPARATUS REQUIRED:**

| Sl. no. | Apparatus Name            |
|---------|---------------------------|
| 1.      | VPAT-24 kit               |
| 2.      | VPLCT-03 kit              |
| 3.      | PLC software installed PC |
| 4.      | STEPPER MOTOR             |
| 5.      | Patch chords              |
| 6.      | Power chord               |

## THEORY:

|        | INDICA | TION PAN | JEL |   |    |       |      |            |            |       |     |
|--------|--------|----------|-----|---|----|-------|------|------------|------------|-------|-----|
|        | RUN    | STOP     | >   |   |    |       |      |            |            |       |     |
| mity   |        |          | · · |   |    |       |      |            |            |       |     |
|        |        |          |     |   |    |       |      |            |            |       |     |
|        |        |          |     |   |    |       |      |            |            |       | вох |
| 0      | 0 0    |          | Ø   | Ø | 0  | Ø     | Ø    | 0          | 0          | 0     |     |
| Convey | or     |          |     |   | Ĩ. |       |      |            |            | 1     |     |
|        |        |          |     |   |    | LOCAL | ONTR | OL PANE    | <b>۔</b> ا | Notor | Ø,  |
|        |        |          |     |   |    |       |      | $\bigcirc$ |            |       |     |
|        |        |          |     |   |    | STAR  | т    | STOP       | Y          |       |     |

## **Conveyor System:**

- ✓ A conveyor system is a common piece of mechanical handling equipment that moves materials from one location to another.
- ✓ Conveyors are especially useful in applications involving the transportation of heavy or bulky materials.
- ✓ Conveyor system allows quick and efficient transportation for a wide variety of materials, which makes then very popular in the material handling and packaging industries.

### Stages in the System:

- 1. **Comparator**: Two inputs (Threshold & Feedback); compares the output of detecting network and a preset.
- 2. **Converter/Switching circuit**: Controller; takes decision based on the comparator output.

- 3. **Steeper Motor**: A stepper motor is a brushless, synchronous electric motor that converts digital pulses into mechanical movement.
- 4. **Conveyor belt**: Object translational mechanism.
- 5. **Object presence detector**: To give feedback based on presence of object at the end position.

## LADDER LOGIC: -

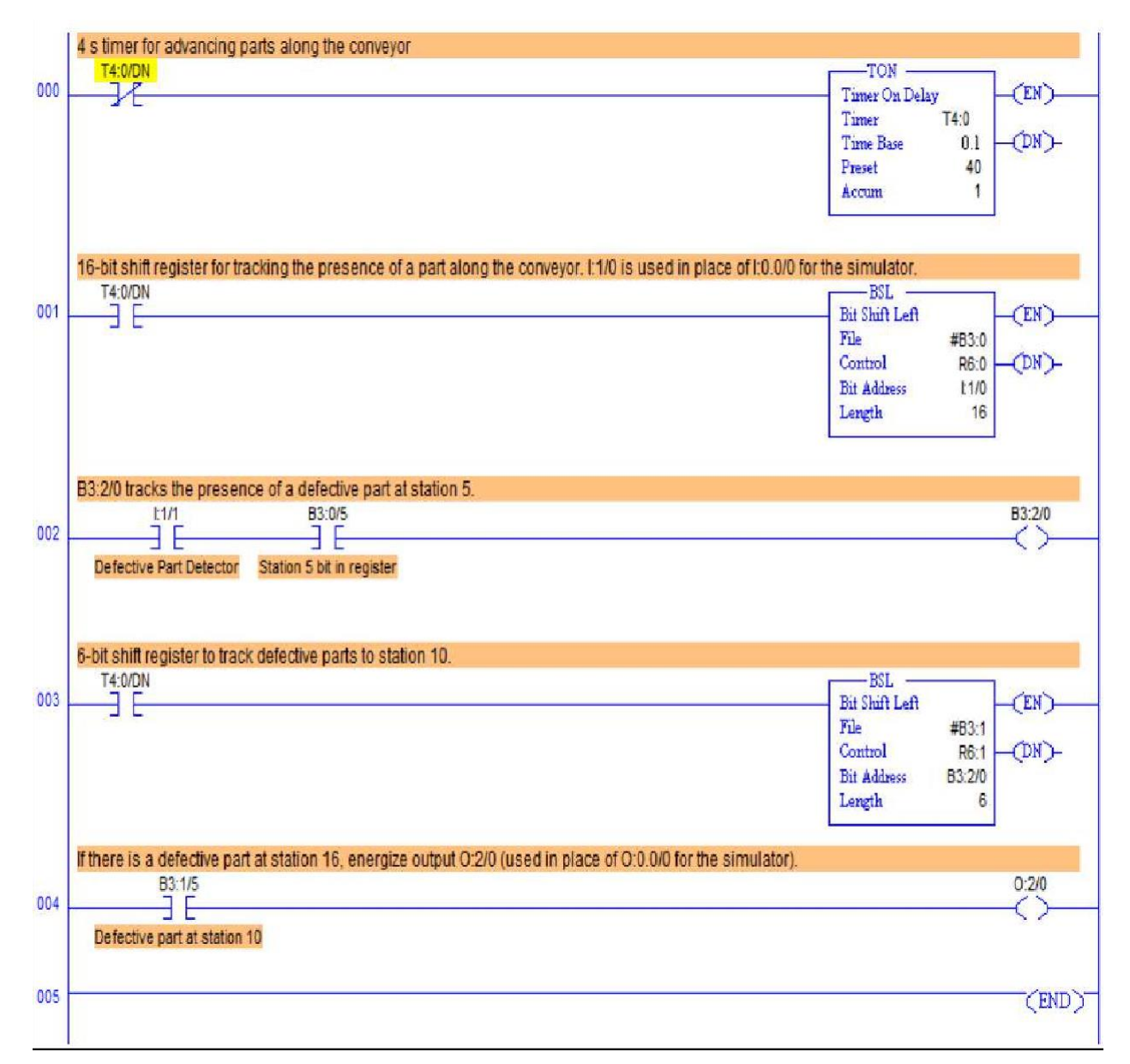

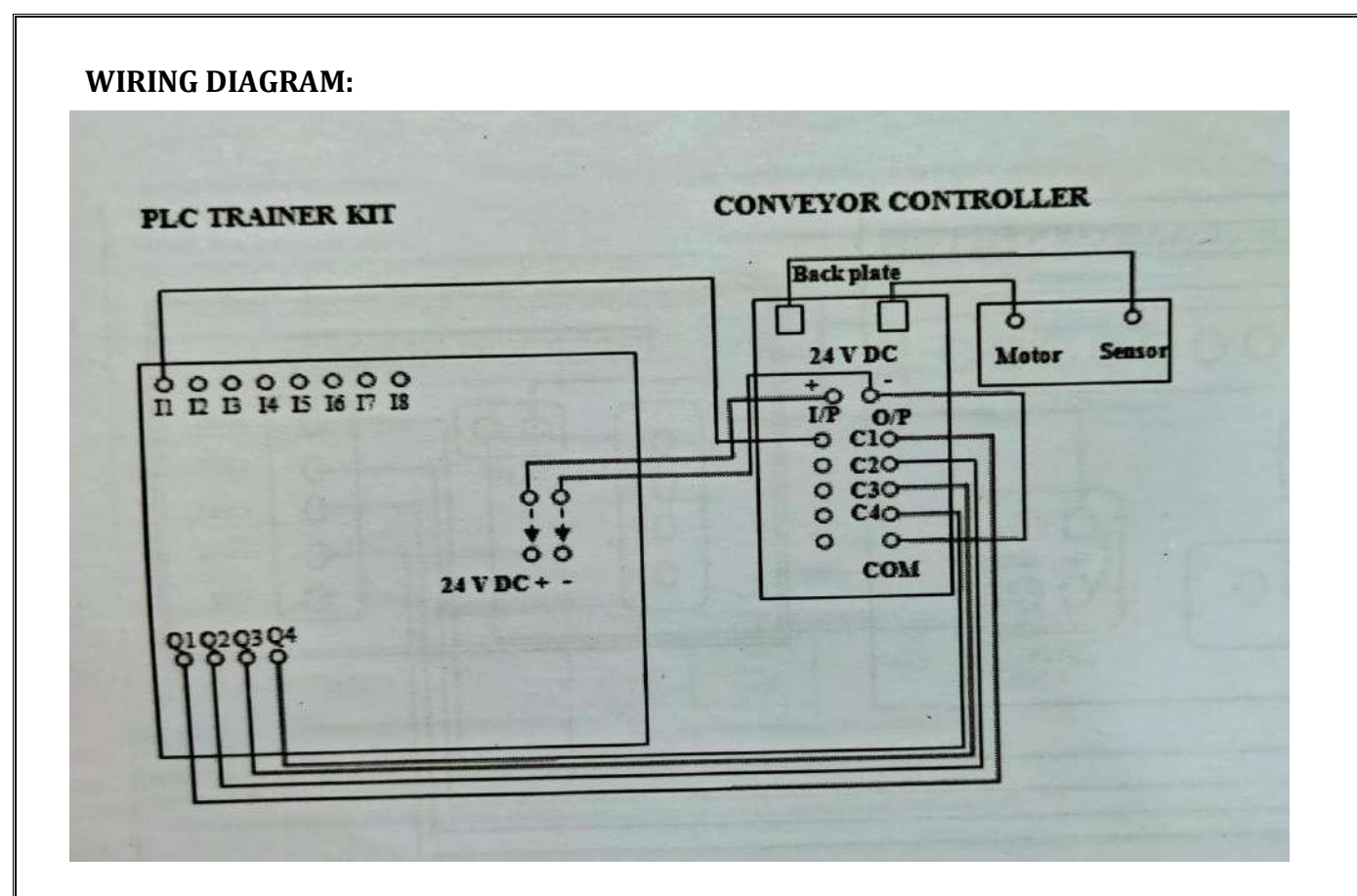

## **PROCEDURE:**

- 1. Open the PLC Software and design the ladder diagram.
- 2. Interface the PLC with the system using Ethernet cable.
- 3. Make electrical connections as per wiring diagram.
- 4. Download the program and run it.
- 5. Place the object on the conveyor. If the sensor the object, conveyor stops for 2 seconds and again starts automatically.

## **CONCLUSION:**

Thus, the study of conveyor control system had been studied.

## **ON-OFF THE DC MOTOR**

#### AIM OF THE EXPERIMENT:

Write and implement ladder logic program to on-off the DC motor using PLC.

## **APPARATUS REQUIRED:**

| Sl. no. | Apparatus Name                                       |
|---------|------------------------------------------------------|
| 1.      | Speed control module trainer (VPAT-<br>02)           |
| 2.      | PLC trainer kit                                      |
| 3.      | Personal computer installed with TIA portal software |
| 4.      | DC Motor                                             |
| 5.      | Patch chords                                         |

#### THEORY:

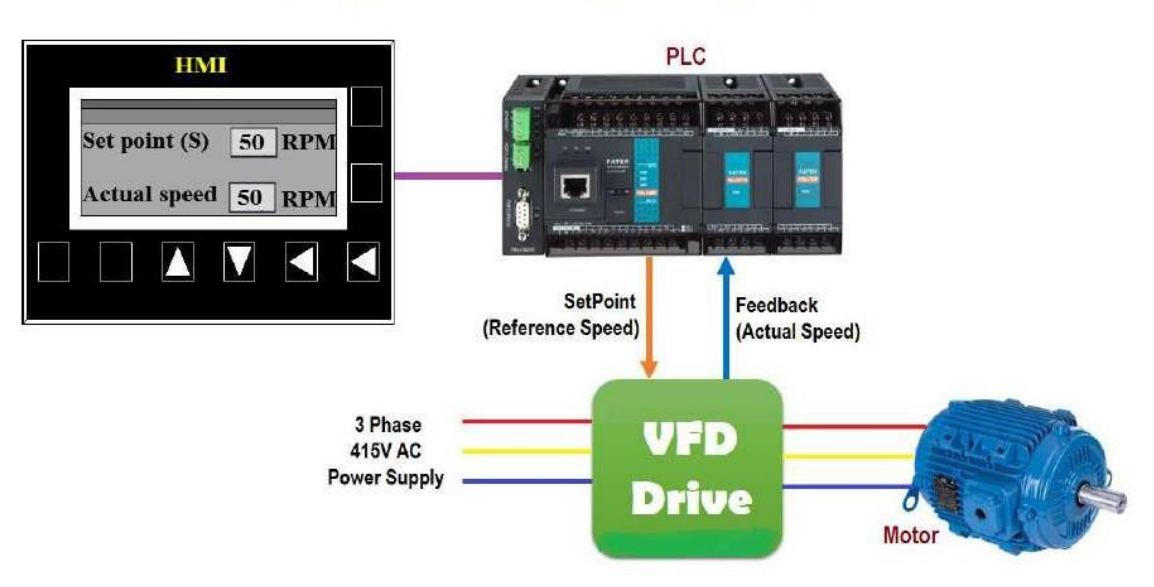

## PLC Program to Control Motor Speed using VFD Drive

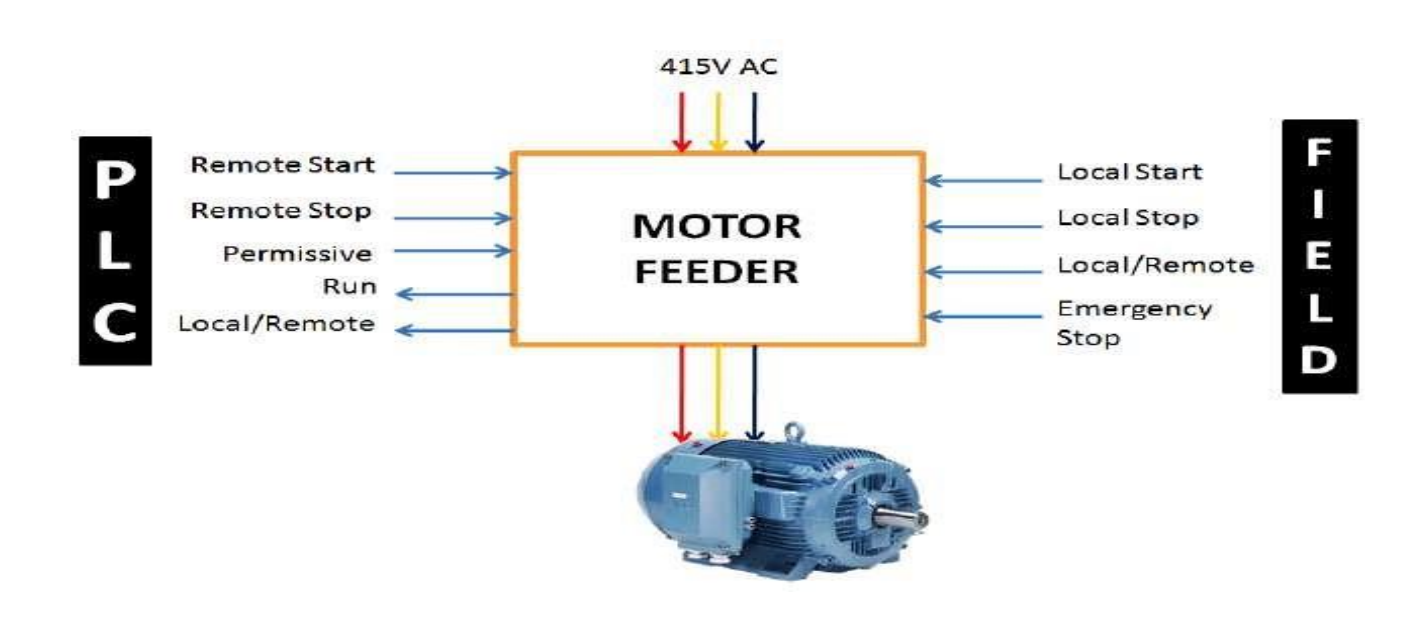

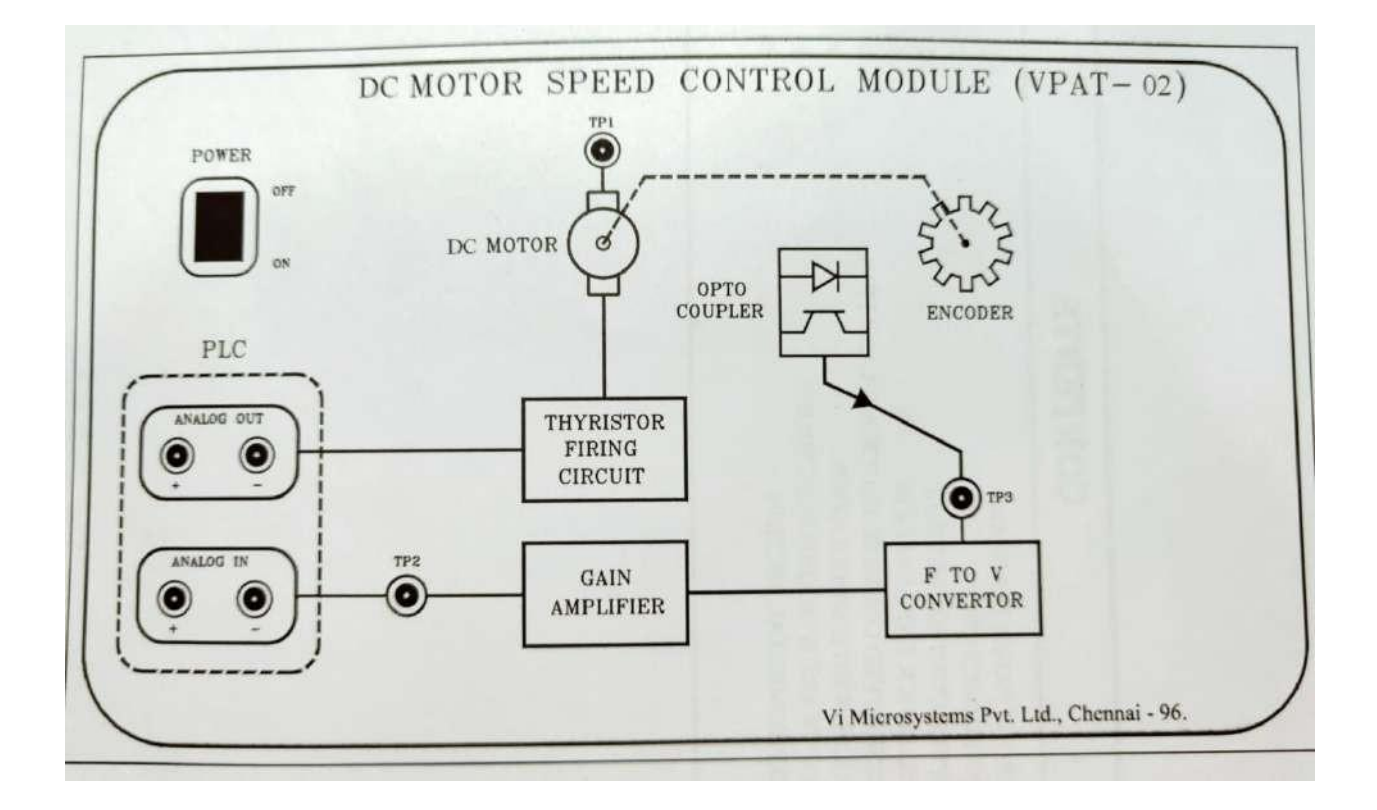

## **Speed Control Module:**

- This module maintains the speed of DC motor to the set point using PLC.
- After giving the set point (SP) the PLC produces the analog output, this will be given to motor.
- So initially the motor starts rotating at some speed.
- The speed of the motor is measured using Optocoupler sensor.
- The output of Optocoupler will be a series of pulses are converted into voltage using frequency to voltage converter.
- This voltage is process variable (PV) and is applied to the analog input of PLC.
- In PLC program PID block reads this PV and compares the both set point (SP) and process variable (PV), it creates error value and produces the control variable (CV) to the motor unit through analog output.
- This controlled output will maintain the speed of AC motor at its set point (SP).
- Likewise, it forms the closed loop control using PLC.

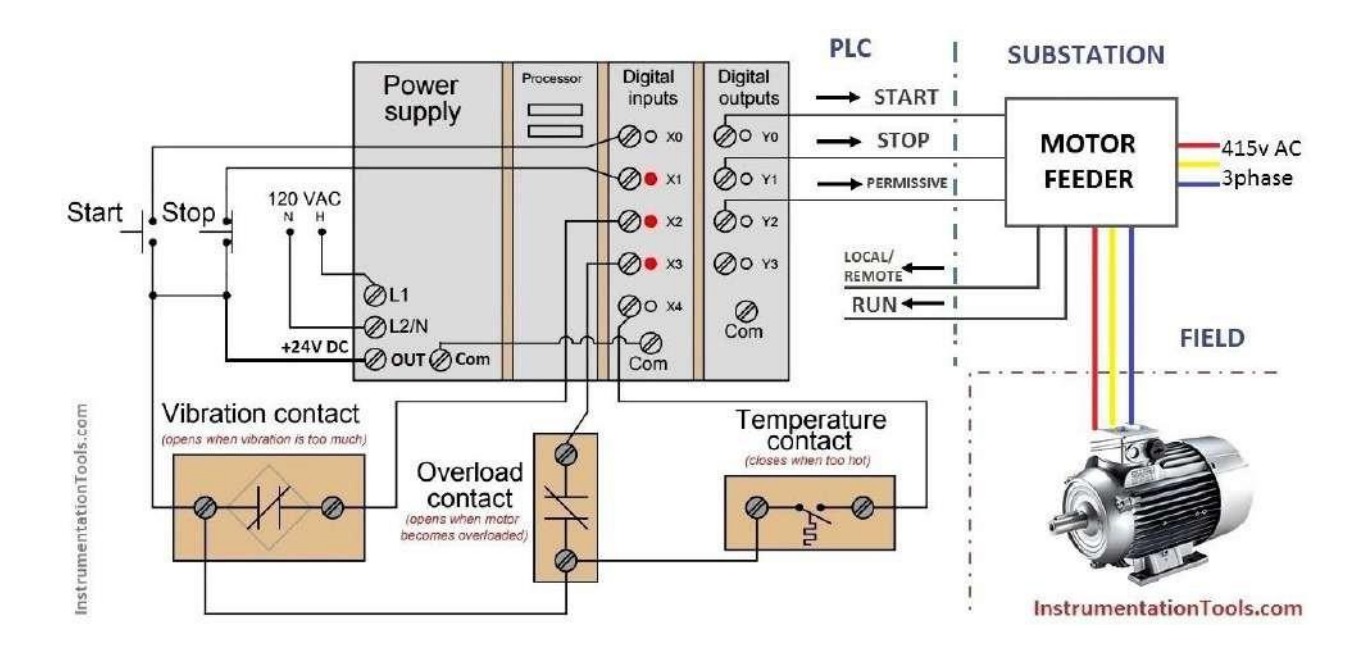

## PLC Ladder diagram to control Motor Speed

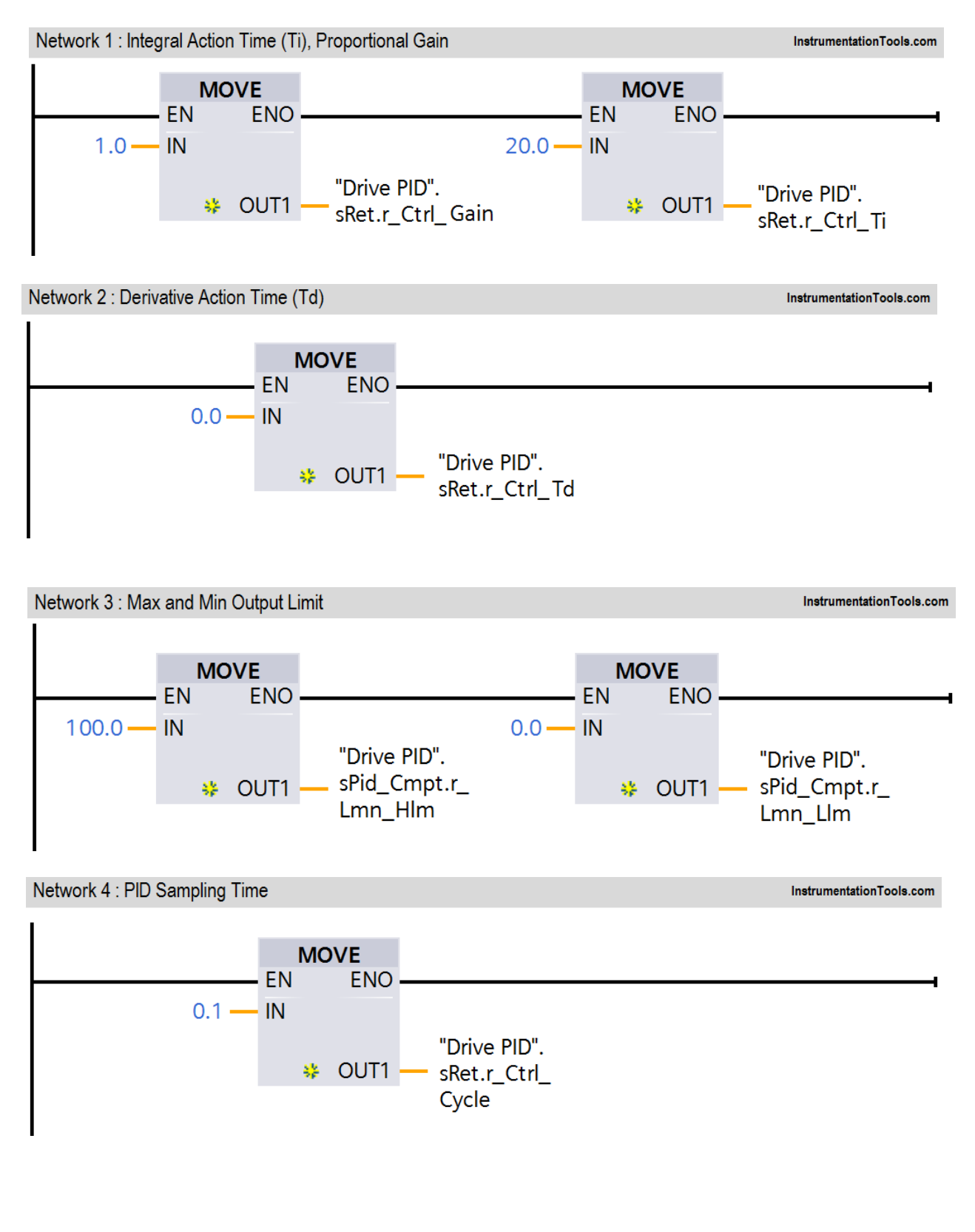

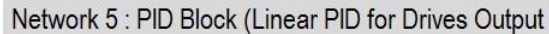

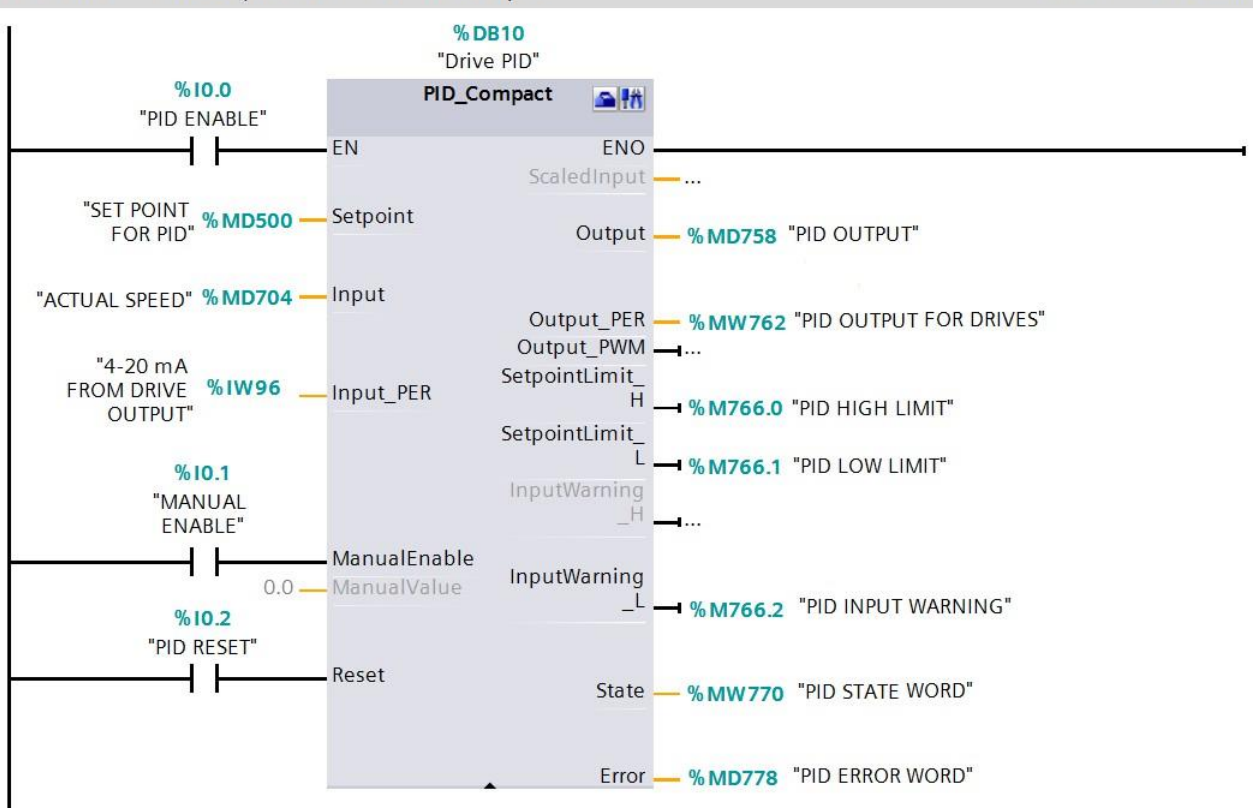

InstrumentationTools.com

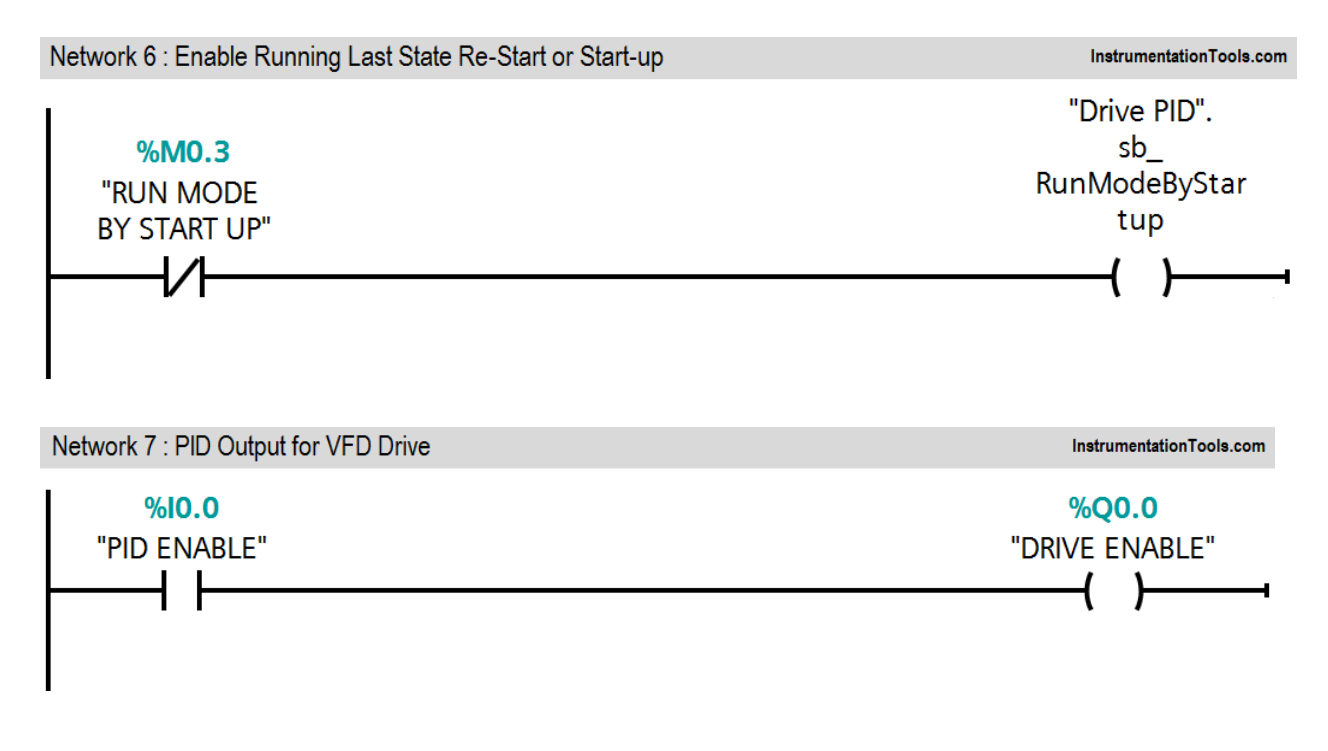

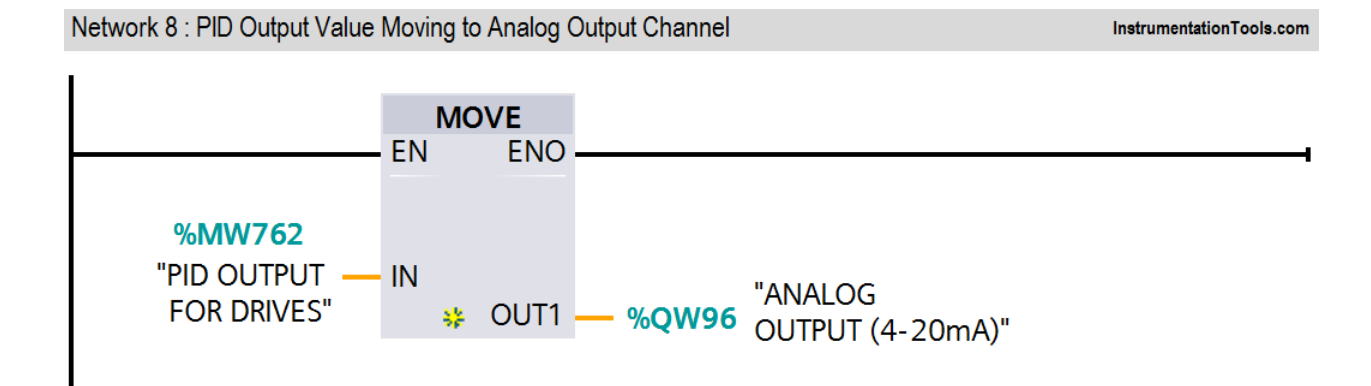

## Runtime Test Cases: -

| Inputs      | Outputs               | Physical Elements  |
|-------------|-----------------------|--------------------|
| I0.0=1      | Q0.0=1                | Drive ON           |
| MD500=50RPM | MW762=13838 (approx.) | Drive speed =50RPM |

## WIRING DIAGRAM:

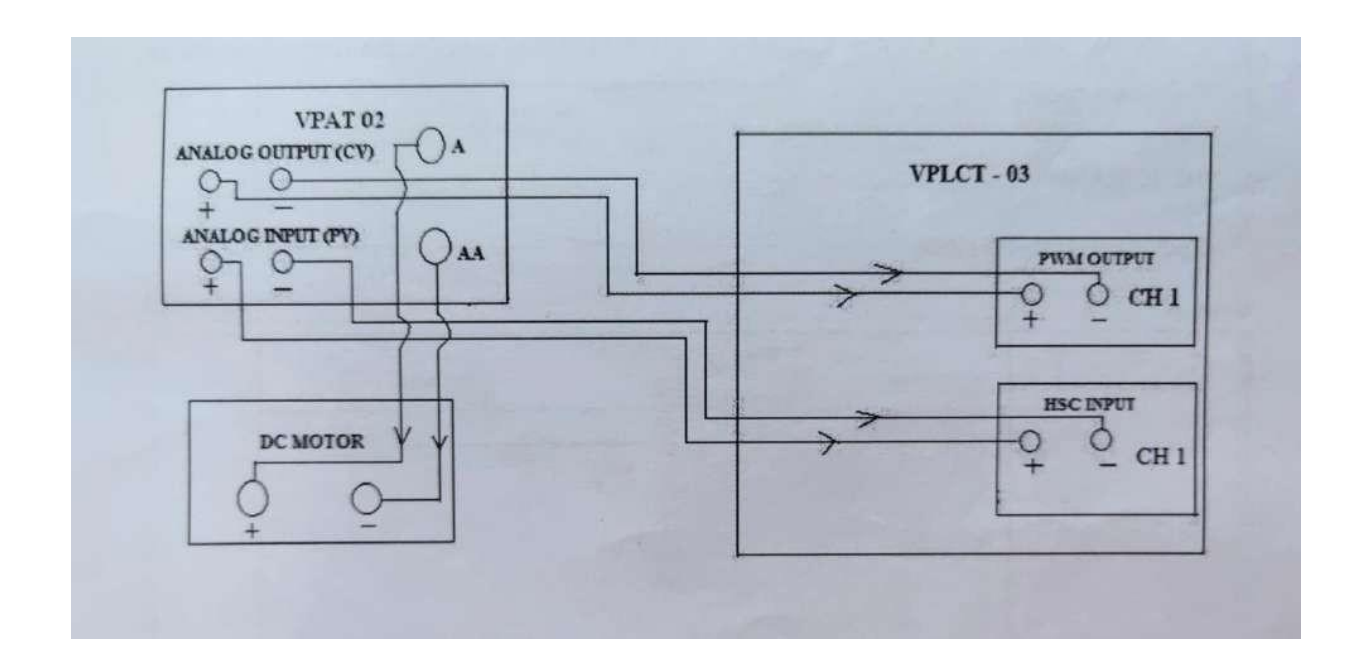

## **PROCEDURE**:

- 1. Made the connections based on wiring diagram.
- 2. Switch ON the PLC kit.
- 3. Interface the PC to PLC through Ethernet Communication Cable.
- 4. For configuration of software, programming follows the procedure.
- 5. Switch ON the DC MOTOR SPEED CONTROL kit.
- 6. Download and run the program to PLC.
- 7. Set the set point of motor speed (0-1500 rpm) i.e. 0.0 to 100.0 in PID set point block.
- 8. Based on set point the PID controller enables the PWM output pulses.
- 9. By this pulse the DC Motor starts rotating at some speed.
- 10. Opto coupler sensor senses the feedback of high speed ON pulses.
- 11. That feedback we can read from High speed counter input channel.
- 12. Now the PID controller compares the set point (SP) and Process (PV) (SPEED).
- 13. By varying the Control Output (CV) (PWM pulse) it makes the motor running at set speed.

## **RESULT**:

Thus, the ON-OFF operation of DC motor using PLC was studied successfully.

## **TRAFFIC LIGHT CONTROLLER**

#### AIM OF THE EXPERIMENT:

To study the Traffic light controller system by using PLC.

## **APPARATUS REQUIRED**:

| Sl. no. | Apparatus Name            |
|---------|---------------------------|
| 1.      | VPAT-03 kit               |
| 2.      | PLC                       |
| 3.      | PLC software installed PC |
| 4.      | ETHERNET cable            |
| 5.      | Patch chords              |
| 6.      | Power chord               |

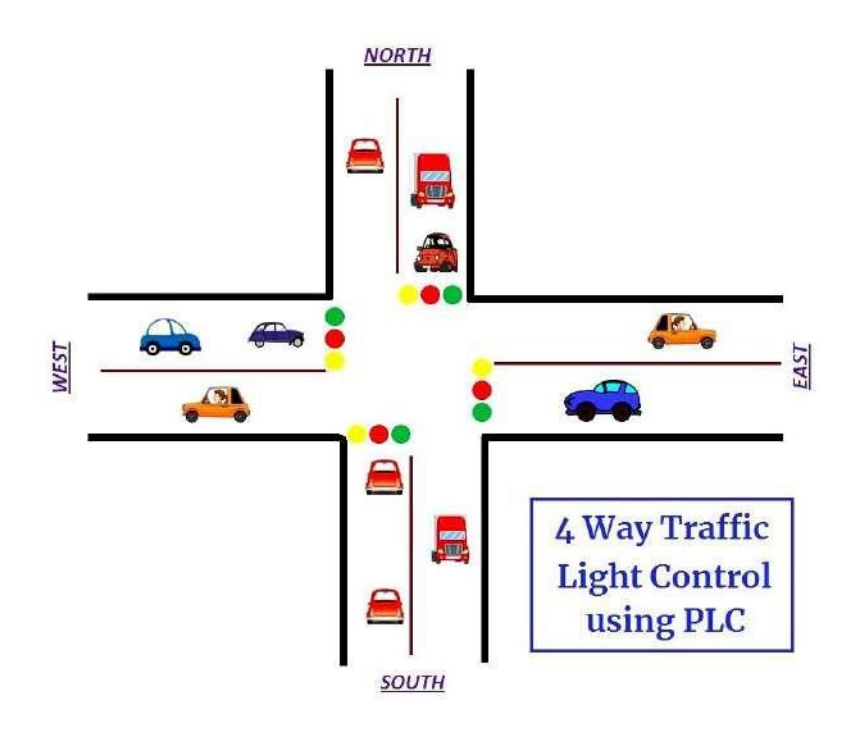

#### THEORY:

## Density Based Traffic Light Controller System:

- Traffic control system is used to control automatically the vehicle and human beings by using simple program logic.
- Microcontroller system is very complex to programming and wiring. Hence PLC is used to control the traffic.

- For the complex road maps the PLC provides simpler solution by means of ladder programs.
- It is four directions-based traffic light controller system, which is depends upon the density of vehicle.
- If an one direction's density of vehicle is HIGH, but another one direction's density of vehicle is very LOW, then we will give more time duration to high density direction half of time duration to middle density direction, the one third (1/3) of time duration to very low density direction as respective as our decision.
- If one direction is in glow green LED [Run-mode], other directions are in red- LED [Stop-mode].

| Sl. no | Address | Name        | Input/Output |  |  |
|--------|---------|-------------|--------------|--|--|
| 1      | I:0/0   | Start       | Input        |  |  |
| 2      | I:0/1   | Stop        | Input        |  |  |
| 3      | B3.0    | Memory      | Memory       |  |  |
| 4      | 0:0/0   | East Green  | Output       |  |  |
| 5      | 0:0/1   | North Red   | Output       |  |  |
| 6      | 0:0/2   | West Red    | Output       |  |  |
|        |         | South       |              |  |  |
| 7      | 0:0/3   | Yellow      | Output       |  |  |
| 8      | 0:0/4   | East Yellow | Output       |  |  |
|        |         | North       |              |  |  |
| 9      | 0:0/5   | Yellow      | Output       |  |  |
| 10     | 0:0/6   | North Green | Output       |  |  |
| 11     | 0:0/7   | East Red    | Output       |  |  |
| 12     | 0:0/8   | West Yellow | Output       |  |  |
| 13     | 0:0/9   | West Green  | Output       |  |  |
|        |         | South       |              |  |  |
| 14     | 0:0/10  | Yellow      | Output       |  |  |
| 15     | 0:0/11  | South Green | Output       |  |  |

## 14. List of Inputs and Outputs:

#### **Sequence of Operation**

Below tabular column gives the Steps or sequence of outputs to turn ON the traffic system lamps (RED, GREEN, YELLOW)

| S.NO | EAST | WEST | NORTH | SOUTH |
|------|------|------|-------|-------|
| 1    | G    | R    | R     | R     |
| 2    | Y    | R    | Y     | R     |
| 3    | R    | R    | G     | R     |
| 4    | R    | Y    | Y     | R     |
| 5    | R    | G    | R     | R     |
| 6    | R    | Y    | R     | Y     |
| 7    | R    | R    | R     | G     |
| 8    | Y    | R    | R     | Ŷ     |

## LADDER LOGIC PROGRAM: -

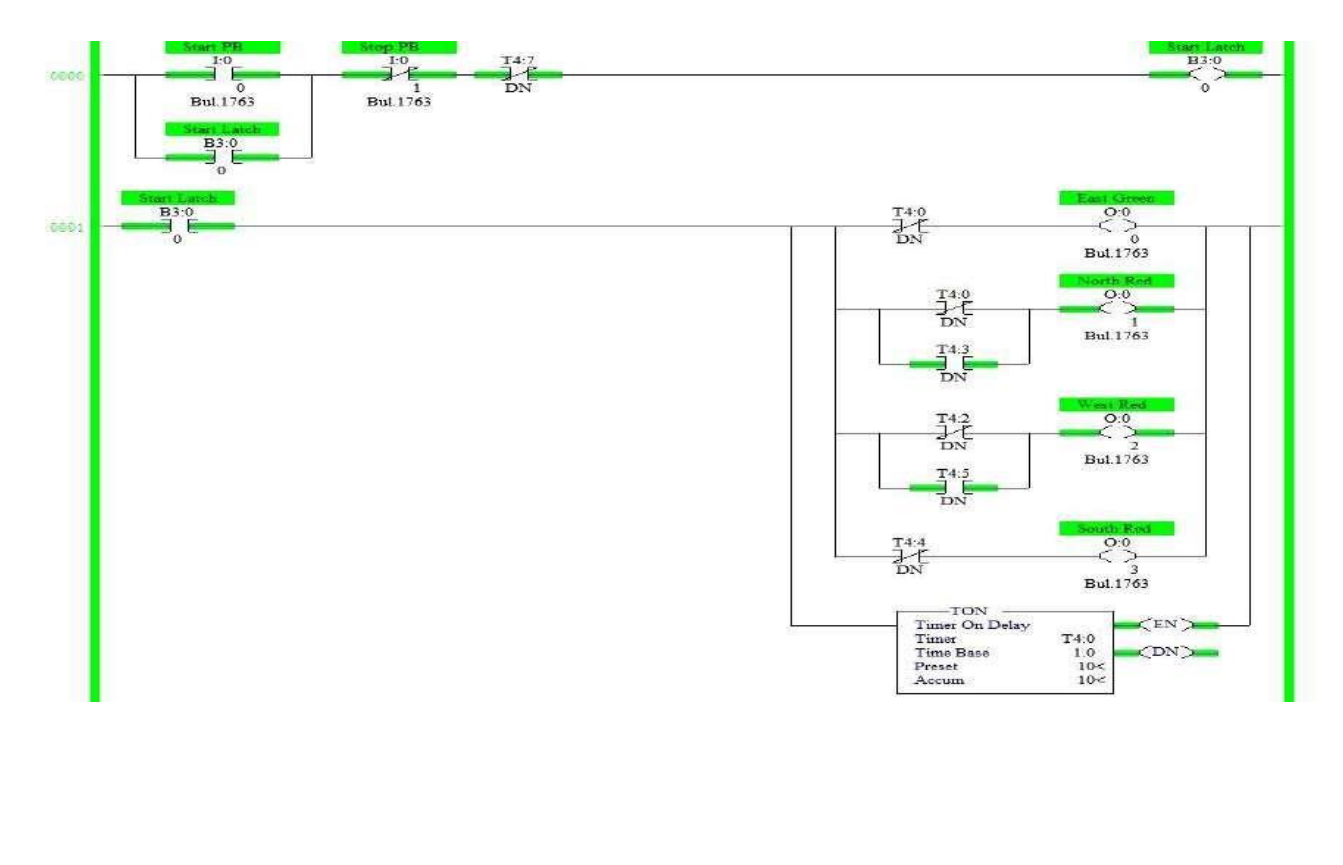

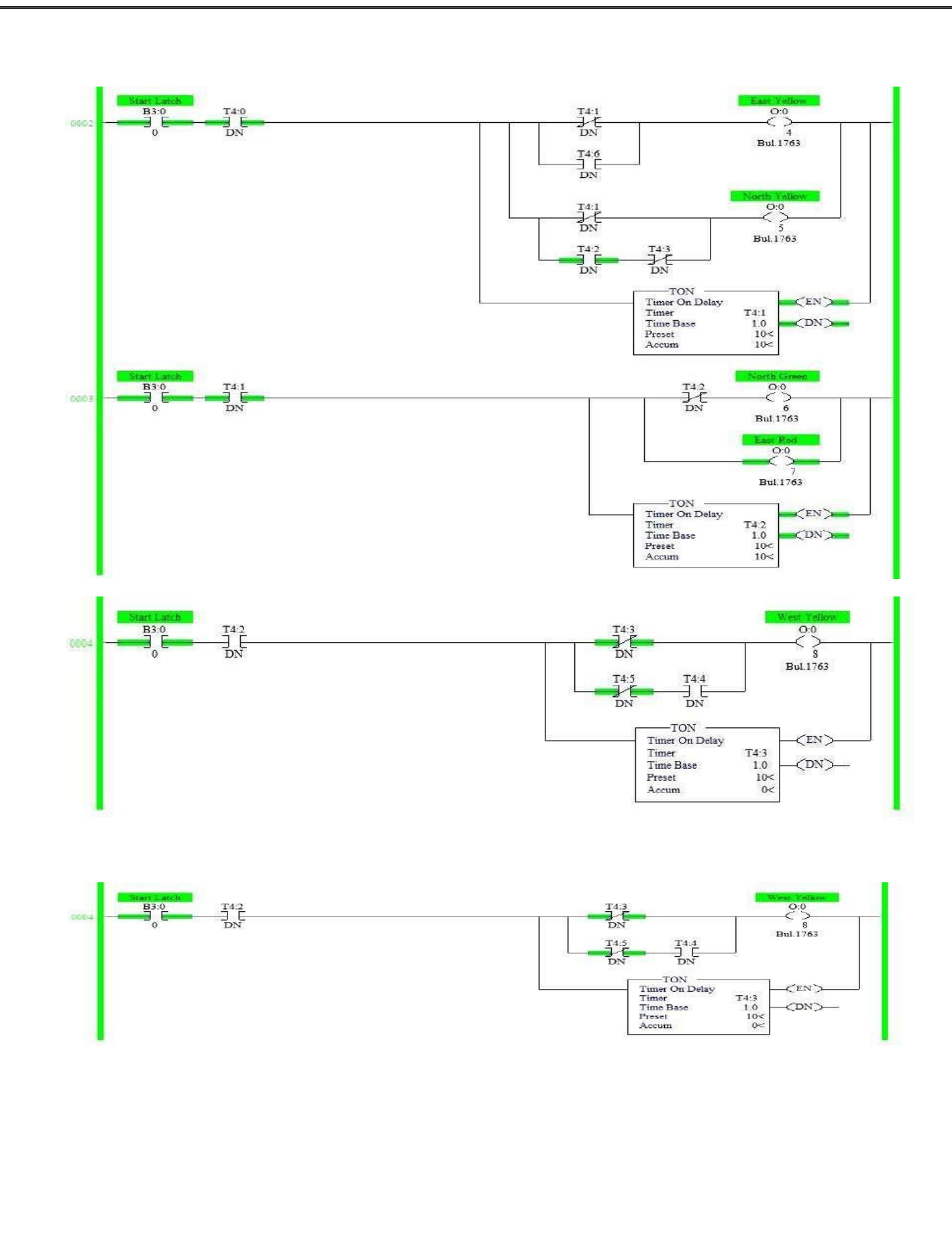

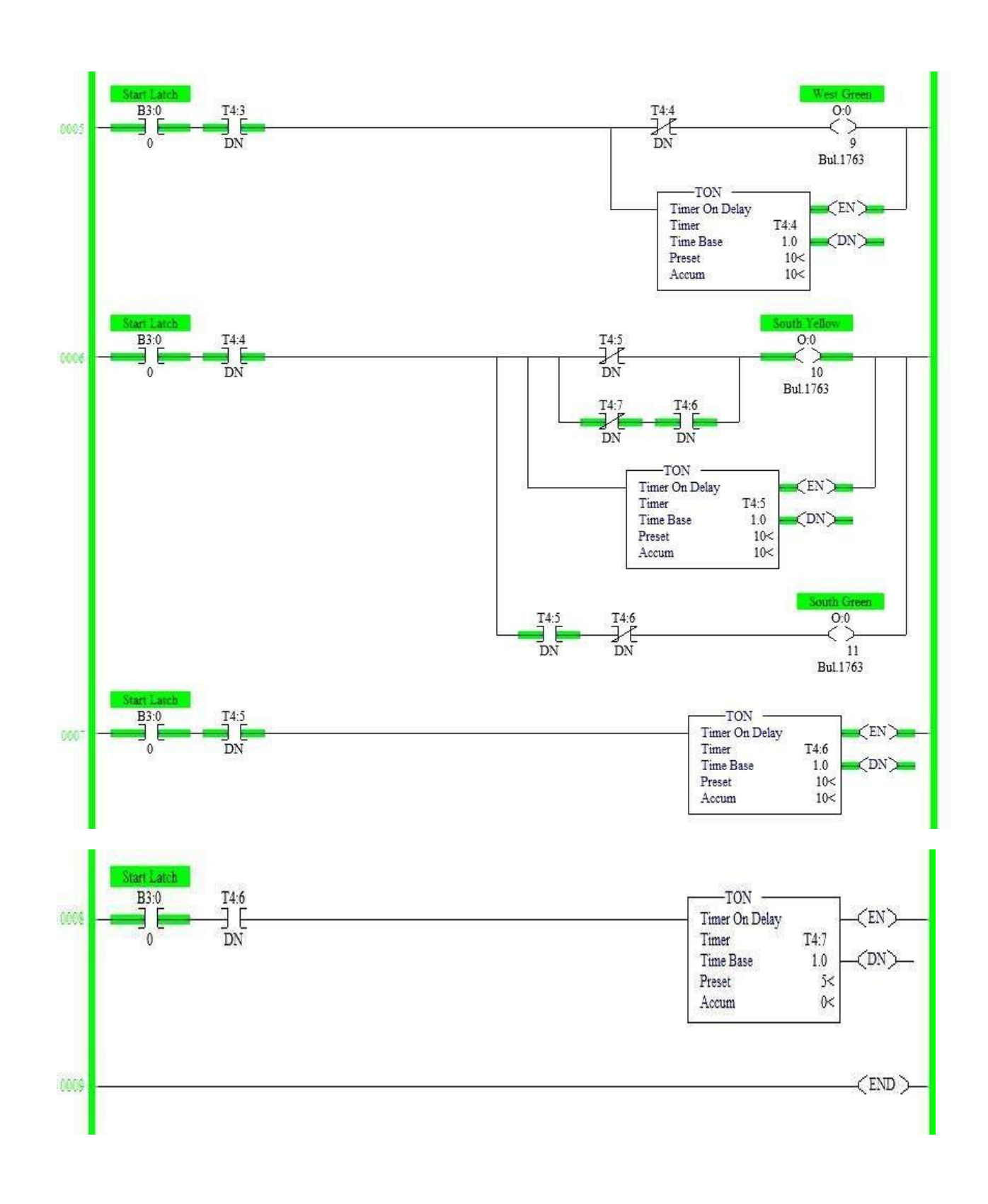

[62]

#### WIRING DIAGRAM:

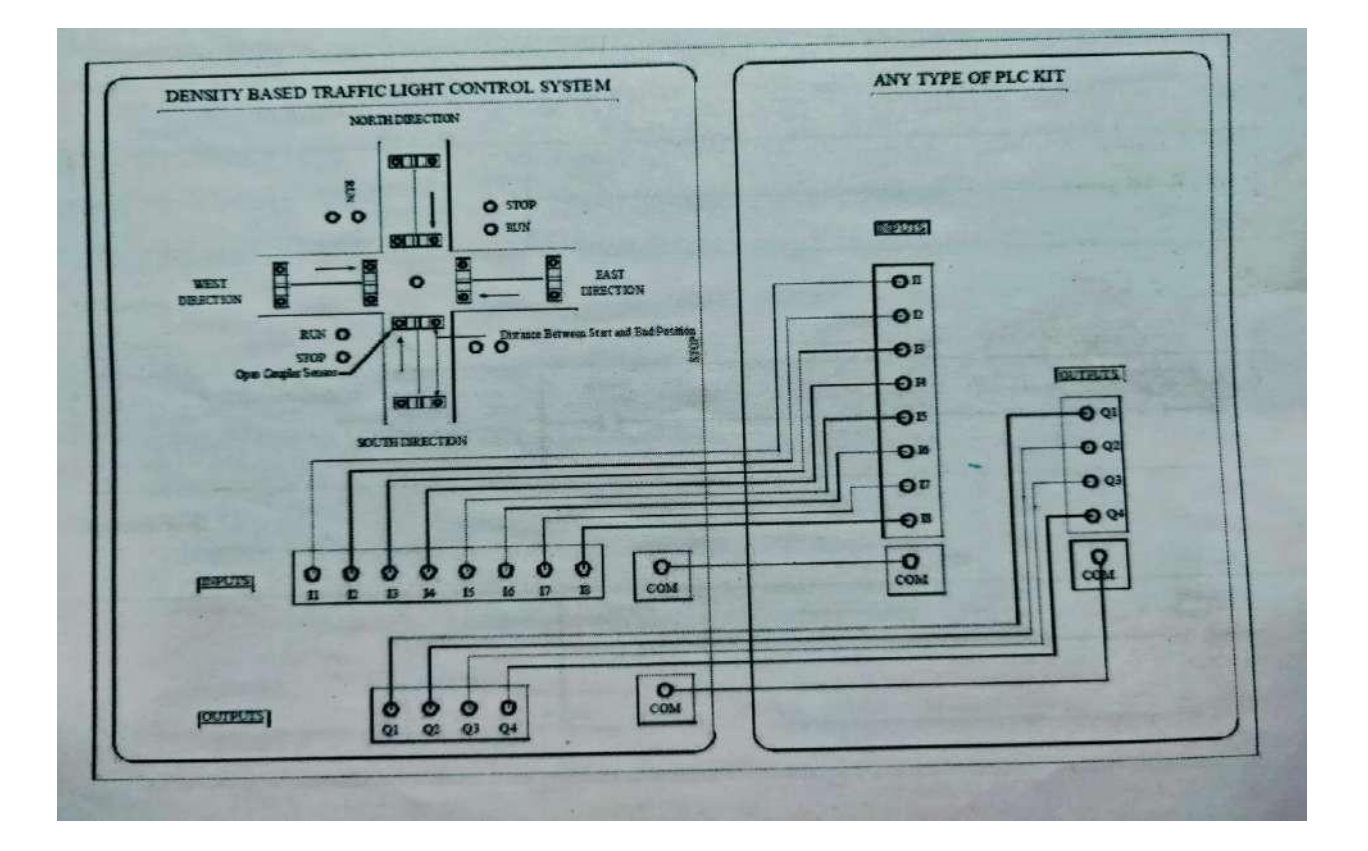

#### **PROCEDURE:**

- 1. By applying start one triggering pulse to input I1.0(I9), which causes for open coilM0.0 energized in Network 1, Due to energization of open coil M0.0 initiates the operation.
- 2. It causes the open coil Q0.0 [Q1 coil] energized in Network 5 on delay timer is also energized. After completing the time delay [5sec], which is depending upon preset Time coil M0.0 will be energized. Due to energization of M0.1 it cuts the Q0.0 coil output and enables the Q0.1 west Direction output.
- 3. Due to Q0.1 (Q2 coil) will energized in Network 7, then Q1 coil Q0.0 de-energized and timer is reset in Network 8. This same process was repeated again in west direction, North Direction, and East direction.

- 4. In west direction, that means Network 8 ON delay timer will be energized depends upon Q2coil [Q0.1] then M0.2 [open coil] is energized, after completed programmed time delay, which is depends upon preset time, then rest the timer. At that time, Q2 coil [Q0.1] deenergized, timer was reset, Q3 coil [Q0.2] was energized.
- 5. In network I0, latch connection Q3 coil [Q0.2] is used to energized for continuously. Hence on delay timer are starts ON due to Q3 contact [Q0.2] energization in run- 8, then M0.3 [Q0.2] will energize. After completion of time delay, which is depends upon preset time, then reset the timer. Then Q4 coil [Q0.3] energized and Q3 coil [Q0.2] are de-energized at that same time.
- 6. In Network I3 ON delay timer is starts ON, due to contact [Q0.3] energization, then M0.4 coil will be energized, after completion of time delay, rest the timer this time delay depends upon the [M0.4] preset time.

#### **CONCLUSION:**

Thus, the study of traffic control system was done by using PLC.